# SWEGON GLOBAL PX/RX/LP

## Instructions d'utilisation et d'entretien

Applicable aux versions logicielles TAC5 – Version DT 2.8.0 & DG 2.6.1

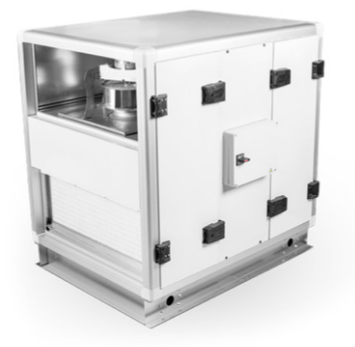

**GLOBAL PX** 

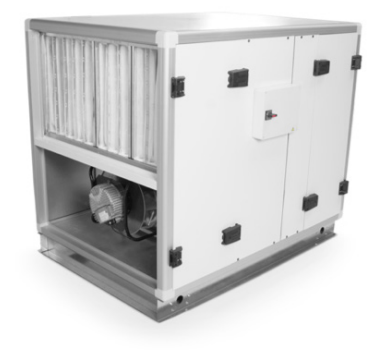

**GLOBAL RX** 

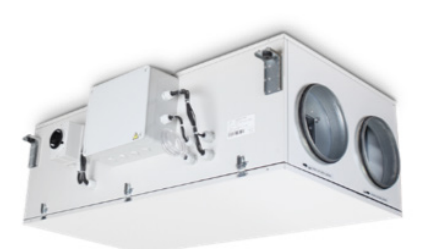

**GLOBAL LP FW** 

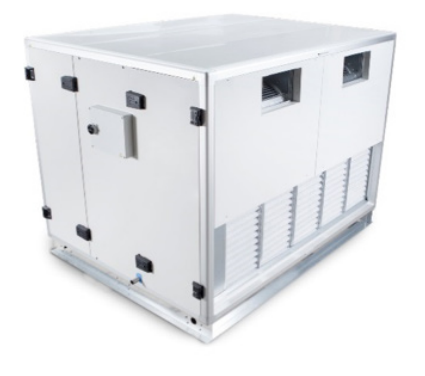

**GLOBAL PX FW** 

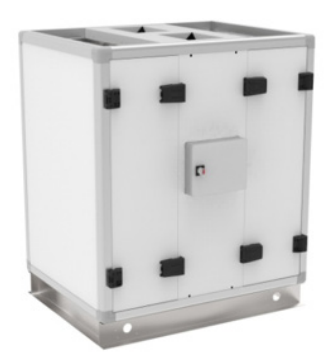

**GLOBAL PX FWTOP** 

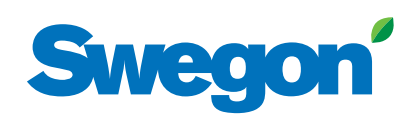

## **Swegon GLOBAL PX/RX/LP** Table des matières

| 1.0 | Consignes de sécurité                                                                                                    | 4                    |
|-----|----------------------------------------------------------------------------------------------------|----------------------|
| 2.0 | Symboles et abréviations                                                                                                    | 5                    |
| 3.0 | Présentation du produit                                                                                                    | 7                    |
| 4.0 | Vue d'ensemble du câblage                                                                                                    | 10                   |
| 5.0 | Fonctions                                                                                                    | 17                   |
| 6.0 | Équilibrage<br>6.1 Équilibrage par interface RC<br>6.2 Équilibrage par interface GRC<br>6.3 Équilibrage par interface App Eole4 | 22<br>22<br>39<br>53 |
| 7.0 | Maintenance préventive                                                                                                    | 65                   |
| 8,0 | Résolution des problèmes                                                                                                    | 67                   |
| 9.0 | Fiche de paramètres/Équilibrage                                                                                                 | 82                   |

## **1.0 Manuel d'installation** Concerne les appareils suivants

| ÉCHANGEUR     | TAILLE | ORIENTATION     | VENTILATEUR |
|---------------|--------|-----------------|-------------|
|               | 800    | Gauche / Droite | Arrière     |
|               | 800    | Gauche / Droite | Avant       |
|               | 1200   | Gauche / Droite | Arrière     |
|               | 1200   | Gauche / Droite | Avant       |
|               | 2000   | Gauche / Droite | Arrière     |
|               | 2000   | Gauche / Droite | Avant       |
| Global PX     | 3000   | Gauche / Droite | Arrière     |
| Contrecourant | 3000   | Gauche / Droite | Avant       |
|               | 4000   | Gauche / Droite | Arrière     |
|               | 4000   | Gauche / Droite | Avant       |
|               | 5000   | Gauche / Droite | Arrière     |
|               | 5000   | Gauche / Droite | Avant       |
|               | 6000   | Gauche / Droite | Arrière     |
|               | 6000   | Gauche / Droite | Avant       |
|               | 2000   | Gauche / Droite | Arrière     |
| Global RX     | 4000   | Gauche / Droite | Arrière     |
| κοτατιτ       | 6000   | Gauche/Droite   | Arrière     |
|               | 9000   | Gauche/Droite   | Arrière     |
|               | 450    | Gauche / Droite | Avant       |
| Global LP     | 600    | Gauche/Droite   | Avant       |
| Contrecourant | 1000   | Gauche/Droite   | Avant       |
|               | 1600   | Gauche/Droite   | Avant       |
|               | 2000   | Gauche/Droite   | Avant       |

### **COMMENT CONSULTER CE DOCUMENT**

Veiller à avoir lu et compris les consignes de sécurité ci-dessous. Les nouveaux utilisateurs auront pris soin de lire le chapitre 2 où figurent les symboles et abréviations utilisés pour GLOBAL ainsi que le chapitre 5 décrivant les principes de fonctionnement d'une centrale de traitement d'air GLOBAL. L'équilibrage de l'unité est décrit au chapitre 6. Le chapitre consacré à l'équilibrage est organisé en fonction des équipements (commande à distance, appli ou commande à distance graphique) utilisés pour commander l'unité. Il suffit de consulter le sous-chapitre correspondant à l'équipement utilisé et au paramétrage de base pour le mode utilisé pour commander l'unité.

## Non-responsabilité Danger/Avertissement/Attention

- Le personnel concerné doit lire les consignes ci-dessous avant de démarrer le montage de l'unité. Les dégâts à l'unité ou un de ses composants consécutifs à une erreur de manipulation de l'acheteur ou de l'installateur ne sont pas couverts par la garantie en cas de non-respect des consignes de sécurité.
- Avant toute intervention sur l'appareil (entretien, installation électrique), s'assurer que son alimentation secteur est débranchée.
- Tous les branchements électriques doivent être effectués par un électricien agréé, dans le respect de la réglementation locale.
- Même après déconnexion de l'alimentation secteur de l'appareil, il subsiste un risque de blessure tant que les éléments rotatifs n'ont pas cessé de tourner.
- Attention aux arêtes vives lors du montage et de la maintenance. Veiller à faire usage d'un dispositif de levage adapté. Porter des vêtements de protection.
- L'unité ne peut être utilisée qu'avec ses portes et panneaux fermés.
- En cas d'installation de l'appareil dans un lieu froid, s'assurer que tous les raccords sont garnis d'un isolant et sont bien fixés à l'aide d'un ruban adhésif.
- Les raccords/extrémités des gaines doivent être bouchés lors du stockage et de l'installation pour éviter la formation de condensation dans l'appareil.
- Vérifier qu'aucun objet inconnu ne se trouve dans l'unité, le système de conduits ou dans des éléments fonctionnels.

## 2.0 Symboles et abréviations

|            | BW                                                                                | VENTILATEUR<br>INCURVÉ VERS<br>L'ARRIÈRE    |               | FW                     | VENTILATEUR<br>INCURVÉ VERS<br>L'AVANT   |  |
|------------|-----------------------------------------------------------------------------------|---------------------------------------------|---------------|------------------------|------------------------------------------|--|
|            | BF                                                                                | FILTRE À POCHE                              |               | PF                     | FILTRE PLISSÉ                            |  |
| Ĺ          | RX                                                                                | ÉCHANGEUR DE<br>CHALEUR ROTATIF             | $\bigcirc$    | РХ                     | ÉCHANGEUR DE<br>CHALEUR<br>À PLAQUES     |  |
| <u> </u>   |                                                                                   |                                             | AVERTISSEMENT |                        |                                          |  |
| A          | Doit être raccordé par un électricien agréé.<br>Avertissement! Tension dangereuse |                                             |               |                        |                                          |  |
|            | AIR EXTÉRIEUR                                                                     | ODA Alimentation de la CTA en air extérieur |               |                        |                                          |  |
|            | AIR SOUFFLÉ<br>(pulsion)                                                          | PUL Air entre CTA et bâtiment               |               |                        |                                          |  |
|            | AIR EXTRAIT<br>(extraction)                                                       | EXT Air entre bâtiment et CTA               |               |                        |                                          |  |
|            | AIR REJETÉ<br>(extraction)                                                        | REJ                                         | Air           | entre CTA et extérieur |                                          |  |
| $\bigcirc$ | BATTERIE FROIDE                                                                   | BA-                                         | ÐØ            | NV/KW                  | BATTERIE CHAUDE<br>(EAU/ÉLECTRICITÉ)     |  |
|            | SILENCIEUX                                                                        | GD                                          |               | CTm                    | REGISTRE MOTORISÉ                        |  |
|            | CAPTEUR PRESSION                                                                  | Р                                           |               | Тх                     | SONDE DE TEMPÉRA-<br>TURE N° = x (1,2,3) |  |
|            | PROFIL EN C                                                                       | sc                                          |               | MS                     | RACCORD<br>FLEXIBLE                      |  |
| RACCORDEME | NT CIRCULAIRE                                                                     | ER                                          | Pour entrée   | SR                     | Pour sortie                              |  |

## 3.0 Présentation du produit

## **3.1 PRÉSENTATION GÉNÉRALE**

CENTRALE TYPE DROIT (AIR SOUFFLÉ VERS LA DROITE)

CENTRALE TYPE GAUCHE (AIR SOUFFLÉ VERS LA GAUCHE)

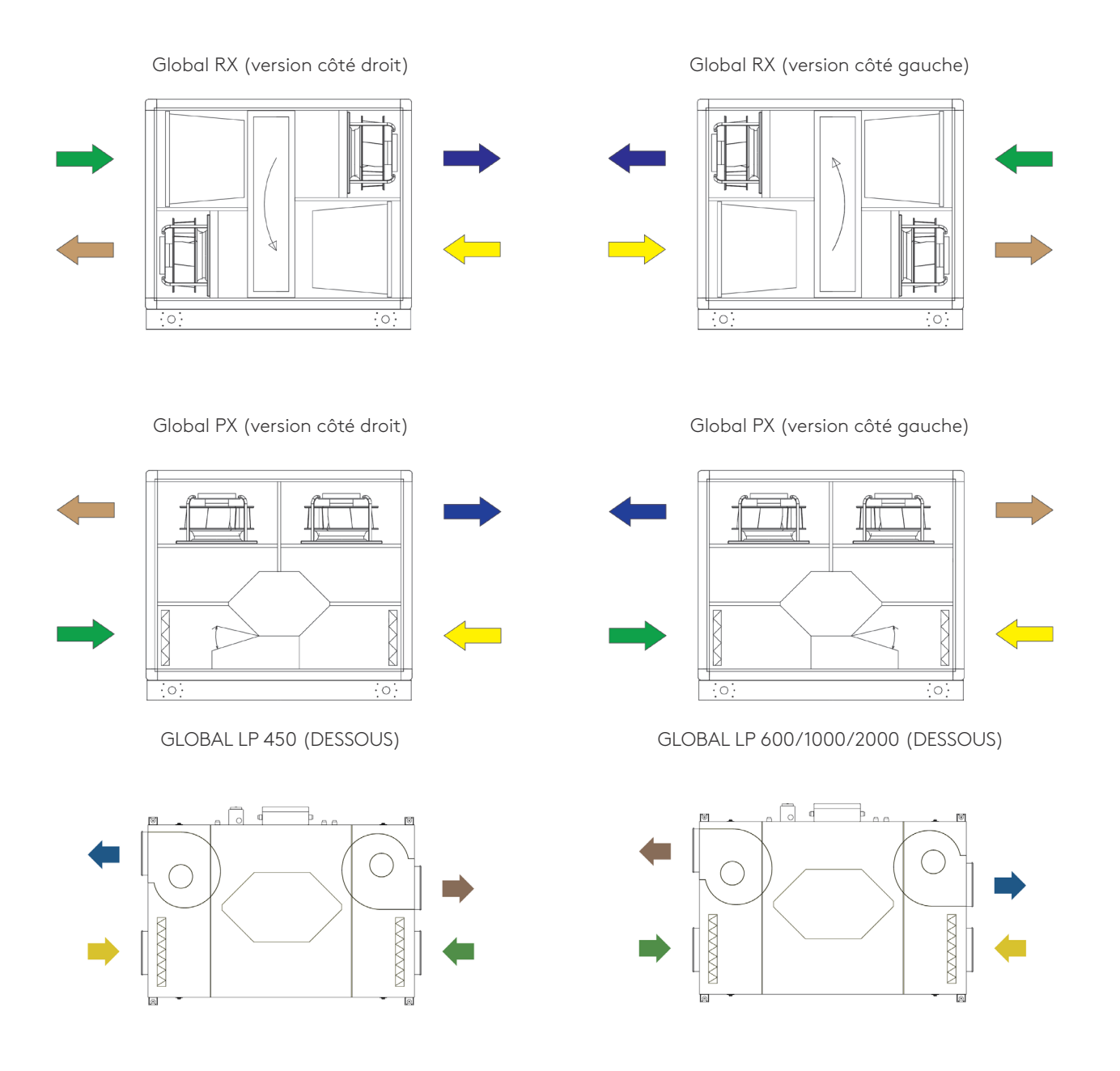

Attention: Ce qui différencie les centrales LP type droit et type gauche, c'est la position du boîtier de commande, qui est installé en usine.

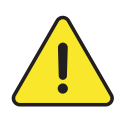

#### ATTENTION:

Les modèles de type droit et gauche n'ont pas le même numéro de référence, ce qui exige une attention particulière à la commande.

Il reste toutefois possible de modifier l'orientation ultérieurement. Cette opération doit obligatoirement être exécutée par un technicien agréé Swegon Service. La version décrite dans les manuels est toujours de type droit.

**GLOBAL RX** 

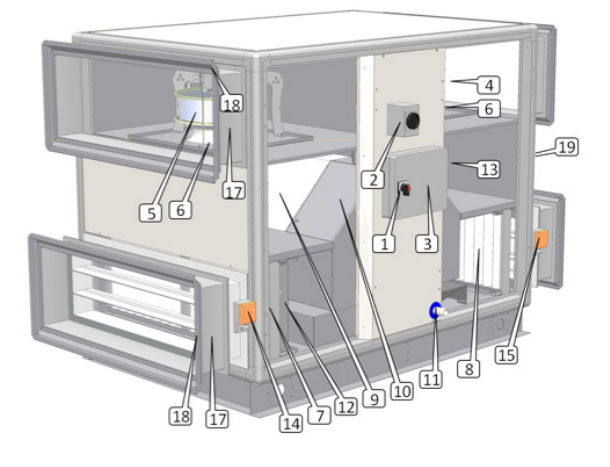

#### GLOBAL LP

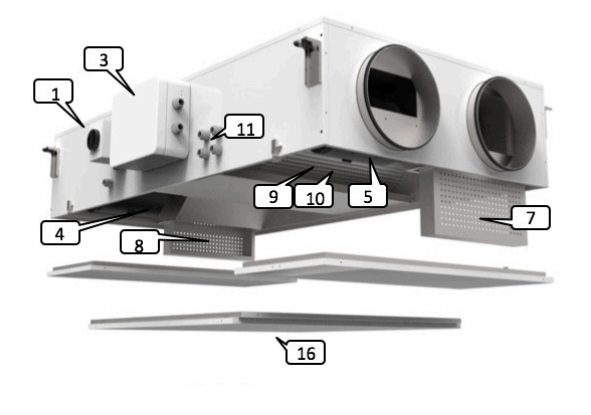

**GLOBAL PX** 

GLOBAL PX TOP

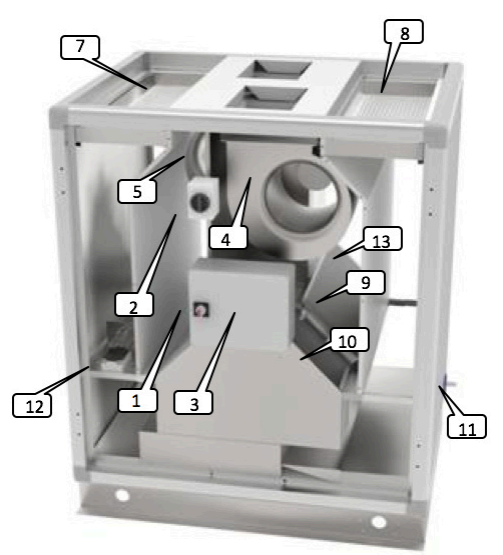

- 1. Interrupteur principal de l'alimentation électrique de la CTA
- 2. Interrupteur principal de l'alimentation des batteries électriques (internes, préchauffage et post-chauffage)
- **3.** Boîtier de raccordement électrique centralisé avec régulateur TAC5
- 4. Ventilateur pulsion (BW ou FW)
- 5. Ventilateur extraction (BW ou FW)
- 6. Kit CA mesure de débit d'air (option)
- 7. Filtre F7 côté air extérieur (à poche ou plissé)
- 8. Filtre M5 côté air extrait (F7 en accessoire)
- 9. Échangeur de chaleur (à plaques ou rotatif)

- 10. Modulation by-pass à 100% (modèles PX uniquement)
- **11.** Bac de vidange et tuyau d'évacuation (modèles PX uniquement)
- **12.** Batterie électrique préchauffage/sécurité antigel (accessoire pour modèles PX)
- **13.** Batterie de post-chauffage (à eau ou électrique) interne (accessoire)
- 14. Registre motorisé (côté air extérieur accessoire)
- 15. Registre motorisé (côté air extrait accessoire)
- 16. Panneau de visite (modèles PX LP)
- 17. Raccord flexible (accessoire)
- **18.** Profils en C (accessoire)
- **19.** Raccordement eau pour post-chauffage (accessoire)

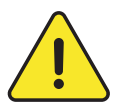

#### 1, 2 et 3 doivent être installés par un électricien agréé.

Remarque: les batteries électriques internes, les registres motorisés, les sondes de pression internes des ventilateurs, les raccords flexibles et les profils en C sont installés et câblés en usine et doivent donc être commandés à l'avance. L'accessoire batterie de chauffage interne à eau est pré-installé, mais circuits hydrauliques et électriques doivent être branchés par l'installateur.

## **3.2 VOLUMES D'AIR ET DIMENSIONS**

#### POUR GLOBAL PX & GLOBAL RX

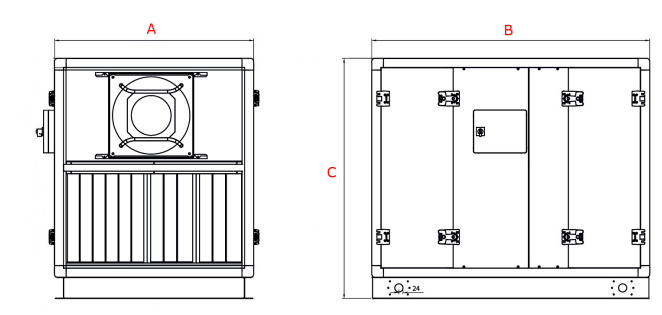

#### POUR GLOBAL LP

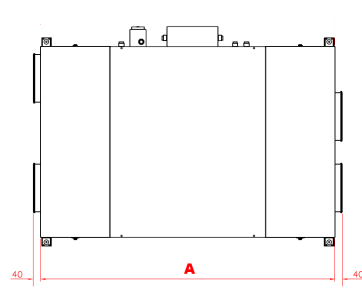

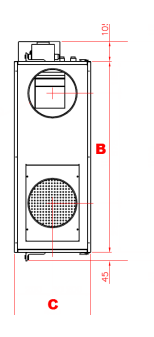

| ÉCHANGEUR                          | TAILLE | VOLUME D'AIR |           | A [mm] | B [mm] | C [mm] | Poids [kg] |
|------------------------------------|--------|--------------|-----------|--------|--------|--------|------------|
|                                    | 800    | 800 m³/h     | 222 l/s   | 1.206  | 755    | 1.231  | 250        |
|                                    | 1200   | 1.200 m³/h   | 333 l/s   | 1.210  | 1.155  | 1.235  | 310        |
|                                    | 2000   | 2.000 m³/h   | 560 l/s   | 1.636  | 1.175  | 1.361  | 450        |
| <b>Global PX</b><br>Contrecourant  | 3000   | 3.000 m³/h   | 833 l/s   | 1.636  | 1.545  | 1.361  | 490        |
|                                    | 4000   | 4.000 m³/h   | 1.111 l/s | 1.636  | 1.915  | 1.365  | 640        |
|                                    | 5000   | 5.000 m³/h   | 1.389 l/s | 1.636  | 2.205  | 1.765  | 780        |
|                                    | 6000   | 6.000 m³/h   | 1.667 l/s | 1.636  | 2.205  | 1.765  | 810        |
|                                    | 2000   | 2.000 m³/h   | 560 l/s   | 1.636  | 955    | 1.413  | 360        |
| Global RX                          | 4000   | 4.000 m³/h   | 1.111 l/s | 1.636  | 1.245  | 1.413  | 450        |
| Rotatif                            | 6000   | 6.000 m³/h   | 1.667 l/s | 1.844  | 1.535  | 1.599  | 570        |
|                                    | 9000   | 9.000 m³/h   | 2.500 l/s | 2.211  | 1.710  | 2.013  | 770        |
|                                    | 450*   | 450 m³∕h     | 125 l/s   | 1.100  | 710    | 360    | 85         |
|                                    | 600*   | 600 m³/h     | 167 l/s   | 1.490  | 1.000  | 320    | 135        |
| <b>Global LP*</b><br>Contrecourant | 1000*  | 1.000 m³/h   | 278 l/s   | 1.550  | 1.150  | 400    | 190        |
|                                    | 1600*  | 1.600 m³/h   | 444  /s   | 1.550  | 1.790  | 400    | 245        |
|                                    | 2000*  | 2.000 m³/h   | 556 l/s   | 1.700  | 2.090  | 400    | 300        |

Raccordements aérauliques: voir plans sur www.swegon.com.

## TABLEAU DE COMMANDE PRINCIPAL TAC 5 DG

GLOBAL PX & GLOBAL LP (1000/1600/2000) CID025000

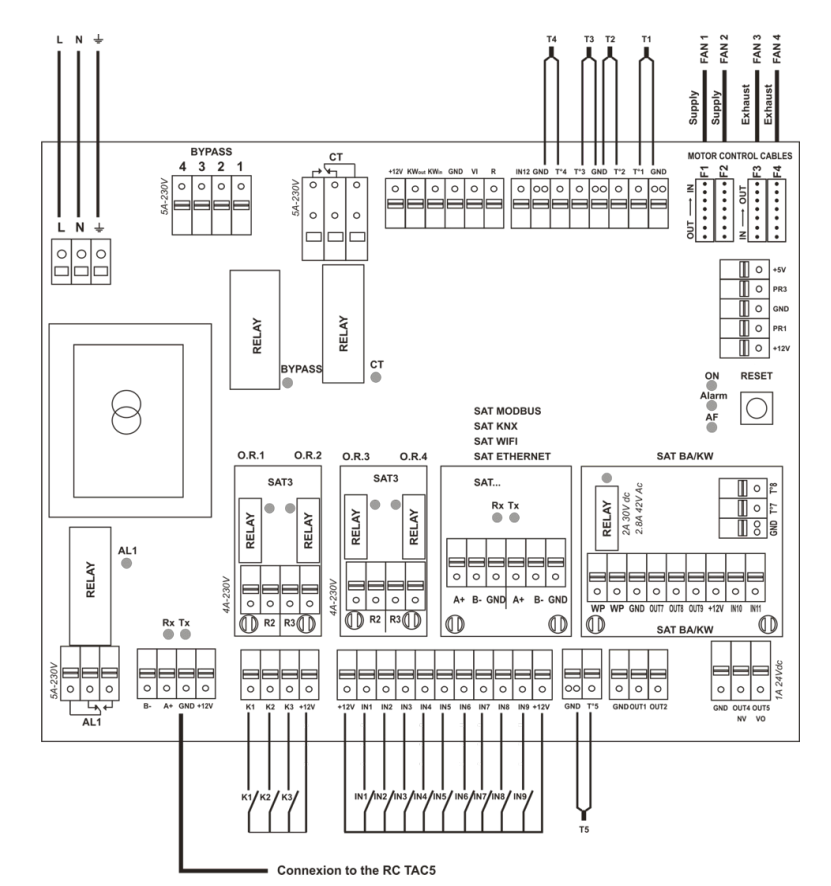

| Global PX & LP                                                             |                                                                 |  |  |  |  |
|----------------------------------------------------------------------------|-----------------------------------------------------------------|--|--|--|--|
| CT = sortie vers actionneur(s) CT (option - précâblée)                     | IN2 = dPa (entrée numérique pressostat externe)                 |  |  |  |  |
| <b>KWout</b> = sortie régulation électrique KWout (option - précâblée)     | IN3 = Alarme incendie                                           |  |  |  |  |
| AL1 = ALARME PAR DÉFAUT (230 V/5 A)                                        | IN4 = By-pass                                                   |  |  |  |  |
| B-/A+/GND/+12 V = raccordement sur RC TAC5                                 | IN5 = Horloge temps réel auto/manuel                            |  |  |  |  |
| K1: MODE CA = m <sup>3</sup> h K1                                          | IN6 = ON/OFF post-chauffage (NV/KWout)                          |  |  |  |  |
| MODE LS/CPs = MARCHE/ARRÊT                                                 | IN7 = ON/OFF PULSION si alarme incendie                         |  |  |  |  |
| MODE TQ = % couple K1                                                      | IN8 = ON/OFF EXTRACTION si alarme incendie                      |  |  |  |  |
| <b>K2</b> : MODE CA = m <sup>3</sup> h K2                                  | IN9 = BOOST                                                     |  |  |  |  |
| MODE LS/CPs = ENTRÉE 0-10 V                                                | <b>OUT1</b> = SORTIE 0-10 V (débit d'air/pression)              |  |  |  |  |
| MODE TQ = % couple K2                                                      | <b>OUT2</b> = SORTIE 0-10 V (débit d'air/pression)              |  |  |  |  |
| K3: MODE CA = m <sup>3</sup> h K3                                          | <b>O.R.1</b> (relais sortie 1 - SAT3) = ALARME PRESSION         |  |  |  |  |
| MODE LS/CPs = % K3 ou ENTRÉE 0-10 V                                        | <b>O.R.2</b> (relais sortie 2 - SAT3) = VENTILATEUR EN MARCHE   |  |  |  |  |
| MODE TQ = % couple K3                                                      | <b>O.R.3</b> (relais sortie 3 - SAT3) = POMPE À EAU (option NV) |  |  |  |  |
| IN1 = Sélection maître                                                     | <b>O.R.4</b> (relais sortie 4 - SAT3) = ÉTAT BY-PASS            |  |  |  |  |
| T1 = signal en provenance de la sonde de température extérieure (précâblé) | BYPASS = sortie vers servomoteur de by-pass (précâblé)          |  |  |  |  |
| T2 = signal sonde de température intérieure (précâblé)                     | KWin = sortie régulation électrique KWin (option - précâblée)   |  |  |  |  |
| T3 = signal vers sonde de température extérieure (précâblé)                | IN12 = entrée de modulation de la position du by-pass           |  |  |  |  |
| T4 = sonde de température NV pour sécurité antigel (option - précâblée)    | SAT MODBUS, SAT KNX, SAT ETHERNET ou SAT WIFI (option)          |  |  |  |  |
| T5 = sonde de température air soufflé pour régulation NV/KWout (option°    | SAT BA/KW (option)                                              |  |  |  |  |
| OUT4 = 010V Post chauffe intégrée (NV)                                     | OUT5 = 24VDC/1A                                                 |  |  |  |  |

#### GLOBAL RX ET GLOBAL LP (450/600) CID026001

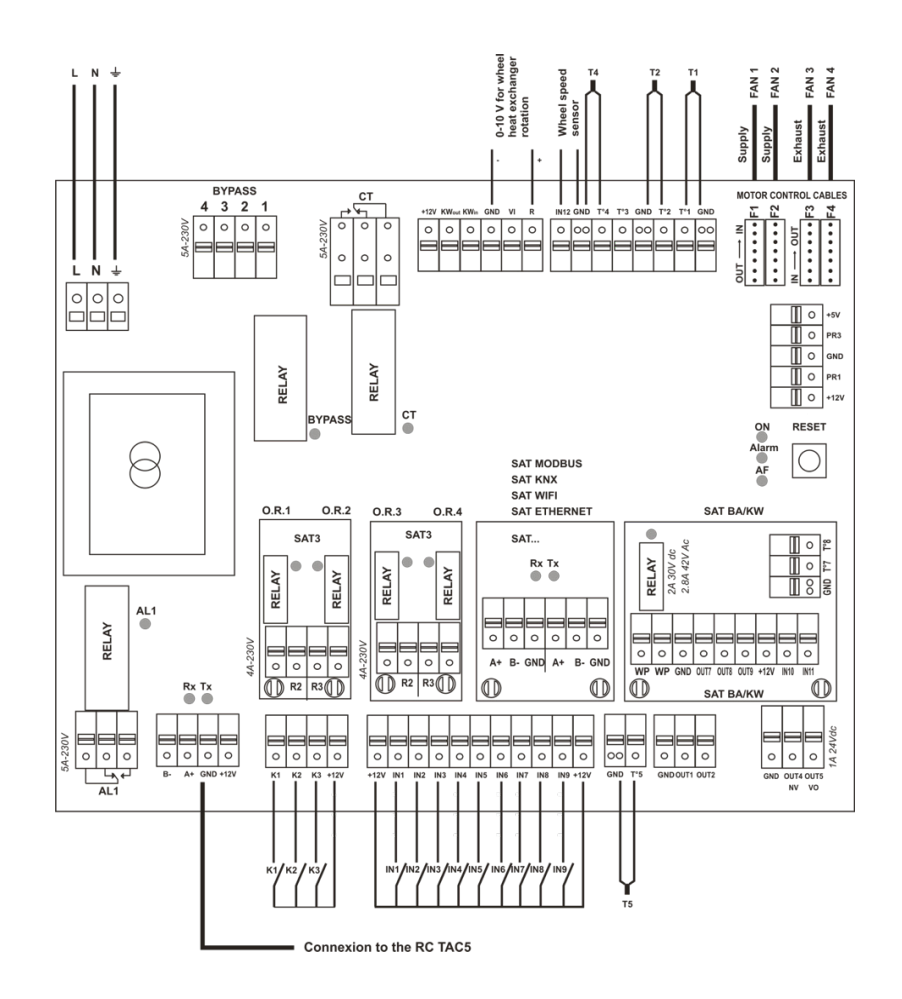

| Global RX & LP                                                          |                                                                                           |  |  |  |  |
|-------------------------------------------------------------------------|-------------------------------------------------------------------------------------------|--|--|--|--|
| CT: sortie vers servomoteur(s) CT (option - précâblée)                  | IN2 = dPa (entrée numérique pressostat externe)                                           |  |  |  |  |
| <b>KWout</b> = sortie régulation électrique KWout (option - précâblée)  | IN3 = Alarme incendie                                                                     |  |  |  |  |
| AL1 = ALARME PAR DÉFAUT (230 V/5 A)                                     | IN4 = By-pass                                                                             |  |  |  |  |
| B-/A+/GND/+12 V = raccordement sur RC TAC5                              | IN5 = Horloge temps réel auto/manuel                                                      |  |  |  |  |
| K1: MODE CA = m <sup>3</sup> h K1                                       | <b>IN6</b> = ON/OFF post-chauffage (NV/KWout)                                             |  |  |  |  |
| MODE LS/CPs = MARCHE/ARRÊT                                              | <b>IN7</b> = ON/OFF PULSION si alarme incendie                                            |  |  |  |  |
| MODE TQ = % couple K1                                                   | IN8 = ON/OFF EXTRACTION si alarme incendie                                                |  |  |  |  |
| <b>K2</b> : MODE CA = m <sup>3</sup> h K2                               | IN9 = BOOST                                                                               |  |  |  |  |
| MODE LS/CPs = ENTRÉE 0-10 V                                             | <b>OUT1</b> = SORTIE 0-10 V (débit d'air/pression)                                        |  |  |  |  |
| MODE TQ = % couple K2                                                   | <b>OUT2</b> = SORTIE 0-10 V (débit d'air/pression)                                        |  |  |  |  |
| <b>K3</b> : MODE CA = m <sup>3</sup> h K3                               | <b>O.R.1</b> (relais sortie 1 - SAT3) = ALARME PRESSION                                   |  |  |  |  |
| MODE LS/CPs = % K3 ou ENTRÉE 0-10 V                                     | <b>O.R.2</b> (relais sortie 2 - SAT3) = VENTILATEUR EN MARCHE                             |  |  |  |  |
| MODE TQ = % couple K3                                                   | <b>O.R.3</b> (relais sortie 3 - SAT3) = POMPE À EAU (option NV)                           |  |  |  |  |
| IN1 = Sélection maître                                                  | <b>O.R.4</b> (relais sortie 4 - SAT3) = ÉTAT BY-PASS                                      |  |  |  |  |
| T1 = signal en provenance de la sonde de température extérieure         | <b>R-GND</b> : sortie de commande vitesse de rotation de la roue de l'échangeur de        |  |  |  |  |
| (précâblé)                                                              | chaleur (précâblée)                                                                       |  |  |  |  |
| T2 = signal sonde de température intérieure (précâblé)                  | IN12-GND: entrée de rétroaction de la roue de l'échangeur de chaleur (précâblée)          |  |  |  |  |
| T4 = sonde de température NV pour sécurité antigel (option - précâblée) | ${f R}$ = sortie de commande vitesse de rotation de l'échangeur de chaleur (précâblée)    |  |  |  |  |
| <b>T5</b> = sonde de température air soufflé pour régulation NV/KWout   | IN12 = impulsion en entrée (aimant de l'échangeur de chaleur) (précâblée)                 |  |  |  |  |
| (option - précâblée)                                                    |                                                                                           |  |  |  |  |
| SAT MODBUS, SAT KNX, SAT ETHERNET ou SAT WIFI                           | <b>PR1</b> = $\Delta$ Pa en provenance du ventilateur de pulsion (option RX uniquement)   |  |  |  |  |
| SAT BA/KW                                                               | <b>PR3</b> = $\Delta$ Pa en provenance du ventilateur d'extraction (option RX uniquement) |  |  |  |  |

## 4.1 CIRCUIT IMPRIMÉ SAT 3

Le circuit SAT3 prend en charge des fonctions supplémentaires pour lesquelles le module de commande de la CTA n'est pas doté en standard des entrées et sorties nécessaires. Toutes les sorties sont normalement ouvertes (N.O.). Charge maximale: 230 VAC-4 A.

Le circuit SAT3 est utilisé pour signaler ce qui suit par le biais d'un contact libre de potentiel (Fig.2)

- Statut ventilateur
- Alarme de pression différentielle.
- Alarme générale
- Statut du by-pass
- Pompe de circulation

#### Installation

SAT3 doit être connecté dans le circuit du tableau de commande (Fig. 1). Attention: ne pas connecter le circuit SAT3 lorsque le tableau de commande est sous tension

### 4.2 CIRCUIT IMPRIMÉ SAT BA/KW

SAT TAC5 BA/KW est un circuit satellite conçu pour s'installer sur le tableau de commande principal. Il commande les batteries extérieures.

#### Installation

Il suffit de brancher le SAT BA/KW dans le connecteur adéquat du régulateur principal (voir Fig. 3). Attention: Le SAT TAC5 BA/KW doit être branché avant la mise sous tension du circuit. Veiller à brancher correctement le SAT étant donné qu'un mauvais positionnement peut irréversiblement endommager les deux circuits.

#### Câblage

Les bornes du SAT BA/KW sont illustrées à la Fig.4

- **WP WP** = Pompe de circulation (contact fermé pour demande de refroidissement/ chauffage. Max. 30 V-2 A)
- **OUT7** = Sortie 0-10 V pour régulation de batterie de chauffage ou change-over.
- **OUT8** = Sortie 0-10 V pour régulation de batterie de refroidissement.
- **OUT9** = Sortie ULN pour régulation de batterie électrique
- **T°7** = Sonde antigel pour batterie chaude (T7)
- T°8 = Sonde antigel pour batterie froide (T8)
- IN10 = refroidissement accéléré OFF, (pour booster la batterie externe de postchauffage, utiliser IN6)
- IN11 = Entrée refroidissement/chauffage (ouvert = chauffage, fermé = refroidissement)

Fig.1

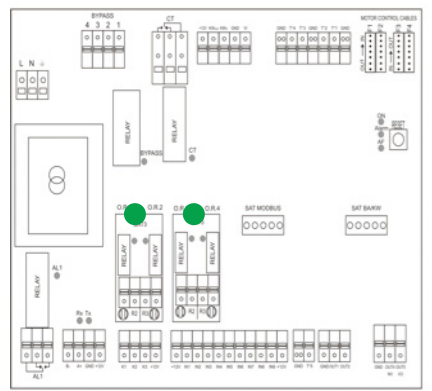

#### Fig. 2 0.R.1 0.R.2 0.R.3 0.R.4 SAT3 SAT3 RELAY: max.= 30Vdc/4A RELAY RELAY PEI AV 230Vac/4/ RELAY Œ 0 0 0 0 0 0 ወ

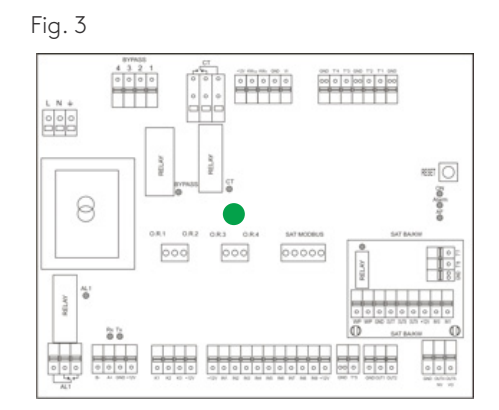

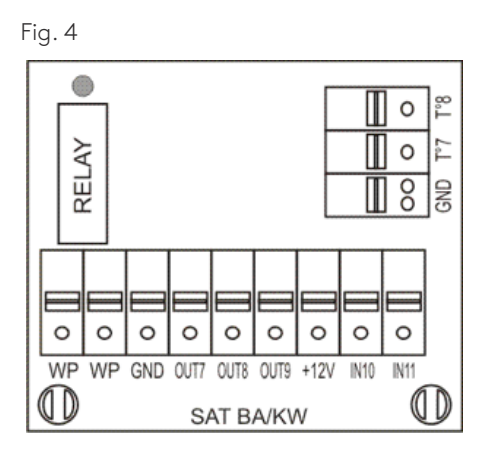

## **4.3 TABLEAU REC**

Sur le tableau de commande, "REC type" est utilisé pour déterminer le type d'unité. Lorsqu'on remplace le tableau de commande, le type REC doit être reconfiguré dans le menu de paramétrage du produit. Le menu de paramétrage permet d'activer des fonctions spécifiques ou de modifier les paramètres par défaut. Cela doit être effectué par un technicien Swegon agréé. Un code et une formation spéciale sont requis pour accéder à ce groupe de menu.

|        |             | CIRCUIT | IMPRIMÉ |
|--------|-------------|---------|---------|
|        |             | TAC5 DG | TAC5 DT |
|        | PX 800      | 885100  |         |
|        | PX 1200     | 885101  |         |
|        | PX 2000     | 885102  |         |
|        | PX 3000     | 885103  |         |
|        | PX 4000     | 885104  |         |
|        | PX 5000     | 885105  |         |
|        | PX 6000     | 885106  |         |
|        | PX 450 TOP  | 887103  |         |
| Global | PX 800 TOP  | 887100  |         |
| PX     | PX 1200 TOP | 887101  |         |
|        | PX 2000 TOP | 887102  |         |
|        | PX 800      |         | 885270  |
|        | PX 1200     |         | 885271  |
|        | PX 2000     |         | 885272  |
|        | PX 3000     |         | 885273  |
|        | PX 4000     |         | 885274  |
|        | PX 5000     |         | 885275  |
|        | PX 6000     |         | 885276  |
|        | RX 2000     |         | 888025  |
| Global | RX 4000     |         | 888026  |
| KĂ     | RX 6000     |         | 888027  |
|        | RX 9000     |         | 888028  |
|        | PX LP 450   |         | 886110  |
| Global | PX LP 600   |         | 886112  |
| PX LP  | PX LP 1000  | 886102  |         |
|        | PX LP 1600  | 886103  |         |
|        | PX LP 2000  | 886104  |         |

## 4.4 SCHÉMA DE CÂBLAGE INTERNE GLOBAL PX

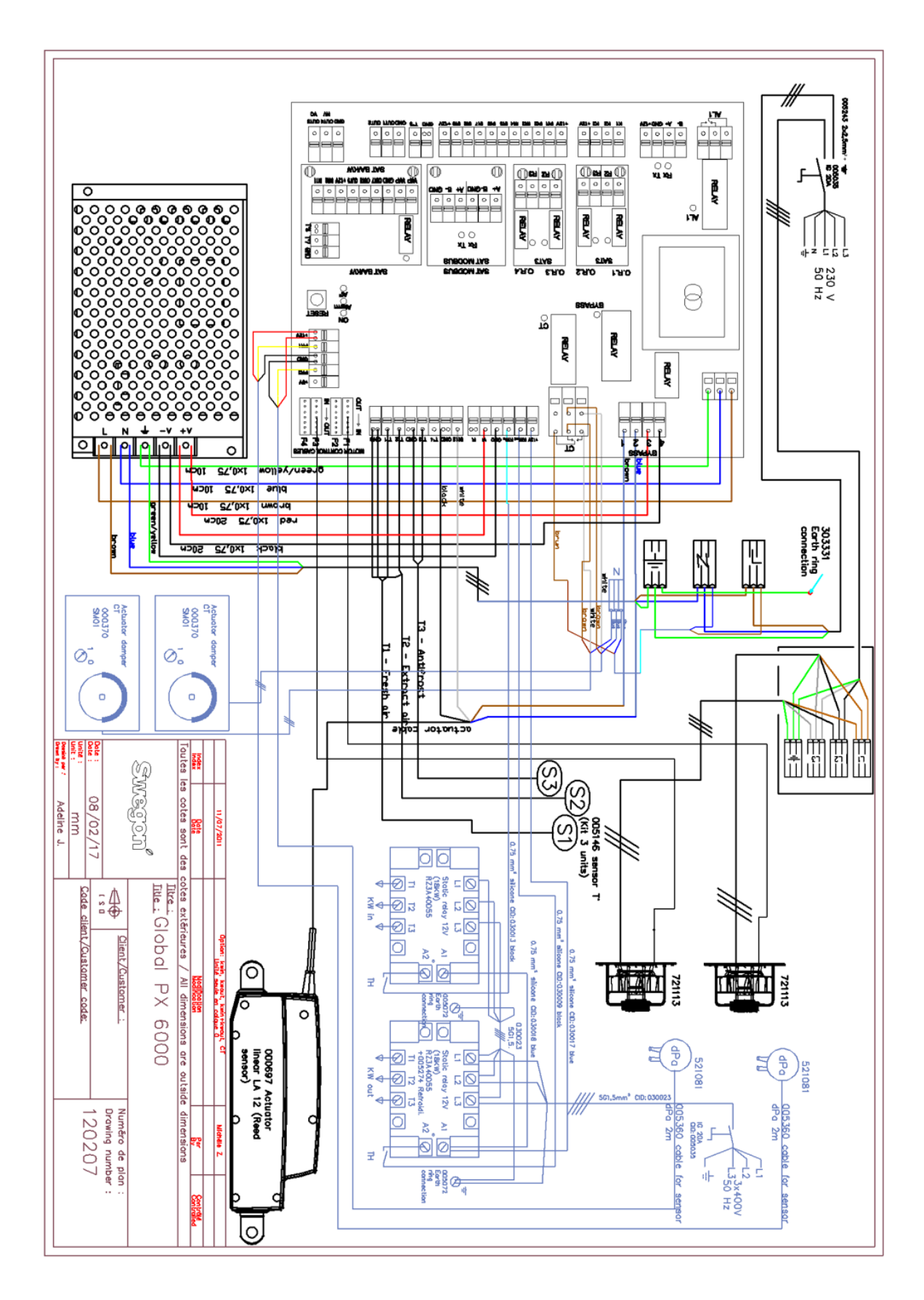

## 4.5 SCHÉMA DE CÂBLAGE INTERNE GLOBAL RX

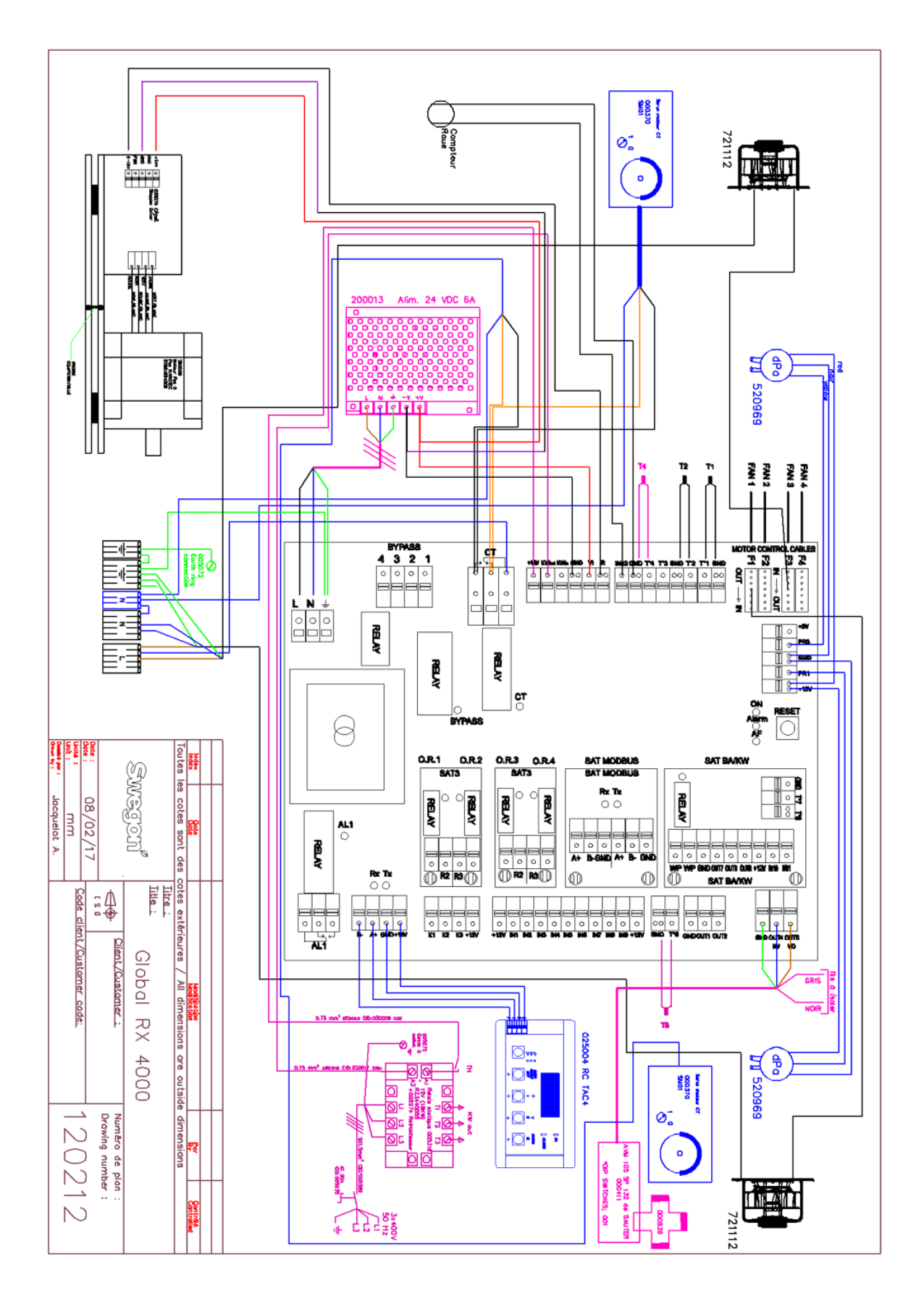

## 4.6 SCHÉMA DE CÂBLAGE INTERNE GLOBAL LP

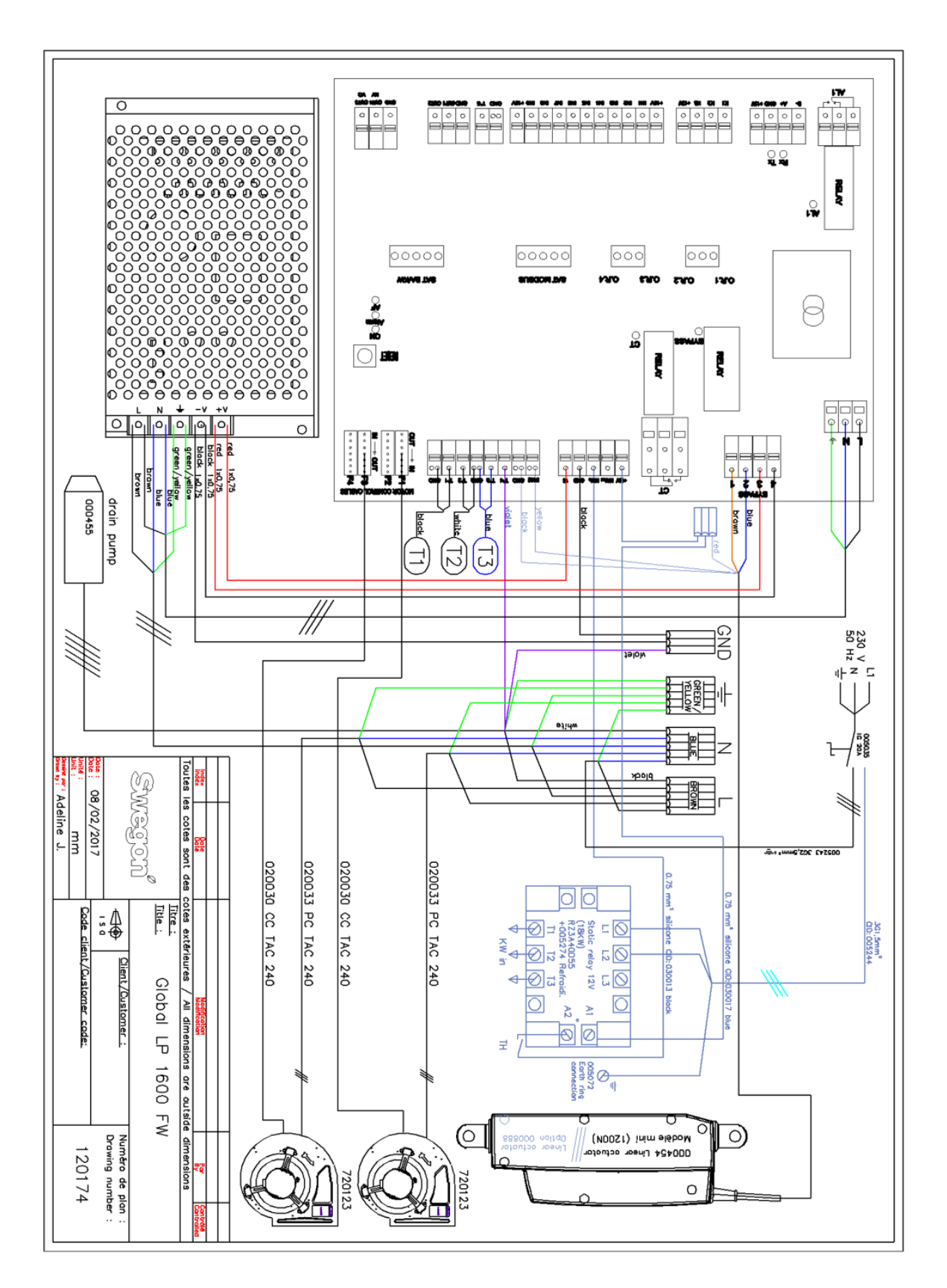

## **5.1 MODES DE FONCTIONNEMENT**

Il existe cinq modes de fonctionnement principaux. Le mode de fonctionnement détermine la manière dont le débit et le couple du ventilateur sont modulés. Le mode de fonctionnement est la régulation à débit d'air constant (CA). Les exceptions sont les unités équipées de ventilateurs arrière sans kit de débit constant (CA) ou lorsque le mode de Constant Torque (TQ), c'est-à-dire couple constant, est sélectionné dans le menu de paramétrage du produit; dans les deux cas, c'est le couple du ventilateur qui sera contrôlé et modulé. Dans tous les modes de fonctionnement, le ou les ventilateurs d'air soufflé fonctionnent d'après le mode et les paramètres prédéfinis. Le ou les ventilateurs d'extraction fonctionnent quant à eux d'après le pourcentage préparamétré du ventilateur de pulsion (ratio %EXT/PUL). Voici les cinq modes de fonctionnements principaux:

#### • 1-Régulation à débit d'air constant (Constant Airflow regulation-CA):

Régulation de débit signifie que le module maintient le débit d'air programmé à un niveau constant. Le régime des ventilateurs est régulé automatiquement afin que le débit d'air reste correct, même si les filtres commencent à s'encrasser, les diffuseurs à se bloquer, etc. Un débit d'air constant est avantageux car il reste toujours celui qui a été programmé dès le début. Attention: tout ce qui accroît la chute de pression dans le système de ventilation, par exemple l'obturation d'un diffuseur et le colmatage des filtres, entraîne automatiquement une accélération des ventilateurs. Ceci provoque à son tour une consommation d'énergie supérieure et éventuellement des problèmes de confort tels que des nuisances sonores. Il y a trois points de consigne du débit d'air à configurer par l'utilisateur (m³h K1, m³h K2, m³h K3).

#### • 2 - Régulation couple constant (TQ):

3 points de consigne de couple constant à configurer par l'utilisateur (%TQ K1, %TQ K2, %TQ K3). Le point de consigne est configuré en % du couple maximal. La régulation de couple constant (TQ) permet de varier automatiquement la vitesse de ventilation afin d'assurer un débit d'air variable pour les systèmes régulés à la demande (DCV). Cela permet une ventilation régulée à la demande ou une optimisation du ventilateur par un système GTB/GTC, surtout utilisée dans les systèmes à zone multiple. Ce mode de fonctionnement peut partiellement remplacer la régulation de pression constante (CP) lorsqu'un capteur de pression n'est pas installé sur la gaine.

#### • 3-Régulation à la demande 0-10 V(LS):

Le débit est régulé par un signal d'entrée 0-10 V. Le signal de régulation est connecté aux bornes K2&GND. Le débit d'air soufflé défini correspond à un pourcentage d'un signal 0-10 V linéaire. L'utilisateur définit le lien par 4 paramètres: Vmin, Vmax, m³h≡Vmin et m³h≡Vmax, appliqués à l'abaque suivante.

Le mode de régulation à la demande (LS) est également disponible pour moduler le couple de ventilation plutôt que le débit d'air (concerne les unités de ventilation arrière sans Kit CA). Le principe est identique au fonctionnement du Mode LS, la différence résidant dans le fait que Vmin et Vmax sont connectés à un %TQ au lieu de m³/h.

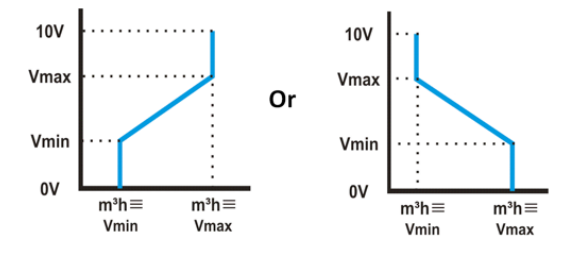

#### • 4-Régulation de pression constante (CP):

Le débit varie automatiquement de manière à assurer une pression constante dans les conduits. C'est pourquoi ce type de régulation est également appelé Régulation VAV (Variable Air Volume).

CPs côté pulsion: le débit d'air du ou des ventilateurs d'air soufflé est modulé pour maintenir une certaine pression constante. La pression est mesurée par une sonde située dans la gaine d'air soufflé.

CPs côté extraction: le débit d'air du ou des ventilateurs d'air rejeté est modulé pour maintenir une certaine pression constante. La pression est mesurée par une sonde située dans la gaine d'air rejeté.

#### • 5-MODE OFF:

Arrête la CTA.

## **5.2 RÉGULATION DE LA TEMPÉRATURE**

Les unités GLOBAL disposent de plusieurs options pour garantir une température confortable. Les options sont régulées soit via la température d'air soufflé ou d'air extrait.

Option de post-chauffage:

- Batterie électrique interne (KWout)
- Batterie hydraulique interne (NV)
- Batterie électrique externe (KWext)
- Batterie hydraulique externe (BA+)

Post-refroidissement: Batterie hydraulique externe (BA-)

#### Température de l'air soufflé (Confort sur T5)

Par défaut, le système est paramétré sur la régulation de température d'air soufflé. Cela implique un maintien de la température de l'air soufflé à une valeur constante sans tenir compte des conditions d'utilisation des locaux. La température de l'air soufflé est mesurée au niveau de la sonde T5.

#### Température de l'air extrait (Confort sur T2)

La température par défaut peut être modifiée en Régulation de température d'air extrait via le setup avancé. La température de l'air extrait est mesurée au niveau de la sonde T2. La régulation de l'air extrait maintient la température dans les conduits d'air extrait (dans les locaux) à une valeur constante en régulant la température de l'air soufflé. On obtient ainsi une température uniforme dans les locaux, quelle que soit la charge. La sonde interne T2 peut être remplacée par la sonde de température externe en option (CID370042).

Paramètres:

Position de la sonde de température:

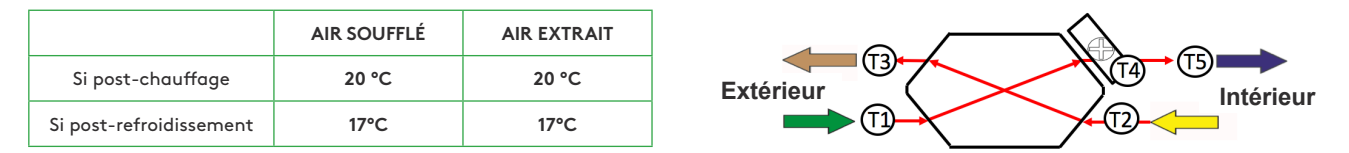

## **5.3 FREE COOLING**

La fonction Free cooling utilise la température inférieure de l'air extérieur pour refroidir le bâtiment.

Le Free cooling est atteint au moyen du by-pass de modulation 100% intégré de l'échangeur de chaleur. La sortie optionnelle O.R.4 du relais SAT3 indique la position du by-pass. Le contact s'ouvre lorsque le by-pass est totalement fermé, ou se ferme lorsque le by-pass est totalement ou partiellement ouvert.

Le by-pass peut fonctionner en mode on/off ou en modulation. Il se configure dans le setup avancé, sous SETUP AVANCÉ. En mode modulation, la température est configuration dans le paramétrage de base et la position du by-pass change pour maintenir le point de consigne. La fonction Free cooling s'active automatiquement. Un by-pass on/off fonctionne selon la logique ci-dessous:

Le Free cooling démarre lorsque les conditions suivantes sont VRAIES:

- La température extérieure (sonde T1) est inférieure à la température d'air extrait (sonde T2).
- La température extérieure (sonde T1) est supérieure à 15°C.
- La température d'air extrait (sonde T2) est supérieure à 22°C.

Le Free cooling s'arrête lorsqu'une des conditions suivantes est VRAIE:

- La température extérieure (sonde T1) est supérieure à la température d'air extrait (sonde T2).
- La température extérieure (sonde T1) est inférieure à 14°C.
- La température d'air extrait (sonde T2) est inférieure à 20°C.

Ces valeurs peuvent être configurées sous SETUP AVANCÉ.

### **5.4 FONCTION CHANGE-OVER**

#### 5.4.1 - CHANGE-OVER AUTOMATIQUE 4 TUYAUX

Le régulateur TAC5 permet de réguler à la fois la batterie chaude et la batterie froide. Les deux batteries sont équipées de vannes 3 voies motorisées. L'écart entre la température mesurée (air soufflé ou air extrait, à configurer) et le point de consigne détermine si le chauffage ou le refroidissement est activé automatiquement. Lorsque l'unité est équipée d'une batterie de refroidissement et de chauffage, un seul point de consigne doit être configuré: Température de confort. La bande neutre empêche que les systèmes de refroidissement et de chauffage s'affectent mutuellement. La bande neutre supérieure ajoutée au point de consigne de confort pour l'activation de la fonction de refroidissement, et la bande neutre inférieure est déduite du point de consigne de confort pour l'activation du chauffage. Les bandes neutres supérieure et inférieure se définissent dans le setup avancé.

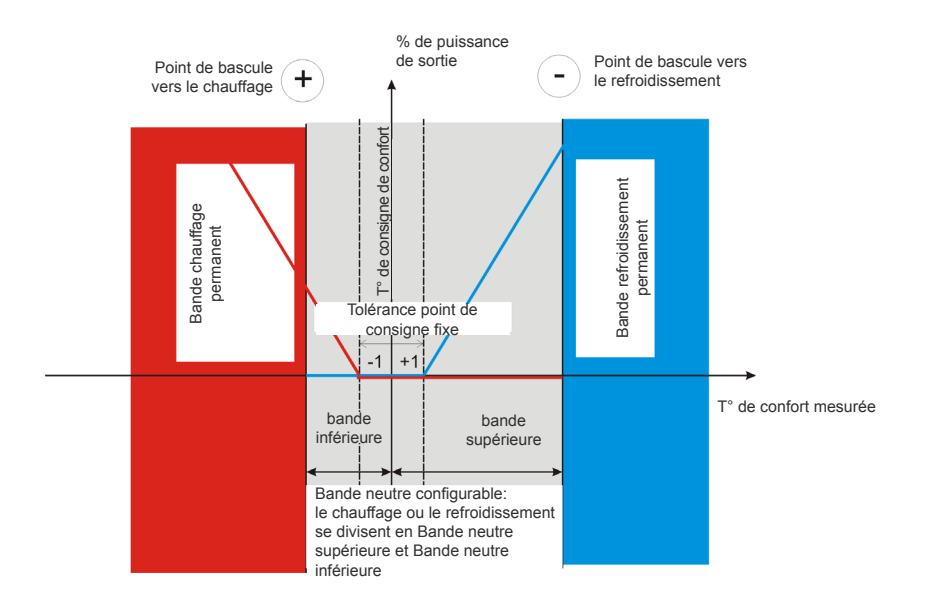

## **5.5 PROTECTION ANTIGEL**

#### 5.5.1 — BATTERIE DE CHAUFFAGE

La fonction de protection est toujours active lorsque la batterie de chauffage est correctement configurée dans le paramétrage du produit. La fonction de monitoring utilise la sonde de température T4 pour la batterie intégrée (NV) ou la sonde de température T7 de la batterie externe (BA). La fonction est activée lorsque la température de surface de la batterie descend sous 5°C. En dessous de ces conditions, la sortie de la pompe est activée et la sortie de la vanne trois voies fonctionne à 100 %. Si la température de surface n'a pas augmenté après 15 minutes, l'unité se coupe et déclenche une alarme gel.

#### 5.5.2 – ÉCHANGEUR DE CHALEUR À PLAQUES (PX)

Il existe trois stratégies pour empêcher l'échangeur de chaleur à plaques de geler:

#### • 1-Débit réduit d'air soufflé:

L'échangeur de chaleur est fourni avec sonde de protection antigel montée sur l'air rejeté (T3). Si la température d'air rejeté (T3) est >1°C et <+5°C:

• En modes CA et LS, le débit d'air soufflé variera entre 100% et 33% (AFlow) du point de consigne (AFn)

• En modes CPs, le débit d'air soufflé variera entre 100% et 50% (AFlow) du point de consigne (AFn) La diode indiquant la mise hors gel (AF) s'illumine sur la télécommande. Si la température d'air rejeté (T3) est <1°C, les ventilateurs d'air soufflé s'arrêtent jusqu'à ce que la température d'air rejeté (T3) soit >2°C pendant 5

minutes. La diode indiquant la mise hors gel (AF) clignote sur la télécommande.

#### • 2-By-pass de modulation:

Le by-pass de modulation est régulé par la sonde de température d'air rejeté (T3). Si:

• Température d'air rejeté (T3) >+1°C: by-pass fermé ou régulé par la fonction Free cooling

• Température d'air rejeté (T3) ≤ +1°C: le by-pass adapte la température pour que l'air rejeté (T3) ne dépasse pas +1°C.

La température d'air soufflé correspondante va baisser à cause du débit d'air plus faible dans l'échangeur de chaleur

#### • 3 – Batterie électrique de préchauffage (accessoire):

Lorsqu'une batterie électrique de préchauffage (KWin) est installée et configurée, la batterie de préchauffage (KWin) module de manière à arriver à une température d'air rejeté de +1°C.

#### • 4 – Mesure de pression différentielle (option climat froid):

Pour les climats froids (≥-20°C), l'unité est équipée d'un capteur de pression différentielle monté sur l'échangeur de chaleur. Le capteur de pression détecte le moment où la perte de charge devient trop importante en raison du gel. Dans des conditions critiques, le débit d'air soufflé est interrompu le temps du dégivrage. La stratégie de mise hors gel (réduction du débit d'air soufflé, modulation du by-pass ou préchauffage électrique) sera toujours utilisée en premier lieu. La fonction de dégivrage ne sera active que lorsque la stratégie de protection antigel est insuffisante.

Ces valeurs peuvent être configurées sous SETUP AVANCÉ.

#### 5.5.3 – ÉCHANGEURS DE CHALEUR ROTATIF (RX)

Pour protéger l'échangeur de chaleur rotatif contre le gel, la stratégie de mise hors gel consiste à varier la vitesse de rotation de l'échange de chaleur en fonction de la température d'air extérieur (sonde T1). Si la température d'air extérieur < T°AF (par défaut -9°C): la vitesse de rotation de l'échangeur de chaleur est réduite pour éviter le risque de formation de glace. Pour quitter la protection antigel: T°(T1)  $\geq$  T°AF pendant 5 minutes.

Ces valeurs peuvent être configurées sous SETUP AVANCÉ.

## 5.6 HEURE ET PROGRAMME (VIA LA TÉLÉCOMMANDE RC)

Le régulateur permet de paramétrer 4 périodes (channels). Pour chaque jour de la semaine, le mode de fonctionnement peut être paramétré soit sur AUTO (fonctionnement d'après les périodes paramétrées), soit sur OFF.

Pour chaque plage horaire, sélectionner:

- En mode CA: le débit en sélectionnant m<sup>3</sup>h K1/m<sup>3</sup>h K2/m<sup>3</sup>h K3/OFF (stop)
- En mode TQ: le couple en sélectionnant %TQ K1/%TQ K2/%TQ K3/OFF (stop)
- En mode LS:

• avec un signal 0-10 V, à la fois pour l'air soufflé et rejeté: un pourcentage à la fois pour l'air soufflé et rejeté, et un pourcentage pour le ratio débit d'air soufflé et extrait.

• avec deux signaux 0-10 V, un pour l'air soufflé et rejeté: deux pourcentages, un pour l'air soufflé et un pour l'air rejeté.

• En mode CP:

CP sur l'air soufflé ou l'air rejeté: la pression de consigne (pourcentage du point de consigne nominal) et le taux du débit d'air rejeté par le débit d'air soufflé.
CP sur l'air soufflé et rejeté: une pression de consigne (pourcentage du point de consigne nominale) pour l'air soufflé et pour l'air rejeté.

# 6.0 Équilibrage

## 6.1 ÉQUILIBRAGE PAR INTERFACE RC

#### 6.1.1 – PARAMÉTRAGE DE BASE

La télécommande (RC) se compose d'un boîtier de commande qui se branche sur le régulateur de la centrale de traitement d'air. Le terminal possède un écran LCD, 5 boutons-poussoirs et plusieurs diodes qui indiquent les fonctions et les alarmes.

Le paramétrage s'effectue au moyen de l'écran LCD et des 4 boutons SETUP,  $\uparrow$ ,  $\downarrow$  et ENTER.

Pour démarrer le paramétrage:

- Sélectionner le menu paramétrage au moyen du bouton de gauche de l'interface RC. La diode SETUP s'allume (fig. 1).
- Maintenir le bouton SETUP enfoncé pendant 4 secondes, jusqu'à ce que le texte SETUP s'affiche à l'écran.

Sélectionner le menu au moyen des boutons  $\uparrow \downarrow$  puis appuyer sur 'ENTER' pour confirmer. Les nombres doivent être introduits chiffre par chiffre. Fig.1

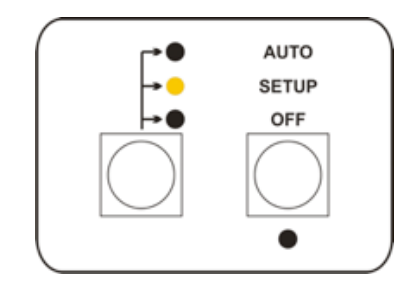

#### 6.1.1.1 — Paramétrage de base en mode débit d'air constant (CA)

| 1      | RESET FILTRES? N               | Uniquement si le paramètre des heures de filtration (voir ci-dessous) est réglé sur une valeur supérieure à 0.<br>Remettre à zéro le compteur des heures de filtration. À effectuer lorsque les filtres ont été nettoyés ou remplacés |                                                                                                    |                                                                                                    |  |
|--------|--------------------------------|----------------------------------------------------------------------------------------------------|----------------------------------------------------------------------------------------------------|----------------------------------------------------------------------------------------------------|--|
| 2      | LANGUE: FR                     | Menu de sélection de la langue                                                                                                    |                                                                                                    |                                                                                                    |  |
| 3      | T° DE CHAUFFAGE? 20            | Lorsqu'une batterie de p                                                                                                    | ost-chauffage est installée                                                                                                    | , introduire la température de consigne du post-chauffage                                                 |  |
| 4      | T° DE REFROIDISSE-<br>MENT? 17 | Lorsqu'une batterie de p<br>post-refroidissement                                                                                                    | oost-refroidissement est in                                                                                                    | stallée, introduire la température de consigne du                                                         |  |
| 5      | T° FREE COOLING? 15            | Point de consigne Free c<br>consigne d'air soufflé ou                                                                                                    | ooling; la stratégie de régu<br>extrait (voir le paramétra                                                                          | ulation de confort détermine si c'est une température de<br>Ige avancé).                                  |  |
| 6      | T° DE CONFORT? 20              | Lorsque la bascule autor<br>(voir le paramètre chan<br>de confort.                                                                                                    | matique entre le chauffag<br>ge-over dans le paramétre                                                                              | e et le refroidissement est activée<br>age de l'avancée), introduire la température de consigne           |  |
| 7      | MODE DE FONCTION-<br>NEMENT CA | Sélectionner débit d'air d                                                                                                    | constant (CA)                                                                                                    |                                                                                                    |  |
| 8      | m³h K1? 0000                   | Point de consigne du dé<br>bornes K1 et +12 V est fe                                                                                                    | bit d'air 1 (activé si la posit<br>rmé sur le circuit TAC5)                                                                         | ion I sur RC est sélectionnée ou si le contact entre les                                                  |  |
| 9      | m³h K2? 0000                   | Point de consigne du dé<br>bornes K2 et +12 V est fe                                                                                                    | bit d'air 2 (activé si la posi<br>rmé sur le circuit TAC5)                                                                          | tion II sur RC est sélectionnée ou si le contact entre les                                                |  |
| 10     | m³h K3? 0000                   | Point de consigne du débit d'air 3 (activé si la position III sur RC est sélectionnée ou si le contact entre les<br>bornes K3 et +12 V est fermé sur le circuit TAC5)                                                                 |                                                                                                    |                                                                                                    |  |
| 11     | %EXT/PUL 100%                  | Rapport entre le débit d'air extrait (ext) et air soufflé (pul) pour créer une surpression, une sous-pression<br>ou une pression équilibrée.                                                                                          |                                                                                                    |                                                                                                    |  |
| 11.1   | HEURE CONFIG? y                | Sélectionner Y pour paramétrer l'heure et la date.                                                                                                    |                                                                                                    |                                                                                                    |  |
| 11.2   |                                | RÉGLAGE HEURE:<br>HH:MM                                                                                                    |                                                                                                    |                                                                                                    |  |
| 12     |                                | RÉGLAGE HEURE:<br>DD/MM/YY                                                                                                    |                                                                                                    |                                                                                                    |  |
| 13     | FUSEAU HORAIRE? Y              | Sélectionner Y pour activer le fuseau horaire                                                                                                    |                                                                                                    |                                                                                                    |  |
| 13.1   |                                | HEURE 1::                                                                                                    | Introduire l'heure de déb                                                                                                    | out du channel1. Si le champ est vide, il est inactif.                                                    |  |
| 13.1.1 |                                |                                                                                                    | PULSION: 0000 m <sup>3</sup> h                                                                                                    | Introduire le débit d'air soufflé (0000 = arrêt ventilateur)                                              |  |
| 13.1.2 |                                |                                                                                                    | EXTRACT: 0000 m <sup>3</sup> h                                                                                                    | Introduire le débit d'air extrait (0000 = arrêt ventila-<br>teur)                                         |  |
| 13.2   |                                | HEURE 2::                                                                                                    | Introduire l'heure de débu<br>Si le champ est vide, il es                                                                           | ut du channel2.<br>t inactif. Le même principe s'applique que pour le channel1.                           |  |
| 13.3   |                                | HEURE 3::                                                                                                    | Introduire l'heure de début du channel3.<br>Si le champ est vide, il est inactif. Le même principe s'applique que pour le channel1. |                                                                                                    |  |
| 13.4   |                                | HEURE 4::                                                                                                    | Introduire l'heure de début du channel4.<br>Si le champ est vide, il est inactif. Le même principe s'applique que pour le channel1. |                                                                                                    |  |
| 13.5   |                                | JOUR OFF: Y                                                                                                    | Sélectionner Y pour activ                                                                                                    | ver l'option du jour inactif                                                                              |  |
| 13.5.1 |                                |                                                                                                    | LUNDI: AUTO                                                                                                    | Pour le LUNDI, sélectionner AUTO (le paramétrage<br>horaire normal est actif) ou OFF (pas de ventilation) |  |
| 13.5.2 |                                |                                                                                                    | MARDI:                                                                                                    | Procéder à la même sélection (AUTO/OFF)<br>ou choisir les autres jours de la semaine                      |  |

| 13     | ALARME DE PRES-<br>SION? Y                   | En option. Sélectionner Y pour configurer l'alarme de pression.                                                                                                    |                                                         |                                                                                                    |  |
|--------|----------------------------------------------|----------------------------------------------------------------------------------------------------|---------------------------------------------------------|----------------------------------------------------------------------------------------------------|--|
| 13.1   |                                              | ΔΡ PUL: 200                                                                                                    | Introduire l'incrément de<br>duquel l'alarme de pressic | pression admis pour le débit d'air soufflé, au-delà<br>on se déclenche.                                              |  |
| 13.2   |                                              | ΔP EXT: 200                                                                                                    | Introduire l'incrément de<br>duquel l'alarme de pressic | pression admis pour le débit d'air extrait, au-delà<br>on se déclenche.                                              |  |
| 13.3   |                                              | INIT Pa RÉF? Y Initialisation de la pression de consigne pour le déclenchement de l'alarme filtres doivent être propres                                                                                                    |                                                         |                                                                                                    |  |
| 13.3.1 |                                              |                                                                                                    | m³h INIT: 0000                                          | Introduire le débit d'air nominal, identique pour l'air<br>soufflé et l'air extrait, pour initialiser la pression de |  |
| 13.3.2 |                                              |                                                                                                    | xxxx m³h∕xxx Pa                                         | référence. Après ± 1 minute, le système enregistre<br>comme pression de référence la pression calculée               |  |
| 13.3.3 |                                              |                                                                                                    | INIT RÉF Pa                                             | du ventilateur. Pendant l'initialisation, le débit d'air<br>et la pression s'affichent sur F1.                       |  |
| 14     | COMPTEUR DES<br>HEURES DE FILTRATION<br>0000 | Paramétrer le nombre d'heures après lequel il convient de changer ou de nettoyer des filtres. Voir le cha-<br>pitre de maintenance préventive. Lorsque la valeur configurée est supérieure à 0, un message d'alarme<br>indiquant qu'il est temps de remplacer ou de nettoyer le filtre s'affiche lorsque le compteur des heures de<br>filtration dépasse ce paramètre. |                                                         |                                                                                                    |  |
| 15     | RESET ALARME? N                              | Uniquement lorsqu'une alarme est en cours: réinitialise le tableau de commande et, par conséquent, remet les alarmes à zéro.                                                                                                    |                                                         |                                                                                                    |  |
| 16     | FIN SETUP                                    |                                                                                                    |                                                         |                                                                                                    |  |

#### 6.1.1.2 — Paramétrage de base en mode couple constant (TQ)

| 1 | RESET FILTRES? N               | Uniquement si le paramètre des heures de filtration (voir ci-dessous) est réglé sur une valeur supérieure à 0.<br>Remettre à zéro le compteur des heures de filtration. À effectuer lorsque les filtres ont été nettoyés ou remplacés |  |  |
|---|--------------------------------|----------------------------------------------------------------------------------------------------|--|--|
| 2 | LANGUE: FR                     | Menu de sélection de la langue                                                                                                    |  |  |
| 3 | T° DE CHAUFFAGE? 20            | Lorsqu'une batterie de post-chauffage est installée, introduire la température de consigne du post-chauffage                                                                                                    |  |  |
| 4 | T° DE REFROIDISSE-<br>MENT? 17 | Lorsqu'une batterie de post-refroidissement est installée, introduire la température de consigne du<br>post-refroidissement                                                                                                    |  |  |
| 5 | T° FREE COOLING? 15            | Point de consigne Free cooling; la stratégie de régulation de confort détermine si c'est une température de<br>consigne d'air soufflé ou extrait (voir le paramétrage avancé).                                                        |  |  |
| 6 | T° DE CONFORT? 20              | Lorsque la bascule automatique entre le chauffage et le refroidissement est activée<br>(voir le paramètre change-over dans le paramétrage de l'avancée), introduire la température de consigne<br>de confort.                         |  |  |
| 7 | MODE DE FONCTION-<br>NEMENT TQ | Sélectionner le mode couple constant (TQ)                                                                                                    |  |  |
| 8 | %TQ K1? 0000                   | Point de consigne 1 du couple maximum pour ventilateur de soufflage (sera activé si la position I sur RC est<br>sélectionnée ou si le contact entre les bornes K1 et +12 V est fermé sur le circuit TAC5)                             |  |  |

| 9      | %TQ K2? 0000                         | Point de consigne 2 du couple maximum pour ventilateur de soufflage (sera activé si la position II sur RC<br>est sélectionnée ou si le contact entre les bornes K2 et +12 V est fermé sur le circuit TAC5)                                                                                                    |                                                                                                    |                                                                                                    |  |  |
|--------|--------------------------------------|----------------------------------------------------------------------------------------------------|----------------------------------------------------------------------------------------------------|----------------------------------------------------------------------------------------------------|--|--|
| 10     | %TQ K3? 0000                         | Point de consigne 3 du c<br>est sélectionnée ou si le                                                                                                    | Point de consigne 3 du couple maximum pour ventilateur de soufflage (sera activé si la position II sur RC<br>est sélectionnée ou si le contact entre les bornes K3 et +12 V est fermé sur le circuit TAC5) |                                                                                                    |  |  |
| 11     | %EXT/PUL 100%                        | Introduire le rapport ent<br>sous-pression ou une pr                                                                                                    | tre le débit d'extraction (E<br>ession équilibrée.                                                                                                    | XT) et de pulsion (PUL) pour créer une surpression, une                                                   |  |  |
| 12     | HEURE CONFIG? y                      | Sélectionner Y pour parc                                                                                                    | amétrer l'heure et la date.                                                                                                    |                                                                                                    |  |  |
| 12.1   |                                      | RÉGLAGE HEURE:<br>HH:MM                                                                                                    | Introduire l'heure.                                                                                                    |                                                                                                    |  |  |
| 12.2   |                                      | RÉGLAGE HEURE:<br>DD/MM/YY                                                                                                    | Introduire la date.                                                                                                    |                                                                                                    |  |  |
| 13     | FUSEAU HORAIRE? Y                    | Sélectionner Y pour acti                                                                                                    | ver le fuseau horaire                                                                                                    |                                                                                                    |  |  |
| 13.1   |                                      | HEURE 1::                                                                                                    | Introduire l'heure de début du channel1. Si le champ est vide, il est inactif.                                                                                                    |                                                                                                    |  |  |
| 13.1.1 |                                      |                                                                                                    | PULSION: 0000 m³h Introduire le débit d'air soufflé (0000 = arrêt ventilateur)                                                                                                    |                                                                                                    |  |  |
| 13.1.2 |                                      | EXTRACT: 0000 m³h Introduire le débit d'air extrait (0000 = arrêt ventila-<br>teur)                                                                                                    |                                                                                                    |                                                                                                    |  |  |
| 13.2   |                                      | HEURE 2::                                                                                                    | Introduire l'heure de début du channel2.<br>Si le champ est vide, il est inactif. Le même principe s'applique que pour le channel1.                                                                        |                                                                                                    |  |  |
| 13.3   |                                      | HEURE 3::                                                                                                    | Introduire l'heure de déb<br>Si le champ est vide, il es                                                                                                    | ut du channel3.<br>t inactif. Le même principe s'applique que pour le channel1.                           |  |  |
| 13.4   |                                      | HEURE 4::                                                                                                    | Introduire l'heure de déb<br>Si le champ est vide, il es                                                                                                    | ut du channel4.<br>t inactif. Le même principe s'applique que pour le channel1.                           |  |  |
| 13.5   |                                      | JOUR OFF: Y                                                                                                    | Sélectionner Y pour activ                                                                                                    | ver l'option du jour inactif                                                                              |  |  |
| 13.5.1 |                                      |                                                                                                    | LUNDI: AUTO                                                                                                    | Pour le LUNDI, sélectionner AUTO (le paramétrage<br>horaire normal est actif) ou OFF (pas de ventilation) |  |  |
| 13.5.2 |                                      |                                                                                                    | MARDI:                                                                                                    | Procéder à la même sélection (AUTO/OFF)<br>ou choisir les autres jours de la semaine                      |  |  |
| 14     | COMPTEUR DES<br>HEURES DE FILTRATION | Paramétrer le nombre d'heures après lequel il convient de changer ou de nettoyer des filtres. Voir le cha-<br>pitre de maintenance préventive. Lorsque la valeur configurée est supérieure à 0, un message d'alarme<br>indiquant qu'il est temps de remplacer ou de nettoyer le filtre s'affiche lorsque le compteur des heures de<br>filtration dépasse ce paramètre. |                                                                                                    |                                                                                                    |  |  |
| 15     | RESET ALARME? N                      | Uniquement lorsqu'une alarme est en cours: réinitialise le tableau de commande et, par conséquent, remet les alarmes à zéro.                                                                                                    |                                                                                                    |                                                                                                    |  |  |
| 16     | FIN SETUP                            |                                                                                                    |                                                                                                    |                                                                                                    |  |  |

| 1      | RESET FILTRES? N                                                                                                    | Uniquement si le paramètre des heures de filtration (voir ci-dessous) est réglé sur une valeur supérieure à 0.                                               |                                                             |                                                                                                    |  |
|--------|----------------------------------------------------------------------------------------------------|----------------------------------------------------------------------------------------------------|-------------------------------------------------------------|----------------------------------------------------------------------------------------------------|--|
| 2      | LANGUE: FR                                                                                                    | Remettre a zero le compteur des heures de filtration. A effectuer lorsque les filtres ont ete nettoyes ou remplaces<br>Menu de sélection de la langue        |                                                             |                                                                                                    |  |
| 3      | T° DE CHAUFFAGE? 20                                                                                                  | Lorsqu'une batterie de post-chauffage est installée, introduire la température de consigne du post-chauffage                                                 |                                                             |                                                                                                    |  |
| 4      | T° DE REFROIDISSE-                                                                                                   | Lorsqu'une batterie de p                                                                                                    | oost-refroidissement est in                                 | nstallée, introduire la température de consigne du                                                                                                    |  |
|        | MENT? 17                                                                                                    | post-refroidissement                                                                                                    |                                                             |                                                                                                    |  |
| 5      | T° FREE COOLING? 15                                                                                                  | consigne d'air soufflé ou                                                                                                    | ooling; la strategie de reg<br>I extrait (voir le paramétro | ulation de contort determine si c'est une temperature de<br>age avancé).                                                                                                    |  |
| 6      | T° DE CONFORT? 20                                                                                                    | Lorsque la bascule autor<br>(voir le paramètre chan<br>de confort.                                                                                           | matique entre le chauffag<br>ge-over dans le paramétr       | e et le refroidissement est activée<br>age de l'avancée), introduire la température de consigne                                                                                                    |  |
| 7      | MODE DE FONCTION-<br>NEMENT LS                                                                                       | Sélectionner la régulatio                                                                                                    | on à la demande 0-10 V (L                                   | S)                                                                                                    |  |
| 8      | V min? 01,0 V                                                                                                    | Paramétrer la tension m                                                                                                    | inimale du signal de sorti                                  | e provenant de la sonde                                                                                                    |  |
| 9      | V max? 10,0 V                                                                                                    | Paramétrer la tension m                                                                                                    | aximale du signal de sorti                                  | ie provenant de la sonde                                                                                                    |  |
| 10     | m³h≡Vmin: 0100                                                                                                    | Paramétrer le débit d'air                                                                                                    | r correspondant à la tensio                                 | on minimum                                                                                                    |  |
| 11     | m³h≡Vmax: 2000                                                                                                    | Paramétrer le débit d'a                                                                                                    | ir correspondant à la tens                                  | sion maximum                                                                                                    |  |
| 12     | %EXT/PUL: 100%                                                                                                    | Introduire le rapport ent<br>sous-pression ou une pre                                                                                                    | re le débit d'extraction (E<br>ession <b>équilibrée.</b>    | XT) et de pulsion (PUL) pour créer une surpression, une                                                                                                    |  |
| 13     | % en K3? 100%                                                                                                    | Paramétrer le facteur mise en veille souhaité (c'est-à-dire un régime réduit en raison d'un faible taux d'oc-<br>cupation) aui sera activé par le bouton III |                                                             |                                                                                                    |  |
| 13     | CONFIG HEURE? N                                                                                                    | Sélectionner Y pour paramétrer l'heure et la date.                                                                                                    |                                                             |                                                                                                    |  |
| 14.1   |                                                                                                    | RÉGLAGE HEURE:<br>HH:MM                                                                                                    |                                                             |                                                                                                    |  |
| 14.2   |                                                                                                    | RÉGLAGE HEURE:<br>DD/MM/YY                                                                                                    | Introduire la date.                                         |                                                                                                    |  |
| 15     | FUSEAU HORAIRE? Y                                                                                                    | Sélectionner Y pour parc                                                                                                    | ımétrer l'heure et la date.                                 |                                                                                                    |  |
| 15.1   |                                                                                                    | HEURE 1::                                                                                                    | Introduire l'heure de dét                                   | out du channel1. Si le champ est vide, il est inactif.                                                                                                    |  |
| 15.1.1 | Si mode LS avec uniquement un signal 0-10 V<br>(par défaut) ou avec 2 signaux pour réguler le<br>débit d'air soufflé |                                                                                                    | SET VAL. LS 000%                                            | Pour channel1, introduire le coefficient (%) appliqué<br>au lien de base configuré entre la valeur V et le point<br>de consigne (cf. m³/h≡Vmin et m³/h≡Vmax dans le<br>paramétrage OR cf. %TQ≡Vmin et %TQ≡Vmax dans le<br>paramétrage). Sélectionner 000 pour arrêter à la fois<br>les ventilateurs d'air soufflé et d'air extrait. |  |
| 15.1.2 |                                                                                                    |                                                                                                    | %EXT/PUL 100%                                               | Sélectionner le ratio entre l'air extrait et l'air soufflé.                                                                                                    |  |
| 15.1.1 | Si mode LS avec un signal 0-10 V pour l'air souf-<br>flé et un signal 0-10 V pour l'air rejeté<br>(via setup avancé) |                                                                                                    | LS sur PUL 000%                                             | Introduire le coefficient (%) appliqué pour le ou les<br>ventilateurs au lien de base configuré entre la valeur V<br>et le point de consigne (cf. m³/h=Vmin et m³/h=Vmax<br>dans le paramétrage OR cf. %TQ=Vmin et %TQ=Vmax<br>dans le paramétrage).                                                                                |  |
| 15.1.2 |                                                                                                    |                                                                                                    | LS sur EXT 000%                                             | Introduire le coefficient (%) appliqué pour le ou les<br>ventilateurs au lien de base configuré entre la valeur V<br>et le point de consigne (cf. m³/h=Vmin et m³/h=Vmax<br>dans le paramétrage OR cf. %TQ=Vmin et %TQ=Vmax<br>dans le paramétrage).                                                                                |  |

#### 6.1.1.3 — Paramétrage de base dans la régulation à la demande 0-10 V (LS)

| 15.2   |                                           | HEURE 2::                                                                                                    | Introduire l'heure de début du channel2.<br>Si le champ est vide, il est inactif. Le même principe s'applique que pour le channel1. |                                                                                                    |  |  |
|--------|-------------------------------------------|----------------------------------------------------------------------------------------------------|----------------------------------------------------------------------------------------------------|----------------------------------------------------------------------------------------------------|--|--|
| 15.3   |                                           | HEURE 3::                                                                                                    | Introduire l'heure de début du channel3.<br>Si le champ est vide, il est inactif. Le même principe s'applique que pour le channel1. |                                                                                                    |  |  |
| 15.4   |                                           | HEURE 4::                                                                                                    | Introduire l'heure de déb<br>Si le champ est vide, il es                                                                            | Introduire l'heure de début du channel4.<br>Si le champ est vide, il est inactif. Le même principe s'applique que pour le channel1.                                             |  |  |
| 15.5   |                                           | JOUR OFF: Y                                                                                                    | Sélectionner Y pour activer l'option du jour inactif                                                                                |                                                                                                    |  |  |
| 15.5.1 |                                           |                                                                                                    | LUNDI: AUTO                                                                                                    | Pour le LUNDI, sélectionner AUTO (le paramétrage<br>horaire normal est actif) ou OFF (pas de ventilation)                                                                       |  |  |
| 15.5.2 |                                           | _                                                                                                    | MARDI:                                                                                                    | Procéder à la même sélection (AUTO/OFF)<br>ou choisir les autres jours de la semaine                                                                                            |  |  |
| 16     | ALARME DE<br>PRESSION? Y                  | En option. Sélectionner                                                                                                    | Y pour configurer l'alarme                                                                                                    | de pression.                                                                                                    |  |  |
| 16.1   |                                           | ΔΡ PUL: 200                                                                                                    | Introduire l'incrément de pression admis pour le débit d'air soufflé, au-delà du-<br>quel l'alarme de pression se déclenche.        |                                                                                                    |  |  |
| 16.2   |                                           | ΔΡ ΕΧΤ: 200                                                                                                    | Introduire l'incrément de pression admis pour le débit d'air rejeté, au-delà duquel<br>l'alarme de pression se déclenche.           |                                                                                                    |  |  |
| 16.3   |                                           | INIT Pa RÉF? Y                                                                                                    | Initialisation de la pression de consigne pour le déclenchement de l'alarme. Les<br>filtres doivent être propres                    |                                                                                                    |  |  |
| 16.3.1 |                                           |                                                                                                    | m³h INIT: 0000                                                                                                    | Introduire le débit d'air nominal, identique pour l'air<br>soufflé et l'air reieté, pour initialiser la pression de réfé-                                                       |  |  |
| 16.3.2 | C                                         | $\mathbf{i}$                                                                                                    | xxxx m³h/xxx Pa                                                                                                    | rence. Après ±1 minute, le système enregistre comme<br>pression de référence la pression calculée du ventila-                                                                   |  |  |
| 16.3.3 |                                           | )                                                                                                    | INIT RÉF Pa                                                                                                    | teur. Pendant l'initialisation, le débit d'air et la pression<br>s'affichent sur F1.                                                                                            |  |  |
| 17     | COMPTEUR DES<br>HEURES DE FILTRA-<br>TION | Paramétrer le nombre d<br>pitre de maintenance p<br>indiquant qu'il est temp<br>filtration dépasse ce pa                        | 'heures après lequel il con<br>réventive. Lorsque la valeu<br>os de remplacer ou de nett<br>ramètre.                                | vient de changer ou de nettoyer des filtres. Voir le cha-<br>r configurée est supérieure à 0, un message d'alarme<br>oyer le filtre s'affiche lorsque le compteur des heures de |  |  |
| 18     | RESET ALARME? N                           | Uniquement lorsqu'une alarme est en cours: réinitialise le tableau de commande et, par conséquent,<br>remet les alarmes à zéro. |                                                                                                    |                                                                                                    |  |  |
| 19     | FIN SETUP                                 |                                                                                                    |                                                                                                    |                                                                                                    |  |  |

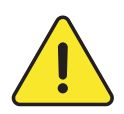

**REMARQUE:** Si la Régulation à la demande LS est basée sur la modulation du couple TQ (uniquement pour les unités équipées de ventilation arrière sans KIT CA), les mêmes étapes s'appliquent mais pour les étapes 8 et 9, on introduit le % TQ au lieu des m<sup>3</sup>/h.

#### 6.1.1.4 — Paramétrage de base en mode pression constante (CPs)

| 1      | RESET FILTRES? N                        | Uniquement si le paramètre des heures de filtration (voir ci-dessous) est réglé sur une valeur supérieure à 0.<br>Remettre à zéro le compteur des heures de filtration. À effectuer lorsque les filtres ont été nettoyés ou remplacés |                                                                                                    |                                                                                                    |  |
|--------|-----------------------------------------|----------------------------------------------------------------------------------------------------|----------------------------------------------------------------------------------------------------|----------------------------------------------------------------------------------------------------|--|
| 2      | LANGUE: FR                              | Menu de sélection de la langue                                                                                                    |                                                                                                    |                                                                                                    |  |
| 3      | T° DE CHAUFFAGE? 20                     | Lorsqu'une batterie de p                                                                                                    | Lorsqu'une batterie de post-chauffage est installée, introduire la température de consigne du post-chauffage |                                                                                                    |  |
| 4      | T° DE REFROIDISSE-<br>MENT? 17          | Lorsqu'une batterie de post-refroidissement est installée, introduire la température de consigne du<br>post-refroidissement                                                                                                    |                                                                                                    |                                                                                                    |  |
| 5      | T° FREE COOLING? 15                     | Point de consigne Free cooling; la stratégie de régulation de confort détermine si c'est une température<br>de consigne d'air soufflé ou extrait (voir le paramétrage avancé).                                                        |                                                                                                    |                                                                                                    |  |
| 6      | T° DE CONFORT? 20                       | Lorsque la bascule automatique entre le chauffage et le refroidissement est activée<br>(voir le paramètre change-over dans le paramétrage de l'avancée), introduire la température de consigne<br>de confort.                         |                                                                                                    |                                                                                                    |  |
| 7      | MODE DE FONCTION-<br>NEMENT CPs         | Sélectionner Pression co                                                                                                    | onstante (CPs)                                                                                               |                                                                                                    |  |
| 8      | CP sur PULSION                          | Sélectionner dans quell<br>rejeté ou les deux (PUL-                                                                                                    | es gaines la ou les gaines<br>⊧EXT).                                                                         | de pression sont placées. Gaine d'air soufflé,                                                                                                    |  |
| 9      | %EXT/PUL 100%                           | En l'absence de CP sur F<br>(PUL) pour créer une su                                                                                                    | PUL+EXT, introduire le rap<br>Irpression, une sous-press                                                     | port entre le débit d'extraction (EXT) et de pulsion<br>ion ou une pression équilibrée.                                                                                                    |  |
| 10     | % en K3? 100%                           | En l'absence de CP sur F                                                                                                    | En l'absence de CP sur PUL+EXT-également connu comme facteur sommeil                                         |                                                                                                    |  |
| 11     | HEURE CONFIG? y                         | Sélectionner Y pour paramétrer l'heure et la date.                                                                                                    |                                                                                                    |                                                                                                    |  |
| 11.1   |                                         | RÉGLAGE HEURE:<br>HH:MM                                                                                                    | Introduire l'heure.                                                                                          |                                                                                                    |  |
| 11.2   |                                         | RÉGLAGE HEURE:<br>DD/MM/YY                                                                                                    | Introduire la date.                                                                                          |                                                                                                    |  |
| 12     | FUSEAU HORAIRE? Y                       | Sélectionner Y pour paramétrer l'heure et la date.                                                                                                    |                                                                                                    |                                                                                                    |  |
| 12.1   |                                         | HEURE 1::                                                                                                    | Introduire l'heure de déb                                                                                    | out du channel1. Si le champ est vide, il est inactif.                                                                                                    |  |
| 12.1.1 | Si mode CP sur air extra                | it OU air rejeté                                                                                                    | SET VAL. CP 000%                                                                                             | Introduire le coefficient (%) appliqué à la pression<br>définie dans le paramétrage de base.<br>Sélectionner 000 pour arrêter à la fois les ventilateurs<br>d'air soufflé et d'air rejeté.                         |  |
| 12.1.2 |                                         |                                                                                                    | %EXT/PUL 100%                                                                                                | Sélectionner le ratio entre l'air rejeté et l'air soufflé.                                                                                                    |  |
| 12.1.1 | Si mode CP sur air extrait + air rejeté |                                                                                                    | CP sur PUL 000%                                                                                              | Introduire le coefficient (%) appliqué à la pression d'air<br>soufflé, pression définie dans le paramétrage de base.<br>Sélectionner 000 pour arrêter à la fois les ventilateurs<br>d'air soufflé et d'air rejeté. |  |
| 12.1.2 |                                         |                                                                                                    | CP sur EXT 000%                                                                                              | Introduire le coefficient (%) appliqué à la pression d'air<br>rejeté définie dans le paramétrage de base.<br>Sélectionner 000 pour arrêter à la fois les ventilateurs<br>d'air soufflé et d'air rejeté.            |  |
| 12.2   |                                         | HEURE 2::                                                                                                    | Introduire l'heure de déb<br>Si le champ est vide, il es                                                     | ut du channel2.<br>t inactif. Le même principe s'applique que pour le channel1.                                                                                                    |  |
| 12.3   |                                         | HEURE 3::                                                                                                    | Introduire l'heure de déb<br>Si le champ est vide, il es                                                     | ut du channel3.<br>t inactif. Le même principe s'applique que pour le channel1.                                                                                                    |  |
| 12,4   |                                         | HEURE 4::                                                                                                    | Introduire l'heure de déb<br>Si le champ est vide, il es                                                     | ut du channel4.<br>t inactif. Le même principe s'applique que pour le channel1.                                                                                                    |  |

| 12.5   |                                                                                                    | JOUR OFF: Y                                                                                              | Sélectionner Y pour c                                                                         | activer l'option du jour inactif                                                                                                    |                                                                                                    |
|--------|----------------------------------------------------------------------------------------------------|----------------------------------------------------------------------------------------------------|-----------------------------------------------------------------------------------------------|----------------------------------------------------------------------------------------------------|----------------------------------------------------------------------------------------------------|
| 12.5.1 |                                                                                                    |                                                                                                    | LUNDI: AUTO                                                                                   | Pour le LUNDI, sélectionner<br>horaire normal est actif) ou                                                                          | AUTO (le paramétrage<br>J OFF (pas de ventilation)                                                    |
| 12.5.2 |                                                                                                    | _                                                                                                    | MARDI:                                                                                        | Procéder à la même sélecti<br>ou choisir les autres jours d                                                                          | on (AUTO/OFF)<br>e la semaine                                                                         |
| 13     | INIT RÉF CP? Y                                                                                                    | Sélectionner Y pour cont                                                                                 | figurer la pression de re                                                                     | éférence.                                                                                                    | _                                                                                                    |
| 13.1   | Pour initialiser<br>la référence CP<br>automatiquement via le<br>débit d'air.                                        | INIT via DÉBIT                                                                                           |                                                                                               | INIT via PRESSION                                                                                                    | Pour initialiser la référence<br>CP manuellement via la<br>valeur de pression.                        |
| 13.2   | si CP sur PULSION<br>ou PUL+EXT<br>Introduire le débit<br>nominal d'air soufflé<br>pour déterminer la<br>pression CP | INIT PUL 0000 m³h                                                                                        |                                                                                               | RÉF PUL? 0,00 V                                                                                                    | si CP sur PULSION ou<br>PUL+EXT, introduire la<br>valeur de pression définie<br>pour l'air soufflé    |
| 13.3   | si CP sur EXTRACTION<br>ou PUL+EXT, introduire<br>le débit nominal d'air<br>rejeté pour déterminer la<br>pression CP | INIT EXT 0000 m³h                                                                                        |                                                                                               | RÉF EXT? 0,00 V                                                                                                    | si CP sur EXTRACTION ou<br>PUL+EXT, introduire la<br>valeur de pression définie<br>pour l'air extrait |
| 17.4   | INIT PUL xxxx m³h                                                                                                    | ()                                                                                                    | INIT EXT x.x V                                                                                |                                                                                                    |                                                                                                    |
| 13.4   | INIT PUL xx.x V                                                                                                    | $\bigcirc$                                                                                               | INIT EXT xxxx m³h                                                                             |                                                                                                    |                                                                                                    |
| 14     | COMPTEUR DES HEURES<br>DE FILTRATION                                                                                 | Paramétrer le nombre d<br>pitre de maintenance p<br>indiquant qu'il est temp<br>de filtration dépasse ce | 'heures après lequel il d<br>réventive. Lorsque la vo<br>s de remplacer ou de r<br>paramètre. | convient de changer ou de ne<br>convient de changer ou de ne<br>aleur configurée est supérieur<br>nettoyer le filtre s'affiche lorsc | ttoyer des filtres. Voir le cha-<br>e à 0, un message d'alarme<br>que le compteur des heures          |
| 15     | RESET ALARME? N                                                                                                    | Uniquement lorsqu'une<br>remet les alarmes à zéro                                                        | alarme est en cours: re<br>o.                                                                 | éinitialise le tableau de comm                                                                                                    | ande et, par conséquent,                                                                              |
| 16     | FIN SETUP                                                                                                    |                                                                                                    |                                                                                               |                                                                                                    |                                                                                                    |

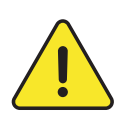

**REMARQUE:** Si la Régulation par pression constante (CP) est basée sur la modulation du couple TQ (uniquement pour les modèles équipés de ventilation arrière sans KIT CA), les mêmes étapes s'appliquent mais pour les étapes 13 et 14, on introduit le % TQ au lieu des m<sup>3</sup>/h.

#### 6.1.2 – SETUP AVANCÉ POUR RC

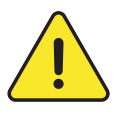

Le menu Setup avancé permet d'activer des fonctions spécifiques ou de modifier les paramètres par défaut. Cela doit être effectué par un technicien Swegon agréé. Une formation spéciale est requise pour accéder à ce groupe de menu. L'accès à ce menu peut être bloqué (voir menu 46).

Pour accéder au Setup avancé, appuyer simultanément sur SETUP et ENTER jusqu'à ce que 'SETUP AVANCÉ' s'affiche. Opérer les sélections via les boutons ↑↓, puis appuyer sur ENTER pour confirmer. Les nombres doivent être introduits chiffre par chiffre. Un maître doit être sélectionné pour déterminer quelle interface régulera l'unité. Le maître sélectionné peut être: entrées I/O, la télécommande (RC) ou le contrôleur graphique à distance (GRC).

| 1      | CODE D'ACCÈS        | Lorsque l'accès par mot de passe est activé, il faut introduire le code d'accès pour pouvoir configurer le<br>setup avancé.       |                                                                                 |                                                                                                    |  |
|--------|---------------------|----------------------------------------------------------------------------------------------------|---------------------------------------------------------------------------------|----------------------------------------------------------------------------------------------------|--|
| 2      | CODE 0000           |                                                                                                    |                                                                                 |                                                                                                    |  |
| 3      | MODBUS<br>CONFIG? Y | Lorsque l'unité est connectée via SAT Modbus, sélectionner Y pour accéder au mode de configuration de<br>la communication MODBUS. |                                                                                 |                                                                                                    |  |
| 3.1    |                     | ADRESSE: 01                                                                                                    | Introduire l'adresse Mod                                                        | Bus de l'unité TAC5                                                                                                    |  |
| 3.2    |                     | DÉBIT EN BAUDS 9600                                                                                                    | Sélectionner le débit en Bauds: 1200-4800-9600-19200 Bauds                      |                                                                                                    |  |
| 3.3    |                     | PARITÉ: N                                                                                                    | Sélectionner la Parité: N (néant) – E (pair) – O (impair)                       |                                                                                                    |  |
| 4      | CONFIG LAN? Y       | Lorsque l'unité est conr<br>Ethernet                                                                                              | nectée via SAT ETHERNET,                                                        | sélectionner Y pour paramétrer la communication                                                                                         |  |
| 4.1    |                     | CNFG IP? MANUEL                                                                                                    | Introduire le mode de co<br>MANUEL pour introduire<br>de l'unité est une adress | onfiguration de la communication Ethernet Sélectionner<br>e une adresse IP statique. Sélectionner DHCP si l'adresse IP<br>se dynamique. |  |
| 4.1.1  |                     |                                                                                                    | Adresse IP? 1/4 <b>192</b>                                                      | Introduire l'adresse IP statique. 1er incrément sur 4:<br>introduire 192                                                                |  |
| 4.1.2  |                     |                                                                                                    | Adresse IP? 2/4 168                                                             | Introduire l'adresse IP statique. 2e incrément sur 4:<br>introduire 168                                                                 |  |
| 4.1.3  |                     |                                                                                                    | Adresse IP? 3/4 001                                                             | Introduire l'adresse IP statique. 3e incrément sur 4:<br>introduire 1                                                                   |  |
| 4.1.4  |                     |                                                                                                    | Adresse IP? 4/4 001                                                             | Introduire l'adresse IP statique. 4e incrément sur 4:<br>introduire 1                                                                   |  |
| 4.1.5  |                     |                                                                                                    | netmask? 1/ <b>4 255</b>                                                        | Introduire le netmask. 1er incrément sur 4                                                                                              |  |
| 4.1.6  |                     |                                                                                                    | netmask? 2/4 <b>255</b>                                                         | Introduire le netmask. 2e incrément sur 4                                                                                               |  |
| 4.1.7  |                     |                                                                                                    | netmask? 3/4 255                                                                | Introduire le netmask. 3e incrément sur 4                                                                                               |  |
| 4.1.8  |                     |                                                                                                    | netmask? 4/4 255                                                                | Introduire le netmask. 4e incrément sur 4                                                                                               |  |
| 4.1.9  |                     |                                                                                                    | gateway? 1/4 000                                                                | Introduire le gateway. 1er incrément sur 4                                                                                              |  |
| 4.1.10 |                     |                                                                                                    | gateway? 2/4 000                                                                | Introduire le gateway. 2e incrément sur 4                                                                                               |  |
| 4.1.11 |                     |                                                                                                    | gateway? 3/4 000                                                                | Introduire le gateway. 3e incrément sur 4                                                                                               |  |
| 4.1.12 |                     |                                                                                                    | gateway? 4/4 000                                                                | Introduire le gateway. 4e incrément sur 4                                                                                               |  |

| 5    | RÉGULATION PAR RC? Y                                                                                                    | Lorsque le setup et les fonctions de régulation n'ont pas été paramétrés via RC mais via Modbus, Wi-Fi,<br>KNX ou Ethernet, il est possible de passer ici à l'option RC.                                                                                                    |                                                                                                    |  |  |
|------|----------------------------------------------------------------------------------------------------|----------------------------------------------------------------------------------------------------|----------------------------------------------------------------------------------------------------|--|--|
| 6    | ARRÊT VENTILATEUR SI                                                                                                    |                                                                                                    |                                                                                                    |  |  |
| 7    | V <vinf? td="" y<=""><td>En mode LS, arrête les v</td><td colspan="3">En mode LS, arrête les ventilateurs si le signal 0-10 V effectif &lt; Vinf?</td></vinf?> | En mode LS, arrête les v                                                                                                    | En mode LS, arrête les ventilateurs si le signal 0-10 V effectif < Vinf?                                                                                                    |  |  |
| 8    | Vinf: 00,8 V                                                                                                    | En mode LS, introduire l                                                                                                    | la valeur Vinf pour arrêter les ventilateurs si le signal 0-10 V effectif < Vinf?                                                                                                    |  |  |
| 9    | V>Vsup? N                                                                                                    | En mode LS, arrête les ventilateurs si le signal 0-10 V effectif > Vsup?                                                                                                    |                                                                                                    |  |  |
| 10   | Vsup: 10,0 V                                                                                                    | En mode LS, introduire l                                                                                                    | la valeur Vsup pour arrêter les ventilateurs si le signal 0-10 V effectif > Vsup?                                                                                                    |  |  |
| 11   | 0-10 V sur K3? Y                                                                                                    | En mode LS, possibilité                                                                                                    | d'utiliser une 2e sonde à connecter sur l'entrée K3.                                                                                                    |  |  |
| 11.1 |                                                                                                    | DÉBIT? EXTRACTION                                                                                                    | <ul> <li>Sélectionner le débit qui sera contrôlé par la 2e sonde:</li> <li>EXTRACTION (par défaut): possibilité d'avoir des débits d'air soufflé et rejeté séparés. Débit d'air soufflé via un signal 0-10 V connecté à K2, et débit d'air rejeté via un autre signal 0-10 V connecté à K3. La valeur taux/signal du débit d'air du lien doit être identique.</li> <li>PULSION: le signal pris en considération pour le lien LS sera le maximum entre la tension sur K2 en provenance de la 1re sonde et la tension sur K3 en provenance de la 2e sonde. Le débit d'extraction sera toujours donné par le rapport %EXT/PUL.</li> </ul> |  |  |
| 12   | VITESSE CP? 10                                                                                                    | En mode CP, configuration de la vitesse de réaction de l'algorithme CP. La valeur par défaut est 10, et c'est la vitesse de réaction la plus rapide. Pour chaque incrément de -1, le temps de réaction double (10 = T, 9 = 2xT, 8 = 4xT). La valeur par défaut est déterminée pour la plupart des applications sur gaine.<br>Seules les applications spéciales (par ex. pression constante dans une pièce) nécessitent une modifica-                                                                                         |                                                                                                    |  |  |
| 13   | LOGIQUE? NÉGATIVE                                                                                                    | Si en mode Pression constante (CP):<br>• Logique négative:<br>- le débit d'air chute lorsque le signal sur K2 > valeur de consigne<br>- le débit d'air augmente lorsque le signal sur K2 < valeur de consigne<br>• Logique positive:<br>- le débit d'air augmente lorsque le signal sur K2 < valeur de consigne<br>- le débit d'air chute lorsque le signal sur K2 < valeur de consigne                                                                                                    |                                                                                                    |  |  |
| 14   | ALARME DE<br>PRESSION                                                                                                    |                                                                                                    | g                                                                                                    |  |  |
| 15   | ARRÊT<br>VENTILATEUR? N                                                                                                    | En mode CA ou LS, poss<br>Lorsque les ventilateurs                                                                                                    | ibilité d'arrêter les ventilateurs en cas d'alarme de pression.<br>sont arrêtés, appuyer sur RESET pour les redémarrer.                                                                                                    |  |  |
| 16   | COUPLE DÉMARRAGE?                                                                                                    |                                                                                                    |                                                                                                    |  |  |
| 17   | 02%                                                                                                    | Possibilité de modifier le                                                                                                    | e couple de démarrage du ventilateur (2% par défaut).                                                                                                    |  |  |
| 18   | VENTILATEURS OFF Y                                                                                                    | Désactiver la possibilité d'arrêter les ventilateurs au moyen de la télécommande RC (remote control) via<br>K1/K2/K3 sur le circuit TAC5. Cette fonction revient à désactiver la fonction d'arrêt progressif:<br>- Si maître RC: la touche OFF est désactivée.<br>- Si maître TAC5:<br>- En mode CA: lorsqu'aucune entrée n'est connectée sur K1/K2/K3, le débit d'air K1 est activé.<br>- Mode LS ou CP: lorsque l'entrée K1 n'est pas connectée au +12 V, la régulation fonctionne comme si K1<br>était connecté au +12 V. |                                                                                                    |  |  |
| 19   | BOOST<br>CONFIG? Y                                                                                                    | Menu BOOST config                                                                                                    |                                                                                                    |  |  |

| 19.1   |                              | PULSION? xxx m³h                                                                                                    | Boost débit d'air soufflé.                                                                                                    |                                                                                                    |  |
|--------|------------------------------|----------------------------------------------------------------------------------------------------|----------------------------------------------------------------------------------------------------|----------------------------------------------------------------------------------------------------|--|
| 19.2   |                              | EXTRACTION? xxx m <sup>3</sup> h                                                                                                    | Boost débit d'air extrait                                                                                                    | Boost débit d'air extrait.                                                                             |  |
| 19.3   |                              | BOOST ON?<br>CONTACT                                                                                                    | Sélectionner la méthode d'activation du boost:<br>• CONTACT (par défaut): boost activé par contact IN9.<br>• HR: boost activé lorsqu'un pourcentage du seuil d'Humidité relative (%HR) a<br>été atteint. Ce %HR est mesuré par un capteur 0-10 V connecté à K3. |                                                                                                    |  |
| 19.3.1 | Si boost sur HR (cap         | teur d'humidité)                                                                                                    | HR ON? 060%                                                                                                    | Introduire le pourcentage du seuil d'Humidité relative<br>pour activer le boost.                       |  |
| 19.3.2 | Si boost sur HR              |                                                                                                    | HR OFF? 040%                                                                                                    | Introduire le pourcentage du seuil d'Humidité relative<br>pour désactiver le boost.                    |  |
| 19.3.3 | Si boost sur HR              |                                                                                                    | VMIN HR K3? 2,0 V                                                                                                    | Introduire la tension minimale du capteur %HR<br>connecté à K3.                                        |  |
| 19.3.4 | Si boost sur HR              |                                                                                                    | VMAX HR K3? 9,5 V                                                                                                    | Introduire la tension maximale du capteur %HR<br>connecté à K3.                                        |  |
| 19.3.5 | Si boost sur HR              |                                                                                                    | HR⊒VMIN? 002%                                                                                                    | Introduire le %HR correspondant à la tension mini-<br>male donnée par la sortie du capteur %HR sur K3. |  |
| 19.3.6 | Si boost sur HR              |                                                                                                    | HREVMAX? 95%                                                                                                    | Introduire le %HR correspondant à la tension maxi-<br>male donnée par le capteur %HR sur K3.           |  |
| 20     | CONFIG ROUE? N               | Uniquement pour unité                                                                                                    | s RX. Configurer la vitesse de la roue?                                                                                                    |                                                                                                    |  |
| 20.1   |                              | ROUE RPM? 10                                                                                                    | Vitesse de consigne rotation                                                                                                    |                                                                                                    |  |
| 20.1   |                              | AF ROUE RPM? 02                                                                                                    | Introduire la vitesse de rotation de la roue pendant le cycle de protection antigel.                                                                                                    |                                                                                                    |  |
| 21     | CONFIG AL INCENDIE?<br>N     | Configurer le mode d'al                                                                                                    | onfigurer le mode d'alarme incendie                                                                                                    |                                                                                                    |  |
| 21.1   |                              | CONTACT IN3? N.O                                                                                                    | Entrée alarme incendie: l'entrée IN3 est N.O. ou N.F. (normalement ouverte ou<br>normalement fermée)<br>NO: l'alarme est activée lors que le contact in3 est fermé<br>NF: l'alarme est activée lors que le contact in3 est ouvert                               |                                                                                                    |  |
| 21.1   |                              | PULSION? 0000 m³h                                                                                                    | Introduire le débit d'air soufflé en cas d'incendie; fermer IN7 pour activer                                                                                                    |                                                                                                    |  |
| 21.1   |                              | EXTRACTION?<br>0000 m³h                                                                                                    | Introduire le débit d'air rejeté en cas d'incendie; fermer IN8 pour activer                                                                                                    |                                                                                                    |  |
| 22     | BY-PASS VALEURS T            | Points de consigne activ<br>• Ouvrir le by-pass si to                                                                                                    | vation/désactivation du b<br>outes les conditions suivar                                                                                                    | py-pass.<br>ntes sont remplies:                                                                        |  |
| 23     | T1: 0°                       | T° extérieure (T1) < T°<br>T° extérieure (T1) > T1<br>T° intérieure (T2) > T2                                                                                                    | ' intérieure (T2).                                                                                                    |                                                                                                    |  |
| 24     | T2: 22°                      | I° Interleure (I2) > I2.<br>• Fermer le by-pass lorsqu'une des conditions est remplie:<br>T° extérieure (T1) > T° intérieure (T2).<br>T° extérieure (T1) < T1 - 1°C.<br>T° intérieure (T2) < T2 - 2°C.    |                                                                                                    |                                                                                                    |  |
| 25     | CONSIGNE m <sup>3</sup> h SI | Introduire les débits d'air soufflé et rejeté (ou les pourcentages du couple de ventilation maximum<br>en cas de modulation par couple plutôt que par débit) lorsque le by-pass est ouvert. Lorsque Y est |                                                                                                    |                                                                                                    |  |
| 26     | BY-PASS OUVERT? N            | sélectionné, les débits/o<br>débits/couples de by-po<br>mandes Modbus.)                                                                                                    | sélectionné, les débits/couples sont indépendants de ceux en vigueur lorsque le by-pass est fermé. (Les<br>débits/couples de by-pass fermé dépendent des modes de fonctionnement, statuts K1, K2, K3 ou com-<br>mandes Modbus.)                                 |                                                                                                    |  |

| 26.1   |                    | PULSION? 0000 m³h                                                                                                    | Débit d'air soufflé lorsque le by-pass est ouvert.   |                                                                                                    |  |
|--------|--------------------|----------------------------------------------------------------------------------------------------|------------------------------------------------------|----------------------------------------------------------------------------------------------------|--|
| 26,2   |                    | EXTRACTION?<br>0000 m³h                                                                                                    | Débit d'air extrait lorsque le by-pass est ouvert.   |                                                                                                    |  |
| 27     | BYPASS%= FREECOOL  | Si by-pass de type modulant (pas disponible pour le type ON/OFF):<br>Fonctionnement du by-pass modulant:<br>• FREECOOL: Free cooling par modulation du by-pass en fonction de l'écart entre la T° mesurée dans<br>la gaine d'air soufflé (T5) et la température de consigne du Free cooling configurée dans le paramétrage<br>de base.<br>• A-FREEZE: protection antigel de l'échangeur de chaleur à plaques due à la modulation du by-pass pour<br>maintenir la T° de l'air rejeté (T3) au-dessus du point de consigne AF REC (voir ci-dessous).<br>• AF-FREEC: associe les fonctions FREECOOL et A-FREEZE. |                                                      |                                                                                                    |  |
| 28     | ARRÊT SI T5<5°C? N | Uniquement pour unité                                                                                                    | s RX. Configurer la vitess                           | e de la roue?                                                                                                    |  |
| 29     | AF? Y              | Uniquement pour unité                                                                                                    | s RX. Configurer protectio                           | on antigel?                                                                                                    |  |
| 29.1   |                    | CONFIG AF? N Menu de configuration de la protection antigel.                                                                                                    |                                                      |                                                                                                    |  |
| 29.1.1 |                    |                                                                                                    | T° AF INF: 1°C                                       | Introduire la T° basse de la fonction de protection antigel.                                                                      |  |
| 29.1.2 |                    |                                                                                                    | T° AF HAUTE: 5°C                                     | Introduire la T° haute de la fonction de protection<br>antigel. Au-dessus de cette valeur, le débit d'air n'est<br>jamais réduit. |  |
| 29.1.3 |                    |                                                                                                    | AF ARRÊT<br>VENTILATEUR?Y                            | Possibilité d'arrêter les ventilateurs si T° air soufflé <<br>T° BASSE.                                                           |  |
| 30     | AF KWin SUR T3?    | Introduire le point de consigne T° pour lancer le cycle de protection antigel (pour unités RX, ou pour<br>unités PX avec KWin ou BAin installé, ou avec by-pass de modulation réglé sur A-FREEZE ou AF-FREEC                                                                                                    |                                                      |                                                                                                    |  |
| 31     | CONFIG PID KW? N   | Paramètrage de la batt                                                                                                    | attérie électrique                                   |                                                                                                    |  |
| 32.1   |                    | KWin PID PB=005                                                                                                    | KWin: possibilité de modifier le paramètre PID (PB)  |                                                                                                    |  |
| 32.2   |                    | KWin PID Ti=030                                                                                                    | KWin: possibilité de modifier le paramètre PID (Tr)  |                                                                                                    |  |
| 32.3   |                    | KWin PID Td=011                                                                                                    | KWin: possibilité de modifier le paramètre PID (Td)  |                                                                                                    |  |
| 32.4   |                    | KWoutPID PB=005                                                                                                    | KWout: possibilité de modifier le paramètre PID (PB) |                                                                                                    |  |
| 32.5   |                    | KWoutPID Ti=030                                                                                                    | KWout: possibilité de modifier le paramètre PID (Tr) |                                                                                                    |  |
| 32.6   |                    | KWoutPID Td=011                                                                                                    | KWout: possibilité de modifier le paramètre PID (Td) |                                                                                                    |  |

|        |                                  | _                                                                                                    |                                                                                                    |                                                                                                    |  |
|--------|----------------------------------|----------------------------------------------------------------------------------------------------|----------------------------------------------------------------------------------------------------|----------------------------------------------------------------------------------------------------|--|
| 33     | NV VITESSE 05                    | Lorsqu'un post-chauffage (NV) est installé:<br>Possibilité de changer la configuration de la vitesse de réaction de l'algorithme de post-chauffage (régulation vanne<br>3 voies). La valeur par défaut est '5' pour une vitesse de réaction normale.<br>À chaque incrément de -1, le temps de réaction double ('5'=T, '4'=2xT, '3'=4xT, '2'=8xT).<br>À chaque incrément de +1, le temps de réaction est divisé par 2 ('5'=T, '6'=T/2, '7'=T/4, '8'=T/8).<br>Il est recommandé de ne changer cette valeur que lorsqu'on constate des problèmes de stabilité de la T° dans<br>l'application. |                                                                                                    |                                                                                                    |  |
| 34     | AF NV +4,0°C                     | Seuil de température pou<br>sous ce seuil, le cycle de p                                                                                                    | r la protection antigel inter<br>protection antigel s'active.                                                                                                    | ne de la batterie chaude (NV): si la température de NV descend                                                                                                    |  |
| 35     | SAT BA? Oui                      | Sélectionner oui lorsqu'ur                                                                                                    | ne carte SAT BA/KW en opti                                                                                                    | ion est installée pour réguler les batteries externes.                                                                                                    |  |
| 35.1   |                                  | TYPE BA? KW/BA-                                                                                                    | 'BA-<br>BA-, KW, BA-/KW, BAin, BAin/BA+, BAin/BA+-, KW 0-10 V. KW 10/BA-                                                                                                    |                                                                                                    |  |
| 35.1.1 | Si l'option NV/BA est installée  |                                                                                                    | NV/BA+ VITESSE05                                                                                                    | Possibilité de changer la configuration de la vitesse de réac-<br>tion de l'algorithme de post-chauffage (régulation vanne 3<br>voies). La valeur par défaut est '5' pour une vitesse de réaction<br>normale.<br>À chaque incrément de -1, le temps de réaction double ('5'=T,<br>'4'=2xT, '3'=4xT, '2'=8xT).<br>À chaque incrément de +1, le temps de réaction est divisé par<br>2 ('5'=T, '6'=T/2, '7'=T/4, '8'=T/8).<br>Il est recommandé de ne changer cette valeur que lorsqu'on<br>constate des problèmes de stabilité de la T° dans l'application. |  |
| 35.1.2 |                                  |                                                                                                    | AF BA+ = +4,0°C                                                                                                    | Seuil de température pour la protection post-chauffage: si la<br>température de la batterie de post-chauffage descend sous<br>ce seuil, le cycle de protection antigel s'active.                                                                                                    |  |
| 35.1.3 | Si l'option BA- est installée    |                                                                                                    | BA- VITESSE 05                                                                                                    | Possibilité de changer la configuration de la vitesse de réac-<br>tion de l'algorithme de post-chauffage (régulation vanne 3<br>voies). La valeur par défaut est '5' pour une vitesse de réaction<br>normale.<br>À chaque incrément de -1, le temps de réaction double ('5'=T,<br>'4'=2xT, '3'=4xT, '2'=8xT).<br>À chaque incrément de +1, le temps de réaction est divisé par<br>2 ('5'=T, '6'=T/2, '7'=T/4, '8'=T/8).<br>Il est recommandé de ne changer cette valeur que lorsqu'on<br>constate des problèmes de stabilité de la T° dans l'application. |  |
| 35.1.4 |                                  |                                                                                                    | AF BA- +4,0°C                                                                                                    | Seuil de température pour la protection antigel BA- ou BAin: si<br>la température de BA- ou BAin descend sous ce seuil, le cycle<br>de protection antigel s'active.                                                                                                    |  |
| 36     | CHANGE-OVER? N<br>CHANGE-OVER? N |                                                                                                    | ts de post-chauffage et de<br>je-over automatique . Lors<br>sera modifiée en T2. Cela                                                                                                    | e post-refroidissement sont tous deux présents, sélectionner<br>sque le changement automatique est activé, la mesure de la<br>a permet de basculer automatiquement entre chauffage et                                                                                                    |  |
| 36.1   | Si le change-over est<br>activé  | BANDE NEUTRE                                                                                                    | Sélectionner la bande neutre supérieure pour le point de consigne de confort souhaité. Le<br>chauffage bascule automatiquement en mode refroidissement lorsque la température<br>mesurée au niveau de l'air extrait monte au-dessus de cette bande.                                                                                                    |                                                                                                    |  |
| 36.2   | Si le change-over est<br>activé  | SUPÉRIEUR 4.0                                                                                                    | Le chauffage bascule automatiquement en mode refroidissement lorsque la température mesurée au niveau de l'air extrait monte au-dessus de cette bande.                                                                                                    |                                                                                                    |  |
| 36.3   | Si le change-over est<br>activé  | INFÉRIEUR 2.0                                                                                                    | Le refroidissement bascule automatiquement en mode chauffage lorsque la température mesurée au niveau de l'air extrait chute sous cette bande.                                                                                                    |                                                                                                    |  |
| 37     | CONFORT SUR T5                   | Lorsqu'une ou plusieurs b<br>la T° d'air soufflé (T5) ou d                                                                                                    | eurs batteries de post-chauffage ou de post-refroidissement sont installées, possibilité de réguler<br>5) ou d'air rejeté/ambiant (T2).                                                                                                    |                                                                                                    |  |
| 37.1   | Si confort sur T2                | VITESSE CONF.? 08                                                                                                    | Configuration de la vitesse de réaction du post-chauffage/refroidissement. La valeur par<br>défaut est 8, et c'est la vitesse de réaction normale.<br>Pour chaque incrément de -1, il y a un ralentissement et le temps de réaction double (8 =<br>T, 7 = 2xT, 6 = 4xT). Pour chaque incrément de +1, il y a une accélération et le temps de<br>réaction est réduit (8 = T, 9 = T/2, 10 = T/4). |                                                                                                    |  |

| 37.2   | Si confort sur T2                | T5 MIN 15°C                                                                                                    | Limite inférieure de la te<br>Protection contre l'air tro                       | mpérature atteinte dans le débit d'air soufflé (T5).<br>op froid.                                                                                                    |  |  |
|--------|----------------------------------|----------------------------------------------------------------------------------------------------|---------------------------------------------------------------------------------|----------------------------------------------------------------------------------------------------|--|--|
| 37.3   | Si confort sur T2                | T5 MAX 28°C                                                                                                    | Limite supérieure de la te<br>Protection contre l'air tre                       | Limite supérieure de la température atteinte dans le débit d'air soufflé (T5).<br>Protection contre l'air trop chaud.                                                                 |  |  |
| 38     | Out 1 Pa F1                      | Connexion en sortie 0-10 V OUT1: débit/couple ou pression<br>sur un ventilateur (valeur par défaut = débit/couple sur ventilateur F1).                                                                                                    |                                                                                 |                                                                                                    |  |  |
| 39     | Out 2 Pa F1                      | Connexion en sortie 0-10 V OUT2: débit/couple ou pression<br>sur un ventilateur (valeur par défaut = pression sur ventilateur F1).                                                                                                    |                                                                                 |                                                                                                    |  |  |
| 40     | POST VENT? N                     | Active la fonction de post-ventilation (permet aux ventilateurs de fonctionner pendant un certain temps<br>avant l'activation de l'arrêt progressif). Attention: si KWin et/ou KWout, et/ou SAT BA/KW sont installés,<br>la fonction de post-ventilation est automatiquement activée. Dans ce cas, il est impossible de régler ce<br>paramètre sur NON. |                                                                                 |                                                                                                    |  |  |
| 40.1   |                                  | DURÉE PV 0090 s                                                                                                    | Introduire la durée de post-ventilation (en secondes). Minimum = 90 secondes.   |                                                                                                    |  |  |
| 41     | VENT RUN TIME? N                 | Active la mesure de la du<br>maintenance et/ou d'arr                                                                                                    | irée de fonctionnement de<br>êter les ventilateurs après                        | s ventilateurs. L'objectif est de produire une alarme de<br>une certaine durée de fonctionnement.                                                                                     |  |  |
| 41.1   |                                  | RESET DURÉE? N                                                                                                    | Remise à zéro du compte                                                         | eur de durée de fonctionnement                                                                                                    |  |  |
| 41.2   |                                  | AFFICHER TEMPS? N                                                                                                    | FICHER TEMPS? N Activer l'affichage du temps de fonctionnement                  |                                                                                                    |  |  |
| 41,3   |                                  | ALARME MAINTE-<br>NANCE? N Active l'alarme de maintenance après un certain temps de fonctionnement                                                                                                    |                                                                                 |                                                                                                    |  |  |
| 41.3.1 |                                  |                                                                                                    | TEMPS? 000000 h                                                                 | Introduire la limite de durée de fonctionnement (en<br>heures) pour générer une alarme de maintenance.                                                                                |  |  |
| 41.2   | ARRÊT VENTILATEUR?<br>N          |                                                                                                    | Active l'alarme « arrêt ventilation » après un certain temps de fonctionnement? |                                                                                                    |  |  |
| 41.2.2 |                                  |                                                                                                    | TEMPS? 000000 h                                                                 | Introduire la limite de durée de fonctionnement (en<br>heures) pour générer une alarme d'arrêt ventilation.<br>Les ventilateurs s'arrêtent une fois que cette limite est<br>dépassée. |  |  |
| 42     | AFFICHER ALARME<br>UNIQUEMENT? N | Possibilité d'afficher uniquement les alarmes sur l'écran graphique.<br>Si aucune alarme n'est activée, « Vent OK » s'affiche.                                                                                                    |                                                                                 |                                                                                                    |  |  |
| 43     | FACTEUR K? xxx                   | Uniquement avec ventilateurs arrière et kit CA: possibilité de changer le paramètre facteur K du ventilateur.                                                                                                    |                                                                                 |                                                                                                    |  |  |
| 44     | SENSOR dPa? x                    | Uniquement avec ventilateurs arrière et kit CA: Sélectionner le type de capteur de pression:<br>0: 0,5-4,5V=0-1000 Pa, 1: 0-10 V=0-1000 Pa, 2: 0,5-4,5V=0-500 Pa, 3: 0-10 V=0-500 Pa, 4: 0,5-4,5V=0-300 Pa,<br>5: 0-10 V=0-300 Pa, 6: 0,5-4,5V=0-3000 Pa, 7: 0-10 V=0-3000 Pa,<br>8: 0-10 V=0-2000 Pa                                                   |                                                                                 |                                                                                                    |  |  |
| 45     | CODE D'ACCÈS? N                  | Possibilité d'activer un co                                                                                                    | ode d'accès au setup et au<br>-                                                 | setup avancé.                                                                                                    |  |  |
| 45.5   |                                  | CODE 0000 Introduire le code d'accès au setup et au setup avancé (4 chiffres).                                                                                                    |                                                                                 |                                                                                                    |  |  |
| 46     | CONFIG UNITÉ? N                  | Possibilité de modifier l'unité du débit d'air par défaut:                                                                                                    |                                                                                 |                                                                                                    |  |  |
| 46.1   |                                  | DÉBIT D'AIR? m³/h                                                                                                    | Unité du débit d'air: m³/l                                                      | h (par défaut) ou l/s.                                                                                                    |  |  |
| 47     | RESET USINE? N                   | Rétablissement de toutes les valeurs d'usine.                                                                                                    |                                                                                 |                                                                                                    |  |  |
| 48     | FIN SETUP                        | Fin du setup avancé.                                                                                                    |                                                                                 |                                                                                                    |  |  |

#### 6.1.3 - MENU DE VISUALISATION

Permet la lecture du statut et des valeurs de fonctionnement. S'utilise lors de la vérification fonctionnelle et pour la vérification des valeurs, des programmations, de la consommation électrique, etc. Aucune valeur n'est modifiable dans ce groupe de menus.

Pour entrer dans le menu de visualisation:

- Appuyer sur le bouton de gauche (voir illustration) pour allumer la diode SETUP.
- Pour naviguer dans le menu circulaire, appuyer sur le bouton
   ↓ pour voyager dans le menu, et sur ↑ pour revenir en arrière.

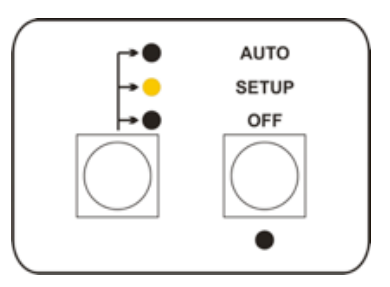

| 1  | TYPE REC 86110                 | Code ID de l'unité.                                                                                                    |
|----|--------------------------------|----------------------------------------------------------------------------------------------------|
|    |                                |                                                                                                    |
| 2  | MODBUS ADDR:001                | Si SAT MODBUS est connecté, l'adresse Modbus effective configurée.                                                                                                    |
| 3  | NV? OUI                        | Batterie hydraulique interne de post-chauffage configurée.                                                                                                    |
| 4  | KWout? OUI                     | Batterie électrique interne de post-chauffage configurée.                                                                                                    |
| 5  | KWin? OUI                      | Batterie électrique interne de préchauffage configurée.                                                                                                    |
| 6  | BA+? OUI                       | Batterie hydraulique externe de post-chauffage configurée.                                                                                                    |
| 7  | BA-? OUI                       | Batterie hydraulique externe de post-refroidissement configurée.                                                                                                    |
| 8  | ROUE? OUI                      | Pour échangeur de chaleur rotatif (RX).                                                                                                    |
| 9  | BYPASS% YES                    | Échangeur de chaleur à contre-courant (PX) avec by-pass de modulation                                                                                                    |
| 10 | RÉGULATION: RC                 | Indique le mode de régulation en cours: ERREUR FATALE: Les ventilateurs sont arrêtés; ALARME INCENDIE;<br>RC: télécommande RC TAC5; CONTACT EXTÉRIEUR K1-K2-K3: contacts K1-K2-K3;<br>AUTO: TIMESCHEDULER; MODBUS; BYPASS; BOOST; KNX |
| 11 | MODE DE FONCTION-<br>NEMENT CA | Mode de fonctionnement en cours: OFF, CA, LS, CP, TQ, INIT<br>(mode temporaire pendant l'initialisation de l'alarme de pression ou de la référence CP).                                                                               |
| 12 | SET VAL. 2000 m³h              | Si mode CA ou LS (sans signal sur K3), point de consigne en cours pour air soufflé.<br>[m³/h, l/s pour mode CA; m³/h, l/s ou % unité pour mode LS].                                                                                   |
| 13 | SET VAL. 070 %TQ               | Si mode TQ, point de consigne en cours pour air soufflé.                                                                                                    |
| 14 | SET m³h K2=2000                | Si mode LS avec 1 signal sur K3 pour extraction, point de consigne en cours pour air soufflé. [m³/h, l/s ou<br>%].                                                                                                    |
| 15 | SET m³h K3=2000                | Si mode LS avec 1 signal sur K3 pour extraction, point de consigne en cours pour air rejeté. [m³/h, l/s ou %].                                                                                                    |
| 16 | SET m <sup>3</sup> h Kx=2000   | Si mode LS avec 1 signal sur K3 pour air soufflé, point de consigne en cours pour air soufflé. [m³/h, l/s ou %].<br>Remarque: "Kx" = "K2" lorsque la tension sur l'entrée K2 est supérieure à celle de K3, sinon "Kx" = "K3".         |
| 17 | SET VAL. 04.0V                 | Si CP sur mode PULSION, point de consigne en volts pour l'air soufflé. Si CP sur mode EXTRACTION, point de<br>consigne en volts pour l'air rejeté.                                                                                    |
| 18 | SET VAL. K2=04.0V              | Si CP sur mode PULSION+EXTRACTION, point de consigne en volts pour l'air soufflé.                                                                                                    |
| 19 | SET VAL. K3=04.0V                | Si CP sur mode PULSION+EXTRACTION, le point de consigne en cours s'affiche en volts pour l'extraction.                                                                                                    |
|----|----------------------------------|----------------------------------------------------------------------------------------------------|
| 20 | SONDE CONFORT T2                 | Si COMFORT SUR T2 est sélectionné, cela indique quelle sonde est en cours d'utilisation pour la régulation<br>de la température de confort. En principe, c'est la sonde T2, sauf lorsque la limite de T° d'air soufflé a été<br>atteinte; dans ce cas, T5 est utilisé pour réintroduire les limites. |
| 21 | T° CONFORT=22°C                  | Température de consigne effective.                                                                                                    |
| 22 | CHANGE-OVER:<br>CHAUFFAGE        | Lorsque le change-over automatique entre chauffage et refroidissement est activé, cela indique si le chauf-<br>fage ou le refroidissement est actuellement en cours                                                                                                    |
| 23 | %EXT/PUL 100%                    | Rapport entre le débit d'extraction (EXT) et de pulsion (PUL).<br>(Pas visible si mode LS avec 1 signal sur K3 pour extraction ou CP sur PULSION+EXTRACTION).                                                                                                    |
| 24 | ALARME Pa PULSION:               | En mode CA ou LS, valeurs pour le ou les ventilateurs d'air soufflé à l'initialisation de l'alarme de pression<br>cumulée.                                                                                                    |
| 25 | m3h:1998 Pa:0198                 |                                                                                                    |
| 26 | ALARME Pa<br>EXTRACTION:         | En mode CA ou LS, valeurs pour le ou les ventilateurs d'air rejeté à l'initialisation de l'alarme de pression<br>cumulée.                                                                                                    |
| 27 | m3h:2001 Pa:0201                 |                                                                                                    |
| 28 | ROUE 10 RPM                      | Si unité RX, vitesse de consigne de la roue en RPM.                                                                                                    |
| 29 | VALEURS EFFECTIVES               | Le menu suivant affiche la valeur effective pour le débit/la pression/le statut/la sonde de T°/les entrées/les<br>sorties.                                                                                                    |
| 30 | PULSION 1999 m <sup>3</sup> h    | Débit d'air soufflé actuel. [m³/h, l/s ou %].                                                                                                    |
| 31 | PULSION 144 Pa                   | Pression calculée air soufflé, en Pascal. (Non visible en mode TQ mode ou en mode LS/CP avec ventilateur<br>modulé par couple plutôt que par débit d'air).                                                                                                    |
| 32 | EXTRACTION 2001 m <sup>3</sup> h | Débit d'extraction effectif. [ m³/h, l/s ou %].                                                                                                    |
| 33 | EXTRACTION 123 Pa                | Pression calculée air rejeté, en Pascal. (Non visible en mode TQ mode ou en mode LS/CP avec ventilateur<br>modulé par couple plutôt que par débit d'air).                                                                                                    |
| 34 | dPa PUL 144 Pa                   | Dans CPs sur PULSION ou sur PULSION+EXTRACTION et si des capteurs de pression Modbus sont utilisés,<br>indique la valeur de pression lue par le capteur au niveau de la gaine d'air soufflé                                                                                                    |
| 35 | dPa EXT 123 Pa                   | Dans CPs sur EXTRACTION ou sur PULSION+EXTRACTION et si des capteurs de pression Modbus sont utilisés,<br>indique la valeur de pression lue par le capteur au niveau de la gaine d'air rejeté                                                                                                    |
| 36 | K1 OUVERT                        | Statut de l'entrée K1: OUVERT/FERMÉ.                                                                                                    |
| 37 | K2 02,3 V                        | En mode LS ou CP, affiche la tension effective sur l'entrée K2. En mode CA et TQ, affiche le statut: OUVERT/<br>FERMÉ.                                                                                                    |
| 38 | K3 03,1 V                        | En mode LS (avec 1 signal sur K3) ou CP sur PULSION+EXTRACTION, affiche la tension effective sur l'entrée<br>K3. En mode CA et T: peut être soit OUVERT soit FERMÉ.                                                                                                    |
| 39 | IN1 OUVERT                       | Statut de l'entrée IN1: OUVERT/FERMÉ. Si fermé, c'est que les contacts K1-K2-K3 sont maîtres et contrôle-<br>ront l'unité. Si ouvert, les unités peuvent uniquement être régulées par le RC                                                                                                    |
| 40 | IN2 OUVERT                       | Statut de l'entrée IN2: OUVERT/FERMÉ. Si fermé, c'est qu'un interrupteur de pression a déclenché.                                                                                                    |
| 41 | IN3 OUVERT                       | Statut de l'entrée IN3: OUVERT/FERMÉ. Si fermé, c'est qu'une alarme incendie est active. Remarque: cette<br>logique peut être inversée, voir le menu setup avancé 18.1.                                                                                                    |
| 42 | IN4 OUVERT                       | Statut de l'entrée IN4: OUVERT/FERMÉ. Si fermé, c'est que le statut du by-pass est forcé en mode actif<br>indépendamment des conditions de T° T1 et T2.                                                                                                    |
| 43 | IN5 OUVERT                       | Statut de l'entrée IN5: OUVERT/FERMÉ. Si fermé, c'est que la programmation horaire est active.                                                                                                    |
| 44 | IN6 OUVERT                       | Statut de l'entrée IN6: OUVERT/FERMÉ. Si fermé, c'est que la batterie de post-chauffage en option est<br>désactivée.                                                                                                    |

| 45 | IN7 OUVERT        | Statut de l'entrée IN7: OUVERT/FERMÉ. Si fermé, en cas d'alarme incendie, active le ou les ventilateurs d'air                                                                                                    |
|----|-------------------|----------------------------------------------------------------------------------------------------|
|    |                   | soufflé.                                                                                                    |
| 46 | IN8 OUVERT        | Statut de l'entrée IN8: OUVERT/FERME. Si fermé, en cas d'alarme incendie, active le ou les ventilateurs d'extraction.                                                                                                    |
| 47 | IN9 OUVERT        | Statut de l'entrée IN9: OUVERT/FERMÉ. Si fermé, force l'activation boost, sauf si boost sur HR<br>a été sélectionné dans le menu de setup avancé 16.4.                                                                          |
| 48 | IN10 OUVERT       | Si la une carte satellite SAT BA/KW en option est installée pour réguler les batteries externes.<br>Statut de l'entrée IN10: OUVERT/FERMÉ. Si fermé, c'est que la batterie de post-refroidissement<br>en option est désactivée. |
| 49 | IN11 OUVERT       | Si la une carte satellite SAT BA/KW en option est installée pour réguler les batteries externes.<br>Statut de l'entrée IN11: soit OUVERT/FERMÉ. Si fermé, c'est que la batterie de post-chauffage<br>en option est désactivée.  |
| 50 | T1 11,9℃          | Affiche la T° T1 de l'extérieur en °C.                                                                                                    |
| 51 | T2 20,5°C         | Affiche la T° T2 de l'intérieur en °C.                                                                                                    |
| 52 | T3 15,7°C         | Affiche la T° T3 vers l'extérieur en °C. Pas pour l'unité RX.                                                                                                    |
| 53 | T4 22,3°C         | Si batterie hydraulique interne de post-chauffage (NV) en option, affiche la T° T4 pour la pro-<br>tection antigel de la batterie, en °C.                                                                                       |
| 54 | T5 18,1°C         | Affiche la T° T5 vers l'intérieur en °C.                                                                                                    |
| 55 | T7 22,2℃          | Si batterie hydraulique externe de post-chauffage (BA+) en option, affiche la T° T7 pour la protection antigel de la batterie, en °C.                                                                                           |
| 56 | T8 22,4°C         | Si batterie hydraulique externe de post-refroidissement (BA-) en option, affiche la T° T8 pour<br>la protection antigel de la batterie, en °C.                                                                                  |
| 57 | BY-PASS OFF       | Statut de l'activation du by-pass: ON/OFF.                                                                                                    |
| 58 | ANTIGEL REC ON    | Pendant la protection antigel de l'échangeur de chaleur ou des batteries hydrauliques.                                                                                                    |
| 59 | KWin 011 %        | Lorsqu'une batterie de préchauffage électrique interne est installée, affiche la puissance du courant de sortie vers la batterie.                                                                                               |
| 60 | KWout 043 %       | Lorsqu'une batterie de post-chauffage électrique interne est installée, affiche la puissance du courant de sortie vers la batterie.                                                                                             |
| 61 | KWext 100 %       | Lorsqu'une batterie de post-chauffage électrique externe est installée, affiche la puissance du courant de sortie vers la batterie.                                                                                             |
| 62 | NV 03.1V          | Lorsqu'une batterie de post-chauffage hydraulique interne est installée, affiche la puissance<br>du courant de sortie vers la vanne 3 voies.                                                                                    |
| 63 | OUT7 02,1 V       | Lorsqu'une batterie de post-chauffage hydraulique externe est installée, affiche la puissance<br>du courant de sortie vers la vanne 3 voies.                                                                                    |
| 64 | OUT8 04,3 V       | Lorsqu'une batterie hydraulique externe de post-refroidissement ou de préchauffage est ins-<br>tallée, affiche la puissance du courant de sortie vers la vanne 3 voies.                                                         |
| 65 | DURÉE 000000 h    | Lorsque cette fonction est activée (voir le menu avancé 37), elle affiche le nombre d'heures de fonctionnement.                                                                                                    |
| 66 | dd/mm/yy<br>hh:mm | Lorsque la programmation horaire est configurée, affiche la date et l'heure                                                                                                    |

# 6.2 ÉQUILIBRAGE PAR INTERFACE RC

L'interface GRC est organisée en différentes sections, chacune contenant un ou plusieurs écrans.

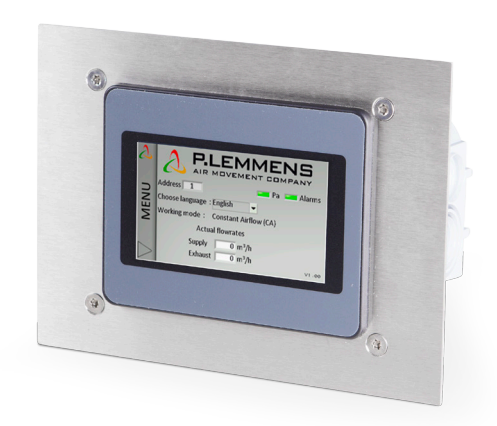

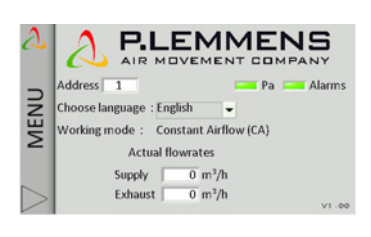

| Control       | LEMMENS                 |
|---------------|-------------------------|
| Visualization | R MOVEMENT COMPANY      |
| Setup         | e : English             |
| Adv. Setup    | : Constant Airflow (CA) |
| Network       | :tual flowrates         |
|               | ły 0 m³/h               |
| <             | ust 0 m³/h              |

6.2.1 – ACCUEIL

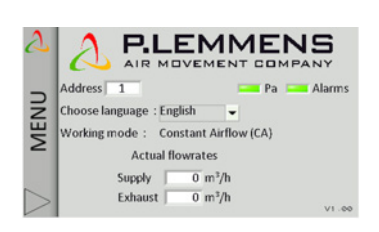

#### Principe de navigation:

Utiliser la barre de menu à gauche pour passer d'une section à l'autre. Sélectionner l'écran souhaité via l'onglet adéquat.

#### Principe de fonctionnement:

Les champs en blanc sont modifiables, contrairement aux champs grisés. Pour modifier une valeur, cliquer sur un champ. Un clavier numérique s'affiche automatiquement pour introduire la valeur adéquate. Appuyer sur «Enter» pour confirmer.

Si la valeur introduite n'est pas valable (hors limites), elle est ignorée et la valeur précédente s'enregistre.

Appuyer sur les menus déroulants pour voir les options disponibles. Appuyer sur l'option pour la sélectionner.

#### Accueil:

Écran de démarrage - Sélectionner la langue

Retour automatique à la page d'accueil après 5 minutes d'inactivité. Ou cliquer sur le coin inférieur gauche du menu latéral pour retourner à la page d'accueil.

# 6.2.2 - RÉGULATION

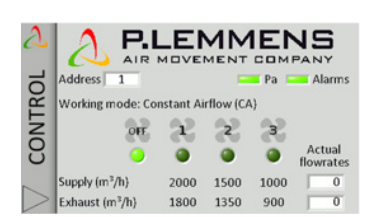

## Fonctions disponibles:

- Affichage du mode de régulation du débit d'air:
  - ERREUR FATALE: Les ventilateurs sont arrêtés;
  - ALARME INCENDIE;
  - RC: télécommande RC TAC5;
  - contacts K1-K2-K3;
  - AUTO: TIMESCHEDULER;
  - GRC;
  - BYPASS;
  - BOOST.
- Indication du statut au moyen de LED rouge ou verte
- Choix et affichage du niveau de ventilation (LED sous les boutons du ventilateur)

# **Régulation:**

Cette section permet de réguler l'unité et de vérifier que son contenu correspond au mode de fonctionnement (CA/TQ/LS/CP).

- Possibilité de sélectionner le mode de régulation et la vitesse de ventilation:
  - Position automatique: régulation conformément aux plages horaires.
  - Position manuelle: L'icône de sélection de la vitesse de ventilation correspondant à l'entrée électrique K1-K2-K3.

Seuls K1 et K3 (respectivement la grande et la petite icône de ventilateur dans la figure 4) sont disponibles pour les modes LS et CP (voir le contexte Setup), où K1 correspond au fonctionnement normal et K3, au fonctionnement à bas régime (facteur sommeil). La sélection en cours est indiquée par la diode vert clair sous le bouton.

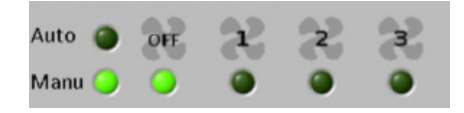

- Affichage des débits effectifs à droite de l'écran.
- Après avoir appuyé sur le bouton "+", régulation via les boutons "Boost" (voir setup avancé – boost), "Bypass" (voir setup avancé – bypass), "Chauffe" (si option post-chauffage présente) et "Froid" (si l'option post-refroidissement est présente). "Auto" pour change-over automatique entre chauffage et refroidissement (si les options post-chauffage et refroidissement sont toutes deux présentes).

#### 6.2.2.1 — Menu de visualisation

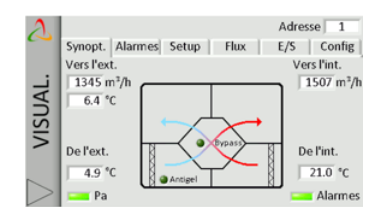

Affiche un graphique de base avec des informations utiles sur l'unité de ventilation. L'écran s'adapte automatiquement en fonction de l'état de l'unité et des options installées.

#### Les informations suivantes s'affichent:

- Températures d'entrée et sortie de chaque débit.
- Les débits d'air soufflé et d'air extrait.
- L'ouverture et la fermeture du by-pass, de la protection antigel et des vannes (option) (rouge/vert foncé = OFF; vert clair = ON).
- Les différents composants installés dans l'unité et leur statut (options: KWin, KWout, batterie eau chaude NV).
- Les différents composants externes et leur statut (options: SAT TAC5 BA/KW).
- Deux diodes d'alarme indiquent le statut d'alarme (rouge = problème, vert = OK). Cliquez sur une de ces LED pour accéder directement à l'onglet "Alarmes".

# 6.2.2.2 — Menu d'alarmes

| A  |                       | Address 1        |
|----|-----------------------|------------------|
| ~  | Synoptic Alarms Setup | Flows I/O Config |
| i. | 💶 Init Pa             | Fans             |
| M  | Setpoint              | Software         |
| S  | Pressure              | T° probes        |
| 5  |                       | Fire             |
|    |                       | ALARMS RESET     |
| >  |                       |                  |

# 6.2.2.3 — Menu Setup

| 2   | Address 1                                                            |
|-----|----------------------------------------------------------------------|
|     | Synoptic Alarms Setup Flows I/O Config                               |
| _;  | Actual Setpoint 1500 m <sup>2</sup> /h Supply T <sup>e</sup> 25.0 °C |
| P   | Working mode CA                                                      |
| ISI | View Setup                                                           |
| >   | Pressure Alarm (Pa)                                                  |
|     | Supply 507 Pa Exhaust 586 Pa                                         |
| >   | 1484 m <sup>3</sup> /h 1342 m <sup>3</sup> /h                        |

Utilisé pour afficher les différents points de consigne (mode CA/TQ/LS/CP/OFF, débit air soufflé et température demandée ainsi que les alarmes des pressions) configurés dans le SETUP en service.

# 6.2.2.4 — Menu "m³/h+T°"

| 2   |                                      | Address 1       |
|-----|--------------------------------------|-----------------|
| ~   | Synoptic Alarms Setup Flows          | s I/O Config    |
|     | Supply 1 764 m <sup>3</sup> /h 2 743 | m³/h T1: 4.9 °C |
| A   | 307 Pa 301                           | Pa T2: 21.0 °C  |
| DS. | Exhaust 1 662 m3/h 2 683             | m³/h T3: 6.4 °C |
| 5   | 383 Pa 385                           | Pa T4: 4.8 °C   |
| -   |                                      | T5: 25.5 °C     |
|     |                                      |                 |
| >   |                                      |                 |

Le titre de cet écran peut être "l/s+T°" en fonction du débit d'unité sélectionné. Visualisation de:

# Les informations suivantes s'affichent:

- Les pressions et débits d'air soufflé et d'air extrait
- Toutes les températures mesurées par les sondes de l'unité
- Durée d'utilisation de l'unité.
- Le compteur des heures de filtration.

# 6.2.2.5 - Menu "Statut I/O"

| 2 |          |       |   |         |        | Addre | ss 1   |
|---|----------|-------|---|---------|--------|-------|--------|
|   | Synoptic | Alarm | s | Setup   | Flows  | I/O   | Config |
|   | K1:      | Open  |   | IN1:    | Open   | IN7:  | Open   |
|   | K2:      | Open  |   | IN2:    | Open   | INS:  | Open   |
| 5 | K3:      | Open  |   | IN3:    | Open   |       |        |
| S | NV:      | 1.4   | ۷ | IN4:    | Open   |       |        |
| 5 | KWin:    | 0     | % | IN5:    | Open   |       |        |
|   | KWout:   | N/A   |   | IN6:    | Open   |       |        |
|   | OUT1:    | 1.9   | V | CTin:   | Open   |       |        |
| > | OUT2:    | 0.6   | V | Bypass: | Closed |       |        |

Affiche un résumé du statut de toutes les entrées et sorties du tableau de commande TAC5.

# 6.2.2.6 — Menu de configuration

| 2 |                  |        |      | Adres      | se 1   |
|---|------------------|--------|------|------------|--------|
|   | Synopt. Alarmes  | Setup  | Flux | E/S        | Config |
| ; | REC type :       | 885104 | T.   |            |        |
| A | Options incluses | :      |      | Choisir la | langue |
|   | Préchauffe       | KWin   |      | França     | ais 👻  |
| 1 | Postchauffe      | NV     |      |            |        |
| - | CT in            | Oui    | 1    |            |        |
|   |                  |        |      |            |        |

Affiche la configuration d'usine, c'est-à-dire le type d'unité ainsi que les différentes options qui y sont installées. Montre également la version logicielle du circuit TAC5.

# Cet écran permet d'afficher le statut des différentes alarmes

# 6.2.3 — SETUP

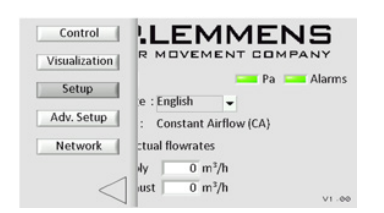

Utilisé pour configurer le mode de fonctionnement du ventilateur, l'alarme de pression et les températures de confort (lorsque l'option post-chauffage, post-refroidissement ou Free cooling est installée) dans différents écrans, qui varient d'après le mode de fonctionnement choisi.

## 6.2.3.1 — Menu principal

| J   | Arbeits-Modus CA 👻                | Adresse 1   |
|-----|-----------------------------------|-------------|
|     | Allgemein Ala OFF                 |             |
| ۹.  | LS Zu                             | 90 %        |
| 2   | CPs                               | Abluft      |
| E I | Vol-strom 1 2000 m <sup>3</sup> / | h 1800 m³/h |
|     | Vol-strom 2 1500 m <sup>3</sup> / | h 1350 m³/h |
|     | Vol-strom 3 1000 m <sup>3</sup> / | h 900 m³/h  |

Sélectionner le mode de fonctionnement souhaité dans la boîte de sélection.

#### 6.2.3.1.1 — Mode débit d'air constant (CA)

Le paramétrage s'effectue via les champs modifiables pour les paramètres suivants:

| %Ext/Pul      | Introduire le ratio (%) entre l'air extrait et l'air extrait.                                                                                                    |
|---------------|----------------------------------------------------------------------------------------------------|
| Débit d'air 1 | Introduire le débit d'air soufflé 1. Activé si le contact entre les bornes K1 et + 12 V est fermé sur le circuit<br>TAC5, ou si 'fan1logo' est sélectionné dans l'écran de contrôle GRC TAC5 |
| Débit d'air 2 | Introduire le débit d'air soufflé 2. Activé si le contact entre les bornes K2 et + 12 V est fermé sur le circuit<br>TAC5, ou si 'fan2logo' est sélectionné dans l'écran de contrôle GRC TAC5 |
| Débit d'air 3 | Introduire le débit d'air soufflé 3. Activé si le contact entre les bornes K3 et + 12 V est fermé sur le circuit<br>TAC5, ou si 'fan3logo' est sélectionné dans l'écran de contrôle GRC TAC5 |

Le débit d'air extrait est automatiquement calculé en fonction de %Ext/Pul.

#### 6.2.3.1.2 — Mode couple constant (TQ)

Le paramétrage s'effectue via les champs modifiables pour les paramètres suivants:

| %Ext/Pul | Introduire le ratio (%) entre les débits d'air extrait (ventilateurs F3, F4) et d'air soufflé (ventilateurs F1,<br>F2).                                                                                                    |
|----------|----------------------------------------------------------------------------------------------------|
| %TQ 1    | Introduire le pourcentage 1 du couple de ventilateur maximal pour l'air soufflé. Activé si le contact<br>entre les bornes K1 et + 12 V est fermé sur le circuit TAC5, ou si 'fan1logo' est sélectionné dans l'écran de<br>contrôle GRC TAC5 |
| %TQ 2    | Introduire le pourcentage 2 du couple de ventilateur maximal pour l'air soufflé. Activé si le contact<br>entre les bornes K2 et + 12 V est fermé sur le circuit TAC5, ou si 'fan2logo' est sélectionné dans l'écran de<br>contrôle GRC TAC5 |
| %TQ 3    | Introduire le pourcentage 3 du couple de ventilateur maximal pour l'air soufflé. Activé si le contact<br>entre les bornes K3 et + 12 V est fermé sur le circuit TAC5, ou si 'fan3logo' est sélectionné dans l'écran de<br>contrôle GRC TAC5 |

Le pourcentage du couple maximum de ventilateur pour l'air extrait est automatiquement calculé en fonction de %Ext/ Pul.

### 6.2.3.1.3 – Mode Régulation à la demande 0-10 V (LS)

Le paramétrage s'effectue via les champs modifiables pour les paramètres suivants:

| V min                                                                                                    | tension minimum                                                                                                    |
|----------------------------------------------------------------------------------------------------|----------------------------------------------------------------------------------------------------|
| V max                                                                                                    | tension maximum                                                                                                    |
| Flow @ Vmin                                                                                                    | Débit d'air correspondant à Vmin                                                                                                    |
| Flow @ Vmax                                                                                                    | Débit d'air correspondant à Vmax (peut être < ou > à « flow Vmin »).                                                                                        |
| Arrête le ventila-<br>teur si V <vinf?< th=""><th>Possibilité d'arrêter automatiquement les ventilateurs lorsque le signal 0-10 V &lt; Vinf. Appuyer sur LED pour activer cette fonction (la LED devient verte).</th></vinf?<> | Possibilité d'arrêter automatiquement les ventilateurs lorsque le signal 0-10 V < Vinf. Appuyer sur LED pour activer cette fonction (la LED devient verte). |
| Vinf                                                                                                    | S'affiche uniquement lorsque la fonction est activée. Introduire la valeur du seuil Vinf (Vinf < Vmin).                                                     |
| Arrête le ventila-<br>teur si V <vsup?< th=""><th>Possibilité d'arrêter automatiquement les ventilateurs lorsque le signal 0-10 V &lt; Vsup. Appuyer sur LED pour activer cette fonction (la LED devient verte).</th></vsup?<> | Possibilité d'arrêter automatiquement les ventilateurs lorsque le signal 0-10 V < Vsup. Appuyer sur LED pour activer cette fonction (la LED devient verte). |
| Vsup                                                                                                    | S'affiche uniquement lorsque la fonction est activée. Introduire la valeur du seuil Vsup (Vsup < Vmax).                                                     |
| Quantité de si-<br>gnaux 0-10 V                                                                                                    | Sélectionner si un seul signal 0-10 V est connecté à l'entrée K2. Si un autre signal 0-10 V est connecté<br>sur K3, sélectionner 2.                         |

#### Si la quantité de signaux 0-10 V = 1

| %Ext/Pul | Sélectionner le ratio entre les débits d'air extrait (ventilateurs F3, F4) et d'air soufflé (ventilateurs F1,<br>F2).                                                                                                    |
|----------|----------------------------------------------------------------------------------------------------|
| % sur K3 | "Facteur sommeil", où l'unité entre en mode bas régime. Introduire le multiplicateur (%) du lien LS<br>lorsque le contact entre les bornes + 12 V et K3 sur le circuit TAC5 est fermé, ou en cas de position « plus<br>petit ventilateur » sur l'écran de régulation. |

#### Si la quantité de signaux 0-10 V = 2

| Signal 2 (K3) sur Sélectionner si le débit d'air soufflé ou d'air e | extrait régule le Signal 2. |
|---------------------------------------------------------------------|-----------------------------|
|---------------------------------------------------------------------|-----------------------------|

#### 6.2.3.1.4 — Mode CP

Le paramétrage s'effectue via les champs modifiables pour les paramètres suivants:

| CP sur                   | « Pulsion » ou « Extraction » ou « Pulsion et extraction ».<br>Sélectionner le débit d'air dans lequel la sonde de pression est placée.                                                                                                    |
|--------------------------|----------------------------------------------------------------------------------------------------|
| %Extraction/Pul-<br>sion | Introduire le ratio entre les débits d'air extrait (ventilateurs F3, F4) et d'air soufflé (ventilateurs F1, F2).<br>Sans objet si la CP est sur pulsion et extraction.                                                                                                    |
| % sur K3                 | "Facteur sommeil", où l'unité entre en mode bas régime. Introduire le multiplicateur (%) de la CP dé-<br>finie lorsque le contact entre les bornes + 12 V et K3 sur le circuit TAC5 est fermé, ou en cas de position<br>« plus petit ventilateur » sur l'écran de régulation. |
| Init pression            | « Via débit » ou « manuellement ». Spécifier la méthode pour déterminer la pression de référence.                                                                                                    |

Si Init pression VIA DÉBIT D'AIR: la régulation TAC5 calcule automatiquement la pression de consigne

| xx,x V   | Dernière pression de consigne enregistrée (0.0 si jamais mesurée précédemment). Non modifiable<br>dans ce type d'initialisation. Pour modifier directement, passer en initialisation manuelle.                                                 |
|----------|----------------------------------------------------------------------------------------------------|
| xxxx m³h | Introduire le débit d'air (nominal) auquel la pression de consigne doit être déterminée.                                                                                                    |
| Début    | Vérifier que les panneaux de l'unité sont parfaitement fermés, filtres en place. Appuyer sur «Démarrer»<br>pour lancer l'initialisation de la pression de référence Pa (en option si cela a déjà été fait). Une confir-<br>mation est requise. |

#### En cas d'Init pression MANUELLE: introduire directement la pression de consigne

| xx,x V Introduire la pression de consigne<br>(convertie en volts conformément aux caractéristiques du capteur de pression). |  |
|----------------------------------------------------------------------------------------------------|--|
|----------------------------------------------------------------------------------------------------|--|

#### 6.2.3.2 - Menu alarme de pression

| $\Delta$ | Working mode   | CA -                   | Ade         | dress 1   |
|----------|----------------|------------------------|-------------|-----------|
| ~        | Main Al        | arm Pa                 |             |           |
| Ъ        | Pressure alarm | ? 🕥                    | Alarm thres | hold      |
|          | dP supply      | 200 Pa                 | Supply      | 507 Pa    |
|          | dP exhaust     | 200 Pa                 |             | 1484 m3/h |
| S        | Pa ref init    | Start                  |             |           |
|          | Cumphe         | 1500 m <sup>3</sup> /h | Exhaust     | 586 Pa    |
|          | Suppry         | 11500 11 /1            |             | 1342 m³/h |

Utilisé en mode Débit d'air constant (CA) ou Régulation à la demande 0-10 V (LS) pour initialiser l'alarme de pression calculée. Le paramétrage s'effectue via les champs modifiables pour les paramètres suivants:

Utilisé en mode Débit d'air constant (CA) ou Régulation à la demande 0-10 V (LS) pour initialiser l'alarme de pression calculée. Le paramétrage s'effectue via les champs modifiables pour les paramètres suivants:

| Alarme de<br>pression?             | L'alarme de pression est optionnelle. Pour activer l'alarme de pression, appuyer sur la diode vert foncé<br>(désactivé); la fonction est activée lorsque la diode est vert clair.                                                                                                    |
|------------------------------------|----------------------------------------------------------------------------------------------------|
| dP pulsion                         | Setup alarme Pa côté air soufflé. Introduire l'incrément de pression (correspondant à la pression sup-<br>plémentaire requise pour atteindre la pression de référence du côté air soufflé)                                                                                                    |
| dP extraction                      | Setup alarme Pa côté air extrait. Introduire l'incrément de pression (correspondant à la pression sup-<br>plémentaire requise pour atteindre la pression de référence du côté air extrait)                                                                                                    |
| INIT Pa réf:<br>Pulsion Extraction | Réglage de la pression de référence (Pa réf). Avant d'appuyer sur Démarrer, spécifier le débit d'air<br>soufflé pour déterminer la pression de référence (le débit d'air extrait est déterminée par le ratio<br>«%Ext/Pul») Les Pa réf sont donc différentes pour l'air soufflé et l'air extrait. |
| Début                              | Vérifier que les panneaux de l'unité sont parfaitement fermés, filtres en place. Appuyer sur «Démarrer»<br>pour lancer l'initialisation de la pression de référence Pa (en option si cela a déjà été fait). Une confir-<br>mation est requise.                                                    |

#### 6.2.3.3 – Menu T° de consigne

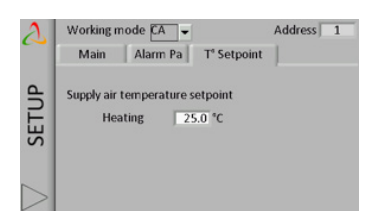

Cet écran n'est visible que lorsque le post-chauffage, le post-refroidissement ou le Free cooling est activé (avec by-pass modulant). Le paramétrage s'effectue via les champs modifiables pour les paramètres suivants:

Les champs modifiables dans cet écran seront adaptés en fonction de l'utilisation du change-over automatique entre chauffage et refroidissement.

Lorsque le change-over automatique n'est pas sélectionné dans la barre de commande ou lorsqu'il n'y a pas de post-chauffage ou de post-refroidissement:

| Chauffage       | T° de consigne de chauffage         |
|-----------------|-------------------------------------|
| Refroidissement | T° de consigne de refroidissement   |
| Free cooling    | T° de consigne pour le Free cooling |

Lorsque le change-over automatique est pas sélectionné dans la barre de commande et qu'il y a du post-chauffage ou du post-refroidissement:

| Confort                    | T° de consigne de confort                                                                                                    |
|----------------------------|----------------------------------------------------------------------------------------------------|
| Bande neutre<br>supérieure | Sélectionner la bande neutre supérieure pour le point de<br>consigne de confort souhaité. Le chauffage bascule automati-<br>quement en mode refroidissement lorsque la température me-<br>surée au niveau de l'air extrait monte au-dessus de cette bande. |
| Bande neutre<br>inférieure | Sélectionner la bande neutre inférieure pour le point de<br>consigne de confort souhaité. Le refroidissement bascule au-<br>tomatiquement en mode chauffage lorsque la température<br>mesurée au niveau de l'air extrait chute sous cette bande.           |

# 6.2.3.4 — Menu Heures de filtration

| Working mode A  Address 1 Main Alarm Pa T* Setpoint Supply air temperature setpoint Heating 25.0 °C | Maximum<br>Heures de<br>filtration | Paramétrer le nombre d'heures après lequel il convient de<br>changer ou de nettoyer des filtres. Voir le chapitre de mainte-<br>nance préventive. Lorsque la valeur configurée est supérieure<br>à 0, un message d'alarme indiquant qu'il est temps de rem-<br>placer ou de nettoyer le filtre s'affiche lorsque le compteur<br>des heures de filtration dépasse ce paramètre. |
|----------------------------------------------------------------------------------------------------|------------------------------------|----------------------------------------------------------------------------------------------------|
|                                                                                                    | Remise à zéro des<br>heures        | Bouton de remise à zéro du compteur des heures de filtration.<br>À effectuer lorsque les filtres ont été nettoyés ou remplacés                                                                                                    |

# 6.2.4 – SETUP AVANCÉ

Le Setup avancé permet d'activer des fonctions spécifiques ou de modifier les paramètres standards.

## 6.2.4.1 — Menu principal

Cet écran contient les champs modifiables suivants qui permettent de changer le paramètre associé:

| Couple démarrage           | Possibilité de modifier le couple de démarrage du ventilateur (2% par défaut).                                                                                                    |
|----------------------------|----------------------------------------------------------------------------------------------------|
| Arrêt progressif<br>admis? | Désactiver la possibilité d'arrêter les ventilateurs au moyen de la télécommande RC (remote control)<br>via K1/K2/K3 sur le circuit TAC5. Cette fonction revient à désactiver la fonction d'arrêt progressif:<br>- Si maître GRC: la touche OFF est désactivée.<br>- Si maître TAC5:<br>- En mode CA: lorsqu'aucune entrée n'est connectée sur K1/K2/K3, le débit d'air K1 est activé.<br>- Mode LS ou CP: L'entrée K1 (marche/arrêt) est désactivée.<br>Pour cela, sélectionner N (Y est la valeur par défaut) |
| OUT1 (0-10 V)              | Choix des informations fournies par la connexion en sortie 0-10 V OUT1: débit/couple ou pression sur un ventilateur (valeur par défaut = débit/couple sur ventilateur F1).                                                                                                    |
| OUT2 (0-10 V)              | Choix des informations fournies par la connexion en sortie 0-10 V OUT2: débit/couple ou pression sur un ventilateur (la valeur par défaut = pression sur ventilateur F1).                                                                                                    |
| Unité                      | Choisir l'unité du débit d'air: m³/h (par défaut) ou l/s                                                                                                    |

# Paramètre utilisé uniquement en mode CP

| Vitesse CP | Configuration de la vitesse de réaction de l'algorithme CP. Par défaut: 10. Pour chaque incrément de -1,<br>le temps de réaction double (10 = T, 9 = 2xT, 8 = 4xT).<br>La valeur par défaut est déterminée pour la plupart des applications sur gaine. Seules les applications<br>spéciales (par ex. pression constante dans une pièce) nécessitent une modification de ce paramètre.                                                                                                    |
|------------|----------------------------------------------------------------------------------------------------|
| Logique CP | <ul> <li>Configuration de la logique de fonctionnement du mode CP:</li> <li>Logique négative: <ul> <li>le débit d'air chute lorsque le signal sur K2 &gt; valeur définie</li> <li>le débit d'air augmente lorsque le signal sur K2 &lt; valeur définie</li> </ul> </li> <li>Logique positive: <ul> <li>le débit d'air augmente lorsque le signal sur K2 &gt; valeur définie</li> <li>le débit d'air augmente lorsque le signal sur K2 &gt; valeur définie</li> <li>le débit d'air augmente lorsque le signal sur K2 &gt; valeur définie</li> </ul> </li> </ul> |

# 6.2.4.2 — Menu Boost

Cet écran est consacré à la configuration boost. Il contient les champs modifiables suivants qui permettent de changer les paramètres associés:

| Pulsion    | Introduire le débit d'air soufflé lorsque la fonction Boost est activée.                                                                                                    |
|------------|----------------------------------------------------------------------------------------------------|
| Extraction | Introduire le débit d'air extrait lorsque la fonction Boost est activée.                                                                                                    |
| Boost sur  | <ul> <li>Sélectionner la méthode d'activation du boost:</li> <li>CONTACT (par défaut): boost activé par contact IN9.</li> <li>HR: boost activé lorsqu'un pourcentage du seuil d'Humidité relative (%HR) a été atteint.<br/>Ce %HR est mesuré par un capteur lorsque la sortie 0-10 V est connectée à l'entrée K3.</li> </ul> |

#### Si BOOST SUR HR est sélectionné

| Niveau d'activa-<br>tion     | Introduire le pourcentage du seuil d'Humidité relative pour activer le boost.                                 |
|------------------------------|----------------------------------------------------------------------------------------------------|
| Niveau de désacti-<br>vation | Introduire le pourcentage du seuil d'Humidité relative pour désactiver le boost.                              |
| Vmin                         | Introduire la tension minimum donnée par la sortie du capteur %HR connecté sur K3.                            |
| Vmax                         | Introduire la tension maximum donnée par la sortie du capteur %HR connecté sur K3.                            |
| HR@Vmin                      | Introduire le %HR correspondant à la tension minimale donnée par la sortie du capteur %HR connecté<br>sur K3. |
| HR@Vmax                      | Introduire le %HR correspondant à la tension maximale donnée par la sortie du capteur %HR connecté<br>sur K3. |

# 6.2.4.3 — Menu d'alarmes

Cet écran est consacré à la configuration des fonctions spéciales de gestion des alarmes. Il contient les champs modifiables suivants qui permettent de changer le paramètre associé:

| Arrête le ventila-              | Possibilité d'arrêter les ventilateurs en cas d'alarme de pression                                                                                                    |  |
|---------------------------------|----------------------------------------------------------------------------------------------------|--|
| teur si alarme Pa?              | (après annulation de l'alarme, appuyer sur RESET pour relancer les ventilateurs).                                                                                                    |  |
| Contact IN3/<br>Alarme incendie | Sélectionner le mode d'activation de l'alarme incendie: l'entrée IN3 est N.O. ou N.F. (normalement<br>ouvert ou normalement fermé)<br>NO: l'alarme est activée lors que le contact in3 est fermé<br>NF: l'alarme est activée lors que le contact in3 est ouvert<br>Voir la partie Résolution des problèmes – Alarme incendie |  |
| Pulsion                         | Débit d'air soufflé pour alarme externe IN7                                                                                                    |  |
| Extraction                      | Débit d'air soufflé pour alarme externe IN8                                                                                                    |  |
| Ххххххх                         | Possibilité d'activer une fonction de comptage de la durée de fonctionnement du ventilateur. L'objectif<br>est de produire une alarme de maintenance et/ou d'arrêter les ventilateurs après une certaine durée de<br>fonctionnement. Activé lorsqu'une des 2 fonctions de durée de fonctionnement suivantes est activée.     |  |
| Reset durée?                    | Remise à zéro du compteur de durée de fonctionnement                                                                                                    |  |
| Afficher temps?                 | Activer l'affichage du temps de fonctionnement                                                                                                    |  |
| Alarme mainte-<br>nance?        | Active l'alarme de maintenance après un certain temps de fonctionnement                                                                                                    |  |
| xxxxh                           | Introduire la limite de durée de fonctionnement (en heures) pour générer une alarme de maintenance.                                                                                                    |  |
| Arrêt ventilateur?              | Active l'alarme « arrêt ventilation » après un certain temps de fonctionnement?                                                                                                    |  |
| xxxxh                           | Introduire la limite de durée de fonctionnement (en heures) pour générer une alarme d'arrêt ventilation.<br>Les ventilateurs s'arrêtent une fois que cette limite est dépassée.                                                                                                    |  |

# 6.2.4.4 — Menu By-pass

Cet écran est consacré à la configuration by-pass. Il contient les champs modifiables suivants qui permettent de changer les paramètres associés:

| T1 - T2                                              | <ul> <li>Possibilité de modifier les T° de consigne pour commander l'ouverture/la fermeture du by-pass.</li> <li>Ouvrir le by-pass si toutes les conditions suivantes sont remplies:</li> <li>T° extérieure (T1) &lt; T° intérieure (S2).</li> <li>T° extérieure (T1) &gt; T1.</li> <li>T° intérieure (T2) &gt; T2.</li> <li>Fermer le by-pass lorsqu'une des conditions est remplie:</li> <li>T° extérieure (T1) &gt; T° intérieure (S2).</li> <li>T° extérieure (T1) &gt; T° intérieure (S2).</li> <li>T° extérieure (T1) &gt; T° intérieure (S2).</li> <li>T° extérieure (T1) &gt; T° intérieure (S2).</li> <li>T° extérieure (T1) &lt; T1 - 1°C.</li> <li>T° intérieure (T2) &lt; T2 - 2°C.</li> </ul> |
|------------------------------------------------------|----------------------------------------------------------------------------------------------------|
| Régler les m³/h<br>lorsque le by-pass<br>est ouvert? | Introduire les débits d'air soufflé et rejeté (ou les pourcentages du couple de ventilation maximum<br>en cas de modulation par couple plutôt que par débit) lorsque le by-pass est ouvert. Lorsque Y est<br>sélectionné, les débits/couples sont indépendants de ceux en vigueur lorsque le by-pass est fermé.<br>(Les débits/couples de by-pass fermé dépendent des modes de fonctionnement, statuts K1, K2, K3 ou<br>commandes Modbus.)                                                                                                    |
| Pulsion                                              | Introduire le débit d'air soufflé lorsque le by-pass est ouvert.                                                                                                    |
| Extraction                                           | Introduire le débit d'air extrait lorsque le by-pass est ouvert.                                                                                                    |
| %Mode by-pass                                        | Si by-pass de type modulant<br>Modalités du by-pass modulant:<br>- FREECOOL: Free cooling dû à la modulation de l'ouverture du by-pass en fonction de l'écart entre la T°<br>mesurée dans la gaine d'air soufflé (T5) et la température de consigne du Free cooling configurée dans<br>le paramétrage de base.<br>- A-FREEZE: protection antigel de l'échangeur de chaleur à plaques due à la modulation l'ouverture<br>du by-pass pour maintenir la T° de l'air extrait à la sortie de l'échangeur (T3) au-dessus du point de<br>consigne AF REC (voir ci-dessous).<br>- AF-FREEC: associe les fonctions FREECOOL et A-FREEZE.                                                                            |

# 6.2.4.5 — Menu protection antigel

Cet écran est consacré à la configuration de la protection antigel de l'échangeur de chaleur. Il contient les champs modifiables suivants qui permettent de changer les paramètres associés:

| Fulumetre utilise un      |                                                                                                    |
|---------------------------|----------------------------------------------------------------------------------------------------|
| Point de consigne<br>KWin | Introduire la T° de consigne du démarrage du cycle antigel avec KWin.                                                                                                    |
| Préchauffage sur T5       | Pour la protection antigel, déterminer s'il faut comparer la<br>T° de consigne de protection antigel avec la sonde de température T3 (par défaut) ou T5.                                                                                                    |
| Sélectionner PID<br>KWin  | Possibilité de modifier les paramètres PID.<br>ATTENTION: ces modifications peuvent avoir des conséquences irréversibles et ne doivent être effec-<br>tuées que par du personnel qualifié.<br>• possibilité de modifier le paramètre PID (PB)<br>• possibilité de modifier le paramètre PID (Tr)<br>• possibilité de modifier le paramètre PID (Td) |

# Paramètre utilisé uniquement en mode CP

| Paramètre utilisé u | uniquement en mode CP |
|---------------------|-----------------------|
|---------------------|-----------------------|

| Point de consigne<br>BAin | Introduire la T° de consigne du démarrage du cycle antigel avec BAin. |
|---------------------------|-----------------------------------------------------------------------|
|---------------------------|-----------------------------------------------------------------------|

Lorsque les options KWin et BAin ne sont pas installées et que le by-pass modulant est installé avec la modalité de by-pass sélectionnée A-FREEZE ou AF-FREEC

| T° de protection<br>antigel de l'échan-<br>geur                                                                                              | Introduire la T° de consigne du démarrage du cycle antigel avec by-pass modulant.                                            |
|----------------------------------------------------------------------------------------------------|----------------------------------------------------------------------------------------------------|
| Lorsque les options k                                                                                                    | (Win et BAin ne sont pas installées et qu'aucun by-pass modulant n'est installé ou que la modalité de                        |
| by-pass selectionnee                                                                                                    | est freecool                                                                                                    |
| Protection antigel active?                                                                                                    | Possibilité d'activer (Y) ou non (N) la protection antigel de l'échangeur de chaleur en réduisant le débit<br>d'air soufflé. |
| T° AF basse:                                                                                                    | Introduire la T° basse de la fonction de protection antigel.                                                                 |
| T° AF haute:                                                                                                    | Introduire la T° haute de la fonction de protection antigel.                                                                 |
| Arrêt de l'air souf-<br>flé si T° <t° basse?<="" th=""><th>Possibilité d'arrêter les ventilateurs si T° air soufflé &lt; T° BASSE.</th></t°> | Possibilité d'arrêter les ventilateurs si T° air soufflé < T° BASSE.                                                         |

# 6.2.4.6 — Menu KW/BA

Cet écran est consacré à la configuration des batteries internes et externes de post-chauffage et/ou postrefroidissement. Il contient les champs modifiables suivants qui permettent de changer les paramètres associés:

| Post-vent.?                      | Active la fonction de post-ventilation (permet aux ventilateurs de fonctionner pendant une certaine période après l'activation de l'arrêt progressif). Attention: si le préchauffage KWin et/ou le post-chauf-<br>fage KWout, et/ou SAT BA/KW sont installés, la fonction de post-ventilation est automatiquement<br>activée. Dans ce cas, il est impossible de régler ce paramètre sur NON.                                                                                                    |
|----------------------------------|----------------------------------------------------------------------------------------------------|
| Temporisation                    | Introduire la durée de post-ventilation (en secondes).                                                                                                    |
| ARRÊT VENTILA-<br>TEUR SI T5<5°C | Possibilité d'arrêter le ventilateur si la température d'air soufflé descend sous 5°C (uniquement lorsque<br>la sonde de température T5 est câblée)                                                                                                    |
| Sélectionner PID<br>KWout        | Avec option KWout/KWext: Possibilité de modifier les paramètres PID.                                                                                                    |
| Vitesse NV                       | Si l'option NV est installée: Possibilité de changer la configuration de la vitesse de réaction de l'algo-<br>rithme de post-chauffage (régulation vanne 3 voies). Par défaut 5<br>À chaque incrément de -1, le temps de réaction double<br>('5'=T, '4'=2xT, '3'=4xT, '2'=8xT). À chaque incrément de +1, le temps de réaction est divisé par 2 ('5'=T,<br>'6'=T/2, '7'=T/4, '8'=T/8).<br>Il est recommandé de ne changer cette valeur que lorsqu'on constate des problèmes de stabilité de la<br>T° dans l'application.                                                                          |
| Sat BA?                          | Sélectionner le  ou les types de batteries régulées par SAT BA/KW: BA+, BA-, BA+/-, BA+/BA-, KW, BA-/<br>KW, BAin, BAin/BA+, BAin/BA+-, KW 0-10 V, KW 10/BA-                                                                                                    |
| Vitesse BA+                      | <ul> <li>Si l'option BA+ est installée: Possibilité de changer la configuration de la vitesse de réaction de l'algorithme de post-chauffage (régulation vanne 3 voies). Par défaut 5 f</li> <li>À chaque incrément de -1, le temps de réaction double</li> <li>('5'=T, '4'=2xT, '3'=4xT, '2'=8xT). À chaque incrément de +1, le temps de réaction est divisé par 2 ('5'=T, '6'=T/2, '7'=T/4, '8'=T/8).</li> <li>Il est recommandé de ne changer cette valeur que lorsqu'on constate des problèmes de stabilité de la T° dans l'application.</li> </ul>                                            |
| BA+ AF                           | Si l'option BA+ est installée: Seuil de température pour la protection antigel BA+: si la température de<br>BA+ descend sous ce seuil, le cycle de protection antigel de BA+ s'active.                                                                                                    |
| Vitesse BA-                      | <ul> <li>Si l'option BA- est installée: Possibilité de changer la configuration de la vitesse de réaction de l'algorithme de post-chauffage (régulation vanne 3 voies). La valeur par défaut est '5' pour une vitesse de réaction normale.</li> <li>À chaque incrément de -1, le temps de réaction double</li> <li>('5'=T, '4'=2xT, '3'=4xT, '2'=8xT). À chaque incrément de +1, le temps de réaction est divisé par 2 ('5'=T, '6'=T/2, '7'=T/4, '8'=T/8). Il est recommandé de ne changer cette valeur que lorsqu'on constate des problèmes de stabilité de la T° dans l'application.</li> </ul> |
| BA- AF                           | Si l'option BA- est installée: Seuil de température pour la protection antigel BA- ou BAin: si la tempéra-<br>ture de BA- ou BAin descend sous ce seuil, le cycle de protection antigel pour BA-/BAin s'active.                                                                                                    |
| CONFORT SUR T5                   | Lorsqu'une ou plusieurs batteries de post-chauffage ou de post-refroidissement sont installées, possi-<br>bilité de changer si la T° est mesurée sur l'air soufflé (T5) ou l'air extrait/ambiant (T2). La température<br>mesurée au niveau du capteur sélectionné est utilisée pour déterminer l'écart par rapport au point de<br>consigne pour réguler la puissance de chauffage ou de refroidissement.                                                                                                    |
| Si confort sur T2                |                                                                                                    |
| VITESSE CONFORT                  | Configuration de la vitesse de réaction du post-chauffage/refroidissement. Par défaut: 8.<br>Pour chaque incrément de -1, il y a un ralentissement et le temps de réaction double (8 = T, 7 = 2xT, 6 = 4xT). Pour chaque incrément de +1, il y a une accélération et le temps de réaction est réduit (8 = T, 9 = T/2, 10 = T/4).                                                                                                    |
| T5 MIN                           | Limite inférieure de la température d'air soufflé (T5).                                                                                                    |
| T5 MAX                           | Limite supérieure de la température d'air soufflé (T5).                                                                                                    |

# 6.2.4.7 — Menu Admin

Cet écran contient les champs modifiables suivants qui permettent de changer les paramètres associés:

| Code d'accès?      | Sélectionner un code d'accès permet d'activer 3 niveaux d'accès, chacun avec son propre code: faible,<br>moyen et élevé.                                                                                                    |
|--------------------|----------------------------------------------------------------------------------------------------|
| Faible             | Sélectionner Faible pour activer le niveau d'accès le plus bas et modifier son code. Ce niveau ne permet<br>pas de modifier les paramètres.                                                                                                    |
| Moyen              | Sélectionner Moyen pour activer le niveau d'accès intermédiaire et modifier son code. Ce niveau ne per-<br>met pas de modifier les paramètres avancés.                                                                                                |
| Élevé              | Sélectionner Élevé pour activer le niveau d'accès le plus élevé et modifier son code. Ce niveau donne un<br>accès complet.                                                                                                    |
| Reset usine?       | Possibilité de rétablir toutes les valeurs d'usine.                                                                                                    |
| Définir maître RC? | Lorsque les fonctions de paramétrage et de régulation ont été effectuées via GRC, possibilité de faire<br>passer la régulation sur une interface RC.                                                                                                  |
| Setup produit      | Appuyer sur ce bouton et introduire le code adéquat permet d'accéder au paramétrage du produit.<br>Cela doit exclusivement être effectué par un technicien Swegon agréé. Code et formation spécifique<br>nécessaires pour accès à ce groupe de menus. |

# 6.2.5 – MENU RÉSEAU

| 2      | View       | Edit        |                       |
|--------|------------|-------------|-----------------------|
| RK     | Communic   | ating with  | address 1             |
| 0      | Network li | st (user de | fined)                |
| 3      | Addres     | s: 1        | Name : HR GLOBAL 4000 |
|        | Addres     | s: 2        | Name : HR UP 2000     |
| Z      | Addres     | s: 0        | Name :                |
| ~      | Addres     | s: 0        | Name :                |
| $\geq$ | Addres     | s: 0        | Name :                |

Un GRC peut être connecté à plusieurs centrales de traitement d'air globales.

Les communications Modbus permettent l'interaction entre plusieurs régulateurs TAC5. Dans un réseau ModBus, chaque unité est référencée par son adresse ModBus (un numéro de 1 à 247). Il est impossible d'avoir deux unités ayant la même adresse ModBus dans un même réseau.

L'adresse Modbus par défaut de régulation TAC5 est 1.

### 6.2.5.1 — Afficher

L'écran de visualisation du réseau permet de modifier l'adresse de communication sur le réseau ainsi que de voir une liste d'unités sélectionnées sur le réseau et programmées par l'installateur. Une liste de maximum cinq unités connectées sur le réseau s'affiche. C'est à l'installateur qu'il incombe de s'assurer que cette liste correspond au réseau effectivement mis en place. GRC TAC5 n'est pas en mesure de détecter des erreurs de ce type.

#### 6.2.5.2 - Modifier

| $\Delta$ |    | View           | ,           | [    | Edit  |       |       |     |       |     |   |       |
|----------|----|----------------|-------------|------|-------|-------|-------|-----|-------|-----|---|-------|
|          | Ch | ange           | TA          | 04 u | nit N | /lodl | ous a | ddr | ess : |     |   |       |
| ×        |    |                | Fron        | ηΓ   | 1     |       | to    |     | 1     |     | 1 | Apply |
| ö        | De | HR CLOBAL 4888 |             |      |       |       |       |     |       |     |   |       |
| 3        |    | 1              | 2           | 3    | 4     | 5     | 6     | 7   | 8     | 9   | 0 |       |
| F        |    | Ĥ              | Ζ           | Е    | R     | т     | Y     | U   | I     | 0   | Р | i — I |
| 빌        |    | Q              | S           | D    | F     | G     | Н     | J   | κ     | L   | M |       |
| ~        |    | Esc            |             | н    | х     | С     | U     | В   | Ν     |     |   |       |
|          |    | Cle            | ar          |      | SP    | ace   | 1     | -   |       | Ent | • |       |
|          |    | Add            | <b>Ires</b> | S :  | υ     | 100   | Narr  | ie: |       |     |   | -     |

Fonctions de l'écran Éditer:

- Pour modifier l'adresse d'une unité TAC5:

- Introduire l'adresse effective de l'unité TAC5 dans le champ «De»
- Introduire la nouvelle adresse dans le champ «vers»
- Appuyer sur le bouton «Appliquer» pour valider le changement
- Identifier chaque unité du réseau par un nom et une adresse correspondante (seuls 5 noms peuvent être affichés simultanément, mais chaque unité (jusqu'à 247) peut avoir son propre nom).

Chaque unité est programmé en usine avec l'adresse ModBus '1'. Pour créer un nouveau réseau, il faut donc modifier cette adresse avant de connecter les différentes unités sur le même réseau.

Marche à suivre:

- S'assurer que toutes les unités du réseau sont hors tension ou déconnectées
- Mettre sous tension (ou connecter au réseau) la première unité et introduire une adresse différente de '1'
- Introduire l'adresse et l'identifiant de l'unité dans la liste.
- Mettre sous tension (ou connecter au réseau) la seconde unité et introduire une adresse différente de '1' et de la première adresse introduite
- Etc.
- Il est recommandé de conserver l'adresse '1' pour la dernière unité connectée.

#### 6.2.6 - PROGRAMMATION HORAIRE

| 2      | View         | Edit     |                       |
|--------|--------------|----------|-----------------------|
| RK     | Communicat   | ing with | address 1             |
| 2      | Network list | (user de | fined)                |
| 5      | Address :    | 1        | Name : HR GLOBAL 4000 |
|        | Address :    | 2        | Name : HR UP 2000     |
| Z      | Address :    | 0        | Name :                |
| ~      | Address :    | 0        | Name :                |
| $\geq$ | Address :    | 0        | Name :                |

Le "Time Schedule" permet de programmer le mode de fonctionnement et les points de consigne pour les ventilateurs, la température de confort et le statut du by-pass sur une base hebdomadaire.

La gestion saisonnière du by-pass et des batteries chaudes et froides s'effectue à partir de l'écran Gestion saisonnière.

#### 6.2.6.1 — Programmation Hebdomadaire

Cet écran permet à l'utilisateur de modifier la date et l'heure du tableau de commande, si nécessaire.

Il permet en outre à l'utilisateur de configurer les modes LS ou CP s'il envisage d'utiliser un de ces modes pour configurer les plages horaires et si le paramétrage de base est effectué dans un autre mode. Appuyer sur le bouton correspondant pour procéder à la configuration comme décrit dans le Setup Contexte.

#### 6.2.6.2 — Paramétrage

La fonction «plages horaires» permet de configurer jusqu'à six périodes par jour. Le mode de fonctionnement et le point de consigne doivent être configurés pour chaque plage horaire.

Configuration d'une plage horaire:

- Cliquer sur un des champs affichés.
- Indiquer l'heure de début de la période.
- Sélectionner le mode de fonctionnement.
- Introduire un multiplicateur de paramétrage 'base' si LS ou CP, ou débits d'air constants (air extrait et soufflé) si mode CA, ou couples constants (air extrait et soufflé) si mode TQ.
- Introduire le ratio extraction/pulsion si mode LS ou CP.
- Spécifier si le by-pass est en mode automatique, ouvert ou fermé.
- Spécifier les T° de consigne en cas de post-chauffage ou post-refroidissement (si option installée).

#### 6.2.6.3 — Programmation annuelle

L'écran Saison permet d'adapter la configuration d'après la période de l'année:

- Préciser s'il faut désactiver le by-pass (appuyer sur le bouton et introduire la période)
- Préciser s'il faut désactiver le post-chauffage (appuyer sur le bouton et introduire la période)
- Préciser s'il faut désactiver la batterie froide (appuyer sur le bouton et introduire la période)

# 6.3 ÉQUILIBRAGE PAR INTERFACE APPLI EOLE4

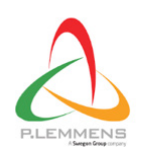

Eole 4 HR PLC Business PEGI 3 • This app is compatible with all of your devices. Cette interface peut être utilisée sur Android, IS et PC. L'application est téléchargeable via App Store/Google Play ou sur le site de Plummet.

L'Appli Eole4 s'articule en quatre sections composées d'un ou plusieurs écrans.

#### 6.3.1 – ACCUEIL

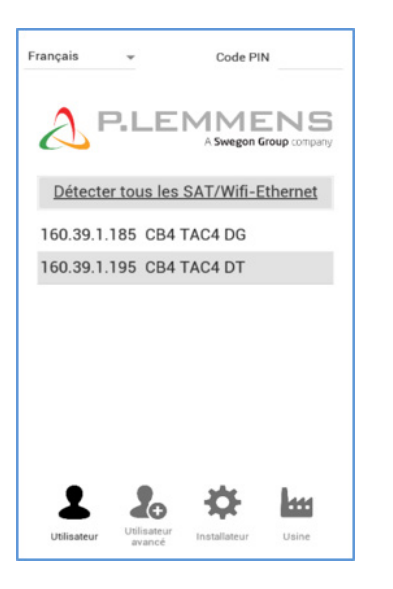

Voici l'écran qui s'affiche au démarrage de l'application.

Il permet aussi de choisir la langue. Appuyer sur le bouton de détection automatique pour afficher une liste des unités connectées au réseau (vérifier que votre équipement est connecté au même réseau).

Une fois l'unité adéquate sélectionnée, accéder aux autres sections par une des quatre icônes dans le bas de l'écran. Lorsque le code PIN correct est introduit dans la boîte de modification concernée (en haut à droite de l'écran), les niveaux admis sont activés.

#### Les niveaux d'accès sont:

|                    | Mot de passe           | PARAMÉTRAGE                                    |
|--------------------|------------------------|------------------------------------------------|
| Utilisateur        | Pas de code PIN requis | Pas disponible                                 |
| Utilisateur avancé | Code PIN (en option)   | Configuration de base + Programmation horaire  |
| Installateur       | Code PIN (en option)   | Configuration avancée + configuration code PIN |
| Usine              | Toujours code PIN      | Setup produit                                  |

Principe de navigation:

Il est toujours possible de revenir à l'écran principal à partir de la section affichée. Appuyer sur la section souhaitée dans le menu principal. Chaque section contient un ou plusieurs onglets. Pour accéder aux autres écrans, il suffit de glisser le doigt sur l'écran actif ou d'appuyer sur les points de sélection dans le bas de l'écran.

Principe de fonctionnement:

Les champs en blanc sont modifiables, contrairement aux champs grisés. Pour modifier une valeur, cliquer sur un champ.
 Un clavier numérique s'affiche automatiquement pour introduire la valeur adéquate. Appuyer sur «Enter» pour confirmer.
 Si la valeur introduite n'est pas valable (hors limites), elle est ignorée et la valeur précédente s'enregistre.

Appuyer sur les menus déroulants pour voir les différentes options. Appuyer sur l'option pour la sélectionner.

# 6.3.2 – BARRE D'ÉTAT

La barre d'état s'affiche dans toutes les sections; elles se compose de deux lignes de texte et d'un indicateur de statut.

La première ligne comprend, de gauche à droite:

- une icône correspondant au niveau d'accès,
- l'ID du code de l'unité tel que configuré sur le tableau de commande,
- identification de l'indication du mode de régulation effectif:
  - ERREUR FATALE: Les ventilateurs sont arrêtés;
  - ALARM INCENDIE;
  - RC: télécommande RC TAC5;
  - FONCTIONNEMENT EXTERNE: contacts K1-K2-K3;
  - AUTO: TIMESCHEDULER;
  - BY-PASS;
  - BOOST;
  - Appli

MANU/AUTO

#### 6.3.3 — BARRE DE COMMANDE

 $O \land X \star$ 

3

Σ

2

La seconde ligne comprend, de gauche à droite:

- LED alarme panne: rouge quand l'alarme panne est active (voir la section Résolution des problèmes)
- LED alarme pression: rouge quand l'alarme pression est active (voir la section Résolution des problèmes)
- LED AF: indicateur du statut antigel. Rouge quand l'alarme antigel est active (voir la section Résolution des problèmes)
- LED by-pass: indicateur du statut du by-pass (blanc: bypass inactif, orange: partiellement actif, vert: totalement actif)
- LED Com: indicateur du statut des communications (vert: communication ok, rouge: erreur de communication, voir le contexte de communication)
- Jour de la semaine et heure à partir du panneau de commande
- Durée d'utilisation de l'unité
- Le compteur des heures de filtration

Figure 2 - Barre de commande en mode LS/CP

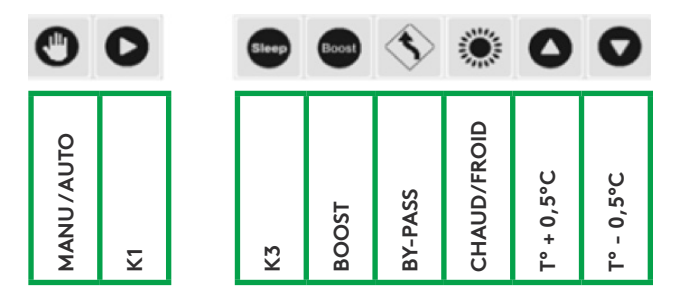

La barre de commande est, elle aussi, visible dans chaque section, permet de réguler l'unité à l'adresse sélectionnée et contient une ligne avec les boutons suivants, de gauche à droite:

- Position manuel/auto: Choisir entre position automatique avec régulation en fonction de plages horaires et position manuelle avec régulation via les boutons des ventilateurs de cet écran. La sélection s'effectue en appuyant sur l'icône.
- Le bouton de sélection de la vitesse de ventilation correspondant à l'entrée électrique K1-K2-K3. Seuls les boutons K1 et K3 sont disponibles pour les modes LS et CP (voir le contexte Setup), où K1 correspond au fonctionnement normal et K3, au fonctionnement à bas régime (facteur sommeil).
- Boost: lorsque le bouton est enfoncé, la fonction boost est activée (voir setup avancé-boost). Cette icône a le même effet que le contact électrique IN9.
- By-pass: lorsque le bouton est enfoncé, la fonction by-pass est activée (voir setup avancé-by-pass). Cette icône a le même effet que le contact électrique IN4.
- "Chauffage/refroidissement" (lorsque le post-chauffage et/ou le post-refroidissement est installé): Choisir entre mode chauffage/mode refroidissement/change-over automatique entre chauffage et refroidissement (uniquement lorsque le post-chauffage et le post-refroidissement sont tous deux présents)/mode OFF (chauffage et refroidissement à l'arrêt).
- Augmentation de la température de consigne de confort: la T° de consigne de confort augmente de 0,5°C à chaque pression sur l'icône.
- Réduction de la température de consigne de confort: la T° de consigne de confort baisse de 0,5°C à chaque pression sur l'icône.

Figure 1 - Barre de commande en mode CA/TQ

Boost

BOOST

**BY-PASS** 

CHAUD/FROID

5°C

° +

۰L

- 0,5°C

ĉ

#### 6.3.4 - VISUALISATION

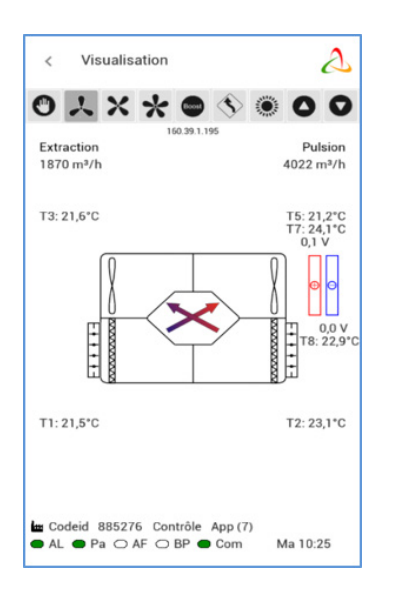

L'écran affiche un graphique de base avec des informations utiles sur la centrale de traitement d'air. L'écran s'adapte automatiquement en fonction de l'état de l'unité et des options installées.

ll indique:

- Les températures d'entrée et sortie de chaque débit;
- Les débits d'air soufflé et d'air extrait;
- Les différents composants installés dans l'unité et leur statut (options: KWin, KWout, batterie eau chaude NV);
- Les différents composants externes et leur statut (options: SAT TAC5 BA/KW).

#### 6.3.5 - POINTS DE CONSIGNE

Dans cette section, le mode de régulation et les valeurs des points de consigne pour les ventilateurs d'air soufflé et d'air extrait s'affichent d'après la régulation sélectionnée (contacts K1-K2-K3 ou icônes).

La température de consigne de confort s'affiche également ici pour autant que les batteries de post-chauffage en option soient configurées.

#### 6.3.6 - CONFIGURATION

Cette section n'est pas accessible au niveau Utilisateur. Elle permet de configurer les unités et est divisée en 3 sections accessibles via l'onglet en haut de l'écran: Base, Avancé et Usine (uniquement pour les paramètres d'usine).

## 6.3.6.1 — Base

Cet onglet permet de configurer le mode de fonctionnement du ventilateur, l'alarme de pression et les températures de confort (lorsque l'option post-chauffage, post-refroidissement ou Free cooling est installée) dans différents écrans, qui varient d'après le mode de fonctionnement choisi.

## 6.3.6.1.1 — Écran principal

Sélectionner le mode de fonctionnement souhaité dans la boîte de sélection.

#### 6.3.6.1.1.1 – Mode débit d'air constant (CA)

Le paramétrage s'effectue via les champs modifiables pour ces paramètres:

| Ratio Extraction/<br>Pulsion | Introduire le ratio (%) entre les débits d'air extrait (ventilateurs F3, F4) et d'air soufflé (ventilateurs F1,<br>F2).                                                                 |
|------------------------------|----------------------------------------------------------------------------------------------------|
| Débit d'air l                | Introduire le débit d'air soufflé 1. Activé si le contact entre les bornes K1 et + 12 V est fermé sur le circuit<br>TAC5, ou si le bouton K1 est sélectionné dans la barre de commande. |
| Débit d'air II               | Introduire le débit d'air soufflé 2. Activé si le contact entre les bornes K2 et + 12 V est fermé sur le circuit<br>TAC5, ou si le bouton K2 est sélectionné dans la barre de commande. |
| Débit d'air III              | Introduire le débit d'air soufflé 3. Activé si le contact entre les bornes K3 et + 12 V est fermé sur le circuit<br>TAC5, ou si le bouton K3 est sélectionné dans la barre de commande. |

Le débit d'air extrait est automatiquement calculé en fonction du ratio Extraction/Pulsion.

# 6.3.6.1.1.2 — Mode couple constant (TQ)

| Ratio Extraction/<br>Pulsion | Introduire le ratio (%) entre les débits d'air extrait (ventilateurs F3, F4) et d'air soufflé (ventilateurs F1,<br>F2).                                                                                                    |
|------------------------------|----------------------------------------------------------------------------------------------------|
| Couple I                     | Introduire le pourcentage 1 du couple de ventilateur maximal pour l'air soufflé. Activé si le contact<br>entre les bornes K1 et + 12 V est fermé sur le circuit TAC5, ou si le bouton K1 est sélectionné dans la barre<br>de commande. |
| Couple II                    | Introduire le pourcentage 2 du couple de ventilateur maximal pour l'air soufflé. Activé si le contact<br>entre les bornes K2 et + 12 V est fermé sur le circuit TAC5, ou si le bouton K2 est sélectionné dans la<br>barre de commande. |
| Couple III                   | Introduire le pourcentage 3 du couple de ventilateur maximal pour l'air soufflé. Activé si le contact<br>entre les bornes K3 et + 12 V est fermé sur le circuit TAC5, ou si le bouton K3 est sélectionné dans la<br>barre de commande. |

Le paramétrage s'effectue via les champs modifiables pour ces paramètres:

Le pourcentage du couple maximum de ventilateur pour l'air extrait est automatiquement calculé en fonction du ratio Extraction/Pulsion.

# 6.3.6.1.1.3 – Mode Régulation à la demande 0-10 V (LS)

| V min                                                                                                    | Introduire Vmin pour lien LS (tension minimum).                                                                                                    |
|----------------------------------------------------------------------------------------------------|----------------------------------------------------------------------------------------------------|
| V max                                                                                                    | Introduire Vmax pour lien LS (tension maximum).                                                                                                    |
| Flow @ Vmin                                                                                                    | Débit d'air correspondant à Vmin.                                                                                                    |
| Flow @ Vmax                                                                                                    | Introduire le débit d'air correspondant à Vmax (à savoir < ou > vers « débit Vmin »).                                                                                                    |
| Arrête le ventila-<br>teur si V <vinf?< th=""><td>Possibilité d'arrêter automatiquement les ventilateurs lorsque le signal 0-10 V &lt; Vinf. Appuyer sur LED pour activer cette fonction (la LED devient verte).</td></vinf?<> | Possibilité d'arrêter automatiquement les ventilateurs lorsque le signal 0-10 V < Vinf. Appuyer sur LED pour activer cette fonction (la LED devient verte).                                                                                                    |
| Vinf                                                                                                    | S'affiche uniquement lorsque la fonction est activée. Introduire la valeur du seuil Vinf (Vinf < Vmin).                                                                                                    |
| Arrête le ventila-<br>teur si V <vsup?< th=""><td>Possibilité d'arrêter automatiquement les ventilateurs lorsque le signal 0-10 V &lt; Vsup. Appuyer sur LED pour activer cette fonction (la LED devient verte).</td></vsup?<> | Possibilité d'arrêter automatiquement les ventilateurs lorsque le signal 0-10 V < Vsup. Appuyer sur LED pour activer cette fonction (la LED devient verte).                                                                                                    |
| Vsup                                                                                                    | S'affiche uniquement lorsque la fonction est activée. Introduire la valeur du seuil Vsup (Vsup < Vmax).                                                                                                    |
| 0-10 V sur K3                                                                                                    | "Non": Le volume d'air extrait est égal au volume d'air soufflé lorsque le "Ratio Extraction/pulsion" est<br>égal à 100%.<br>"Oui", "Extraction": Les deux volumes d'air sont régulés séparément pas deux signaux 010 V différents.<br>"Oui", "Pulsion": Le plus important des deux signaux en K2 et K3 devient le maître pour la régulation du<br>volume d'air soufflé. Le volume d'air extrait est égal au volume d'air soufflé lorsque le "Ratio Extrac-<br>tion/pulsion" est égal à 100% |
| Si 0-10 V sur K3 = NC                                                                                                    | DN.                                                                                                    |

Le paramétrage s'effectue via les champs modifiables pour ces paramètres:

| Ratio Extraction/             | Sélectionner le ratio entre les débits d'air extrait (ventilateurs F3, F4) et d'air soufflé (ventilateurs F1,                                                                                                    |
|-------------------------------|----------------------------------------------------------------------------------------------------|
| Pulsion                       | F2).                                                                                                    |
| % sur K3<br>(facteur sommeil) | "Facteur sommeil", où l'unité entre en mode bas régime. Introduire le multiplicateur (%) du lien LS<br>lorsque le contact entre les bornes + 12 V et K3 sur le circuit TAC5 est fermé, ou lorsque le bouton K3<br>(sommeil) est sélectionné dans la barre de commande. |

# 6.3.6.1.1.4 — Mode pression constante (CP)

| CP sur                       | « Pulsion » ou « Extraction » ou « Pulsion et extraction ».<br>Sélectionner le débit d'air dans lequel la sonde de pression est placée.                                                                                |
|------------------------------|----------------------------------------------------------------------------------------------------|
| Ratio Extraction/<br>Pulsion | Introduire le ratio entre les débits d'air extrait (ventilateurs F3, F4) et d'air soufflé (ventilateurs F1, F2).<br>Sans objet si la CP est sur pulsion et extraction.                                                 |
| % sur K3(facteur             | "Facteur sommeil", où l'unité entre en mode bas régime. Introduire le multiplicateur (%) de la CP défi-<br>nie lorsque le contact entre les bornes + 12 V et K3 sur le circuit TAC5 est fermé, ou lorsque le bouton K3 |
| sommen)                      | (sommeil) est sélectionné dans la barre de commande.                                                                                                    |

Le paramétrage s'effectue via les champs modifiables pour ces paramètres:

Si Init pression VIA DÉBIT D'AIR: la régulation TAC5 calcule automatiquement la pression de consigne

| xx,x V                                                                          | Dernière pression de consigne enregistrée (0.0 si jamais configurée précédemment). Non modifiable<br>dans ce type d'initialisation.<br>Pour modifier directement, passer en initialisation manuelle.           |
|---------------------------------------------------------------------------------|----------------------------------------------------------------------------------------------------|
| xxxx m³/h                                                                       | Introduire le débit d'air (nominal) auquel la pression de consigne doit être déterminée.                                                                                                    |
| Début                                                                           | Vérifier que les panneaux de l'unité sont parfaitement fermés, filtres en place.<br>Appuyer sur «Démarrer» pour lancer l'initialisation de la pression de référence Pa (en option si cela a<br>déjà été fait). |
| En cas d'Init pression MANUELLE: introduire directement la pression de consigne |                                                                                                    |

#### in the second second second second second second second second second second second second second second second

| xx,x V | Introduire la pression de consigne (convertie en volts conformément aux caractéristiques du capteur de pression). |
|--------|----------------------------------------------------------------------------------------------------|
|--------|----------------------------------------------------------------------------------------------------|

# 6.3.6.1.2 — Écran alarme Pa

Utilisé en mode CA ou LS pour initialiser l'alarme de pression calculée. Le paramétrage s'effectue via les champs modifiables pour ces paramètres

| Alarme de pression                                       | L'alarme de pression est optionnelle. Pour activer l'alarme de pression, appuyer sur le bouton d'activation.                                                                                                    |
|----------------------------------------------------------|----------------------------------------------------------------------------------------------------|
| Valeurs de référence<br>Pulsion/Extraction               | Réglage de la pression de référence (Pa réf). La Pa réf est définie en faisant fonctionner les ventila-<br>teurs d'air soufflé et d'air extrait aux débits spécifiés ci-dessous (le débit d'air extrait est déterminé par<br>le ratio «%Ext/Pul».<br>Les Pa réf sont donc différentes pour l'air soufflé et l'air extrait. |
| Variation de pres-<br>sion maximum<br>Pulsion/Extraction | Paramétrage Alarme Pa côté air soufflé et air extrait. Introduire l'incrément de pression (correspondant<br>à la pression supplémentaire requise pour atteindre la pression de référence de chaque côté).                                                                                                    |
| Seuil d'alarme<br>résultant                              | Vérifier que les panneaux de l'unité sont parfaitement fermés, filtres en place.<br>Appuyer sur «Initialisation» pour lancer l'initialisation de la pression de référence Pa (en option si cela<br>a déjà été fait).                                                                                                    |

# 6.3.6.1.3 — Écran T° de consigne

Cet écran n'est visible que lorsque le post-chauffage, le post-refroidissement ou le Free cooling est installé (avec by-pass modulant). Le paramétrage s'effectue via les champs modifiables pour ces paramètres

| Chauffage       | Introduire la T° de consigne de chauffage.         |
|-----------------|----------------------------------------------------|
| Refroidissement | Introduire la T° de consigne de refroidissement.   |
| Free cooling    | Introduire la T° de consigne pour le Free cooling. |

Lorsque le change-over automatique est pas sélectionné dans la barre de commande et qu'il y a du post-chauffage ou du post-refroidissement:

| Confort                    | T° de consigne de confort                                                                                                    |
|----------------------------|----------------------------------------------------------------------------------------------------|
| Bande neutre<br>supérieure | Sélectionner la bande neutre supérieure pour le point de consigne de confort souhaité. Le chauffage<br>bascule automatiquement en mode refroidissement lorsque la température mesurée au niveau de l'air<br>extrait monte au-dessus de cette bande. |
| Bande neutre<br>inférieure | Sélectionner la bande neutre inférieure pour le point de consigne de confort souhaité. Le refroidisse-<br>ment bascule automatiquement en mode chauffage lorsque la température mesurée au niveau de l'air<br>extrait chute sous cette bande.       |

# 6.3.6.1.4 — Menu Heures de filtration

Cet écran permet de définir le nombre d'heures de fonctionnement après lequel le système génère une alarme afin de nettoyer ou remplacer les filtres. Ces heures doivent être déterminées en tenant compte des recommandations de la section de maintenance préventive. Une fois les filtres nettoyés ou remplacés, le compteur d'heures de fonctionnement doit être remis à zéro au moyen de ce bouton.

| Maximum Heures<br>de filtration | Paramétrer le nombre d'heures après lequel il convient de changer ou de nettoyer des filtres. Voir le<br>chapitre de maintenance préventive. Lorsque la valeur configurée est supérieure à 0, un message<br>d'alarme indiquant qu'il est temps de remplacer ou de nettoyer le filtre s'affiche lorsque le compteur<br>des heures de filtration dépasse ce paramètre. |
|---------------------------------|----------------------------------------------------------------------------------------------------|
| Remise à zéro des               | Bouton de remise à zéro du compteur des heures de filtration. À effectuer lorsque les filtres ont été                                                                                                    |
| heures                          | nettoyés ou remplacés.                                                                                                    |

# 6.3.6.2 — Avancé

Cet onglet de la section de configuration permet d'activer des fonctions spécifiques ou de modifier les paramètres standards.

# 6.3.6.2.1 — Écran principal

Sélectionner le mode de fonctionnement souhaité dans la boîte de sélection.

| Modules débits d'air                                                                                                    | Choisir l'unité du débit d'air: m³/h (par défaut) ou l/s.                                                                                                    |  |  |  |  |
|----------------------------------------------------------------------------------------------------|----------------------------------------------------------------------------------------------------|--|--|--|--|
| Couple démarrage                                                                                                    | Possibilité de modifier le couple de démarrage du ventilateur (2% par défaut).                                                                                                    |  |  |  |  |
| Arrêt progressif<br>admis                                                                                                    | Désactiver la possibilité d'arrêter les ventilateurs au moyen de la télécommande RC (remote control)<br>via K1/K2/K3 sur le circuit TAC5. Cette fonction revient à désactiver la fonction d'arrêt progressif:<br>- Si maître GRC: la touche OFF est désactivée.<br>- Si maître TAC5: MÊME COMMENTAIRE QUE PRÉCÉDEMMENT.<br>- En mode CA: lorsqu'aucune entrée n'est connectée sur K1/K2/K3, le débit d'air K1 est activé.<br>- Mode LS ou CP: L'entrée K1 (marche/arrêt) est désactivée.<br>Pour cela, sélectionner N (Y est la valeur par défaut). |  |  |  |  |
| OUT1 (0-10 V)                                                                                                    | Choix des informations fournies par la connexion en sortie 0-10 V OUT1: débit/couple ou pression sur un ventilateur (valeur par défaut = débit/couple sur ventilateur F1).                                                                                                    |  |  |  |  |
| OUT2 (0-10 V)<br>Choix des informations fournies par la connexion en sortie 0-10 V OUT2: débit/couple ou pression<br>un ventilateur (valeur par défaut = débit/couple sur ventilateur F1).                                                                                                    |                                                                                                    |  |  |  |  |
| Paramètre utilisé uniquement en mode CP                                                                                                    |                                                                                                    |  |  |  |  |
| Vitesse de réaction<br>en CPConfiguration de la vitesse de réaction de l'algorithme CP. La valeur par défaut est 10, et c'est la<br>de réaction la plus rapide. Pour chaque incrément de -1, le temps de réaction double (10 = T, 9 =<br>8 = 4xT). La valeur par défaut est déterminée pour la plupart des applications sur gaine. Seules<br>applications spéciales (par ex. pression constante dans une pièce) nécessitent une modification<br>paramètre. |                                                                                                    |  |  |  |  |
|                                                                                                    | Configuration de la logique de fonctionnement du mode CP:<br>Logique négative:                                                                                                    |  |  |  |  |

|                                | Logique négative:                                                                                                    |
|--------------------------------|----------------------------------------------------------------------------------------------------|
| Logique de réac-<br>tion en CP | <ul> <li>le débit d'air chute lorsque le signal sur K2 &gt; valeur définie</li> <li>le débit d'air augmente lorsque le signal sur K2 &lt; valeur définie</li> </ul> |
|                                | Logique positive:                                                                                                    |
|                                | le débit d'air augmente lorsque le signal sur K2 > valeur définie                                                                                                   |
|                                | <ul> <li>le débit d'air chute lorsque le signal sur K2 &lt; valeur définie</li> </ul>                                                                               |

# 6.3.6.2.3 — Écran principal

Cet écran est consacré à la configuration des fonctions spéciales de gestion des alarmes. Il contient les champs modifiables suivants qui permettent de changer le paramètre associé:

| Arrête le ventila-                 | Possibilité d'arrêter les ventilateurs en cas d'alarme de pression (après annulation de l'alarme, appuyer                                                                                                    |  |  |  |
|------------------------------------|----------------------------------------------------------------------------------------------------|--|--|--|
| teur si alarme Pa                  | sur RESET pour relancer les ventilateurs).                                                                                                    |  |  |  |
| Alarme incendie<br>Type de contact | Sélectionner le mode d'activation de l'alarme incendie: l'entrée IN3 est N.O. ou N.F. (normalement<br>ouvert ou normalement fermé)<br>NO: l'alarme est activée lors que le contact in3 est fermé.<br>NF: l'alarme est activée lors que le contact in3 est ouvert.<br>Voir la partie Résolution des problèmes-Alarme incendie. |  |  |  |
| Alarme incendie –                  | Introduire le débit d'air soufflé lorsque l'alarme incendie s'active et que le contact IN7 est fermé.                                                                                                    |  |  |  |
| Air soufflé                        | Voir la partie Résolution des problèmes - Alarme incendie.                                                                                                    |  |  |  |
| Alarme incendie                    | Introduire le débit d'air extrait lorsque l'alarme incendie s'active et que le contact IN8 est fermé.                                                                                                    |  |  |  |
| Air extrait                        | Voir la partie Résolution des problèmes – Alarme incendie.                                                                                                    |  |  |  |

# 6.3.6.2.4 — Écran durée de fonctionnement du ventilateur

Cet écran est consacré aux réglages de la durée de fonctionnement du ventilateur: possibilité d'activer une fonction de comptage de la durée de fonctionnement du ventilateur. L'objectif est de produire une alarme de maintenance et/ou d'arrêter les ventilateurs après une certaine durée de fonctionnement.

Cette fonction s'active lorsqu'au moins une des 2 fonctions de durée de fonctionnement est activée.

L'écran contient les champs modifiables suivants:

| Remise à zéro                                            | Ce bouton remet à 0 le compteur de durée de fonctionnement                                                                                                    |  |  |  |
|----------------------------------------------------------|----------------------------------------------------------------------------------------------------|--|--|--|
| Afficher la durée de<br>fonctionnement du<br>ventilateur | Activer l'affichage du temps de fonctionnement.                                                                                                    |  |  |  |
| Alarme Mainte-<br>nance                                  | Active l'alarme de maintenance après un certain temps de fonctionnement                                                                                                    |  |  |  |
| Xxxxh                                                    | Introduire la limite de durée de fonctionnement (en heures) pour générer une alarme de maintenance.                                                                             |  |  |  |
| Arrêt ventilateur?                                       | Active l'alarme « arrêt ventilation » après un certain temps de fonctionnement?                                                                                                 |  |  |  |
| Xxxxh                                                    | Introduire la limite de durée de fonctionnement (en heures) pour générer une alarme d'arrêt ventilation.<br>Les ventilateurs s'arrêtent une fois que cette limite est dépassée. |  |  |  |

# 6.3.6.2.5 — Écran by-pass

Cet écran est consacré à la configuration by-pass. Il contient les champs modifiables suivants qui permettent de changer le paramètre associé:

|                                                             | Possibilité de modifier les T° de consigne pour commander l'ouverture/la fermeture du by-pass.                                                                                                    |
|-------------------------------------------------------------|----------------------------------------------------------------------------------------------------|
|                                                             | Ouvrir le by-pass si toutes les conditions suivantes sont remplies:                                                                                                    |
| T1 - T2                                                     | T° extérieure (T1) < T° intérieure (S2).<br>T° extérieure (T1) > T1.<br>T° intérieure (T2) > T2.                                                                                                    |
|                                                             | Fermer le by-pass lorsqu'une des conditions est remplie:                                                                                                    |
|                                                             | T° extérieure (T1) > T° intérieure (S2).<br>T° extérieure (T1) < T1 - 1°C.<br>T° intérieure (T2) < T2 - 2°C.                                                                                                    |
| Imposer le débit<br>d'air lorsque le by-<br>pass est ouvert | Introduire les débits d'air soufflé et rejeté (ou les pourcentages du couple de ventilation maximum<br>en cas de modulation par couple plutôt que par débit) lorsque le by-pass est ouvert. Lorsque Y est<br>sélectionné, les débits/couples sont indépendants de ceux en vigueur lorsque le by-pass est fermé.<br>(Les débits/couples de by-pass fermé dépendent des modes de fonctionnement, statuts K1, K2, K3 ou<br>commandes Modbus.)                                                                                                    |
| Pulsion                                                     | Introduire le débit d'air soufflé lorsque le by-pass est ouvert.                                                                                                    |
| Extraction                                                  | Introduire le débit d'air extrait lorsque le by-pass est ouvert.                                                                                                    |
| %Mode by-pass                                               | Si by-pass de type modulant (pas disponible pour le type tout-ou-rien):<br>Modalités du by-pass modulant:<br>- FREECOOL: Free cooling dû à la modulation de l'ouverture du by-pass en fonction de l'écart entre la T°<br>mesurée dans la gaine d'air soufflé (T5) et la température de consigne du Free cooling configurée dans<br>le paramétrage de base.<br>- A-FREEZE: protection antigel de l'échangeur de chaleur à plaques due à la modulation l'ouverture<br>du by-pass pour maintenir la T° de l'air extrait à la sortie de l'échangeur (T3) au-dessus du point de<br>consigne AF REC (voir ci-dessous).<br>- AF-FREEC: associe les fonctions FREECOOL et A-FREEZE. |

# 6.3.6.2.6 — Écran admin

Cet écran est consacré à la configuration de la protection antigel de l'échangeur de chaleur. Il contient les champs modifiables suivants:

| Si une batterie de préchauffage électrique KWin est installée (option)                                                                                         |                                                                                                    |  |  |  |
|----------------------------------------------------------------------------------------------------|----------------------------------------------------------------------------------------------------|--|--|--|
| T° de consigne<br>KWin                                                                                                    | Introduire la T° de consigne du démarrage du cycle antigel avec KWin.                                                                                                    |  |  |  |
|                                                                                                    | Possibilité de modifier les paramètres PID.                                                                                                    |  |  |  |
| PID KWin                                                                                                    | ATTENTION: ces modifications peuvent avoir des conséquences irréversibles et ne doivent être effectuées que par du personnel qualifié.                                          |  |  |  |
|                                                                                                    | <ul> <li>possibilité de modifier le paramètre PID (PB)</li> <li>possibilité de modifier le paramètre PID (Tr)</li> <li>possibilité de modifier le paramètre PID (Td)</li> </ul> |  |  |  |
| Préchauffage sur T5                                                                                                    | Pour le cycle de protection antigel, déterminer s'il faut comparer la T° de consigne de protection anti-<br>gel avec la sonde de température T3 (par défaut) ou T5.             |  |  |  |
| Si batterie hydraulique de préchauffage BAin présente (option)                                                                                                 |                                                                                                    |  |  |  |
| T° de consigne BAin                                                                                                    | Introduire la T° de consigne du démarrage du cycle antigel avec BAin.                                                                                                    |  |  |  |
| Lorsque les options KWin et BAin ne sont pas installées et que le by-pass modulant est installé avec la modalité de by-pass sélectionnée A-FREEZE ou AF-FREEC  |                                                                                                    |  |  |  |
| T° de protection<br>antigel de l'échan-<br>geur                                                                                                    | on<br>:han- Introduire la T° de consigne du démarrage du cycle antigel avec by-pass modulant.                                                                                   |  |  |  |
| Lorsque les options KWin et BAin ne sont pas installées et qu'aucun by-pass modulant n'est installé ou que la modalité de<br>by-pass sélectionnée est FREECOOL |                                                                                                    |  |  |  |
| Protection antigel active?                                                                                                    | Possibilité d'activer (Y) ou non (N) la protection antigel de l'échangeur de chaleur en réduisant le débit<br>d'air soufflé.                                                    |  |  |  |
| T° AF basse:                                                                                                    | Introduire la T° basse de la fonction de protection antigel.                                                                                                    |  |  |  |
| T° AF haute:                                                                                                    | Introduire la T <sup>o</sup> haute de la fonction de protection antigel.                                                                                                    |  |  |  |
| Arrêt de l'air souf-<br>flé si T° <t° basse?<="" th=""><td>Possibilité d'arrêter les ventilateurs si T° air soufflé &lt; T° BASSE.</td></t°>                   | Possibilité d'arrêter les ventilateurs si T° air soufflé < T° BASSE.                                                                                                    |  |  |  |

# 6.3.6.2.7 — Écran KW/BA

Cet écran est consacré à la configuration des batteries internes et externes de post-chauffage et/ou post-refroidissement. Il contient les champs modifiables suivants qui permettent de changer les paramètres associés:

| Post-ventilation                                                                                                    | Active la fonction de post-ventilation (permet aux ventilateurs de fonctionner pendant une certaine<br>période après l'activation de l'arrêt progressif).<br>Attention: si le KWin et/ou KWout, et/ou SAT BA/KW sont installés, la fonction de post-ventilation est<br>automatiquement activée. Dans ce cas, il est impossible de régler ce paramètre sur NON.<br>Si la fonction est activée, introduire la durée de post-ventilation (en secondes).                                                                                    |  |  |  |  |
|----------------------------------------------------------------------------------------------------|----------------------------------------------------------------------------------------------------|--|--|--|--|
| ARRÊT VENTILA-                                                                                                    | Possibilité d'arrêter le ventilateur si la température d'air soufflé descend sous 5°C                                                                                                    |  |  |  |  |
| TEUR SI T5<5°C                                                                                                    | (uniquement lorsque la sonde de température T5 est câblée).                                                                                                    |  |  |  |  |
|                                                                                                    | Avec option KWout/KWext: Possibilité de modifier les paramètres PID.                                                                                                    |  |  |  |  |
| PID KWout                                                                                                    | <ul> <li>ATTENTION: ces modifications peuvent avoir des conséquences irréversibles et ne doivent être effectuées que par du personnel qualifié.</li> <li>possibilité de modifier le paramètre PID (PB)</li> </ul>                                                                                                    |  |  |  |  |
|                                                                                                    | possibilité de modifier le paramètre PID (Ir)     possibilité de modifier le paramètre PID (Id)                                                                                                    |  |  |  |  |
| Sat BA?                                                                                                    | <ul> <li>possibilité de modifier le parametre PD (10)</li> <li>Sélectionner le ou les types de batteries régulées par SAT BA/KW: BA+, BA-, BA+/-, BA+/BA-,</li> <li>KW, BA-/KW, BAin, BAin/BA+, BAin/BA+-, KW 0-10 V, KW 10/BA-</li> </ul>                                                                                                    |  |  |  |  |
| Si NV ou BA+ est installé:         Possibilité de changer la configuration de la vitesse de réaction de l'algorithme de post-chauffa (régulation vanne 3 voies). Valeur par défaut = 5.         Vitesse NV/BA+         À chaque incrément de -1, le temps de réaction double ('5'=T, '4'=2xT, '3'=4xT, '2'=8xT).         À chaque incrément de +1, le temps de réaction est divisé par 2 ('5'=T, '6'=T/2, '7'=T/4, '8'=T/8)         Il est recommandé de ne changer cette valeur que lorsqu'on constate des problèmes de stabilité T° dans l'application. |                                                                                                    |  |  |  |  |
| T° antigel<br>NV/BA+                                                                                                    | Si NV ou BA+ est installé:<br>Seuil de température pour la protection antigel NV/BA+: si la température de NV/BA+ descend sous ce<br>seuil, le cycle de protection antigel de NV/BA+ s'active.                                                                                                    |  |  |  |  |
| Vitesse BA-                                                                                                    | Si l'option BA- est installée:<br>Possibilité de changer la configuration de la vitesse de réaction de l'algorithme de post-refroidissement<br>(régulation vanne 3 voies). Valeur par défaut = 5.<br>À chaque incrément de -1, le temps de réaction double ('5'=T, '4'=2xT, '3'=4xT, '2'=8xT).<br>À chaque incrément de +1, le temps de réaction est divisé par 2 ('5'=T, '6'=T/2, '7'=T/4, '8'=T/8).<br>Il est recommandé de ne changer cette valeur que lorsqu'on constate des problèmes de stabilité de la<br>T° dans l'application. |  |  |  |  |
| T° antigel T BA-                                                                                                    | Si l'option BA- est installée:<br>Seuil de température pour la protection antigel BA- ou BAin: si la température de BA-/BAin descend<br>sous ce seuil, le cycle de protection antigel s'active.                                                                                                    |  |  |  |  |
| CONFORT SUR T5                                                                                                    | Lorsqu'une ou plusieurs batteries de post-chauffage ou de post-refroidissement sont installées,<br>possibilité de changer si la T° est mesurée sur l'air soufflé (T5) ou l'air extrait/ambiant (T2). La<br>température mesurée au niveau du capteur sélectionné est utilisée pour déterminer l'écart par rapport<br>au point de consigne pour réguler la puissance de chauffage ou de refroidissement.                                                                                                    |  |  |  |  |
| Si confort sur T2                                                                                                    |                                                                                                    |  |  |  |  |
| Vitesse                                                                                                    | Configuration de la vitesse de réaction du post-chauffage/refroidissement. Par défaut: 8. Pour chaque incrément de -1, il y a un ralentissement et le temps de réaction double (8 = T, 7 = $2xT$ , 6 = $4xT$ ).<br>Pour chaque incrément de +1, il y a une accélération et le temps de réaction est réduit (8 = T, 9 = $T/2$ , 10 = $T/4$ ).                                                                                                    |  |  |  |  |
| T° min/max air                                                                                                    | Limite inférieure air soufflé (T5).                                                                                                    |  |  |  |  |
| soufflé                                                                                                    | Limite supérieure air soufflé (T5).                                                                                                    |  |  |  |  |

# 6.3.6.2.8 — Écran antigel

Cet écran contient les champs modifiables suivants qui permettent de changer le paramètre associé:

| Nom de l'unité                          | Nom de la CTA permettant de l'identifier aisément au cours d'une détection ou dans un réseau.                                                               |  |  |  |
|-----------------------------------------|----------------------------------------------------------------------------------------------------|--|--|--|
| Accès protégé uti-<br>lisateur avancé   | Disponible uniquement pour le niveau d'accès utilisateur avancé. Si activé, possibilité d'introduire un code<br>PIN pour niveau d'accès utilisateur avancé. |  |  |  |
| Accès protégé<br>installateur           | Disponible uniquement pour le niveau d'accès installateur. Si activé, possibilité d'introduire un code PIN pour niveau d'accès installateur.                |  |  |  |
| PIN usine                               | Disponible uniquement pour l'usine.                                                                                                    |  |  |  |
| Haut                                    | Sélectionner Élevé pour activer le niveau d'accès le plus élevé et modifier son code. Ce niveau donne un accès complet.                                     |  |  |  |
| Remise à zéro des<br>paramètres d'usine | Permet de remettre à zéro tous les paramètres d'usine. L'ensemble du paramétrage d'usine est alors<br>rétabli.                                              |  |  |  |

#### 6.3.7 – HORAIRE

La section Horaire permet de programmer le mode de fonctionnement et les points de consigne pour les ventilateurs, la température de confort et le statut du by-pass sur une base hebdomadaire. La gestion saisonnière du by-pass et des batteries chaudes et froides s'effectue à partir de l'onglet de planification annuelle.

#### 6.3.7.1 — SETUP

Le premier onglet de cette section permet à l'utilisateur de modifier la date et l'heure du tableau de commande, si nécessaire. Un bouton synchronise automatiquement la date et l'heure avec l'appareil sur lequel l'application fonctionne.

Cet onglet permet également à l'utilisateur de configurer le mode LS ou CP, s'ils sont utilisés dans l'horaire et si le paramétrage de base a été effectué en mode CA ou TQ. Passer au second ou troisième écran en les faisant glisser pour configurer respectivement LS et CP comme décrit dans la section Setup.

#### 6.3.7.2 — Programmation Hebdomadaire

| Э.      | 2 ×       | *    | •      | \$   |        |                   |
|---------|-----------|------|--------|------|--------|-------------------|
| co      | NFIG      | PL.  | HORAIR | ES   | SAISON | INIER             |
| LUN     | MAR       | MER  | JEU    | VEN  | SAM    | DIM               |
| 1       | 2         | 3    | 2      | 1    | 5      | 6                 |
| Pla     | ge horaii | re 1 | 08:00  | ÷    | Mode   | CA 👻              |
| Débit p | ulsion    |      | 300    | m³/h | n E    | Bypass            |
| Débit e | extractio | n    | 300    | m³/h |        | AUTO <del>~</del> |
|         |           |      |        |      |        |                   |
|         |           |      |        |      |        |                   |

La fonction Plages horaires permet de configurer jusqu'à six périodes par jour. Le mode de fonctionnement et le point de consigne doivent être configurés pour chaque plage horaire.

Pour effectuer une programmation:

- Sélectionner le jour de la semaine, de lundi à dimanche.
- Sélectionner la plage horaire souhaitée, de 1 à 6.
- Indiquer l'heure de début de la période.
- Sélectionner le mode de fonctionnement.
- Introduire un multiplicateur de paramétrage 'base' si LS ou CP, ou débits d'air constants

(air extrait et soufflé) si mode CA, ou couples constants (air extrait et soufflé) si mode TQ.

- Introduire le ratio extraction/pulsion si mode LS ou CP.
- Spécifier si le by-pass est en mode automatique, ouvert ou fermé.
- Spécifier les T° de consigne en cas de post-chauffage ou post-refroidissement (si option installée).
- Une fois les plages horaires configurées pour un des jours de la semaine, le bouton Copy permet, si on le souhaite, de copier cette configuration aux autres jours.

# 6.3.7.2 — Programmation annuelle

L'écran de programmation annuelle permet d'adapter la configuration d'après le moment de l'année:

- Préciser s'il faut désactiver le by-pass (appuyer sur le bouton et introduire la période)
- Préciser s'il faut désactiver le post-chauffage (appuyer sur le bouton et introduire la période)
- Préciser s'il faut désactiver la batterie froide (appuyer sur le bouton et introduire la période)

#### 6.3.8 - DIAGNOSTIC

Cette section permet de résoudre les problèmes grâce aux écrans suivants :

## 6.3.8.1 Alarmes

Cet écran montre le débit d'air et la pression calculée pour chaque ventilateur (la pression est toujours disponible pour les ventilateurs de type avant, mais uniquement avec le kit CA en option pour ventilateurs de type arrière).

## 6.3.8.2 — Débit

Cet écran décrit les alarmes actives et propose un bouton de remise à zéro. En mode CP et lorsque les capteurs ModBus sont utilisés, la pression relative s'affiche également dans cet écran.

## 6.3.8.3 — T°

Dans cet écran, les valeurs de la sonde de température s'affichent.

## 6.3.8.4 – I/O

Les valeurs et le statut de l'entrée/sortie peuvent être contrôlés ici.

#### 6.3.9 - COMMUNICATIONS

Cette section donne la possibilité de configurer manuellement l'adresse IP et le port de communication pour la connexion vers l'unité souhaitée. Un bouton de détection automatique est également disponible.

Remarque: en cas d'accès à distance à l'unité via un VPN, la détection automatique ne peut pas fonctionner et l'accès initial doit s'effectuer dans cet écran en fournissant l'adresse IP et le port de communication exacts.

Pour finir, une case à cocher pour la connexion automatique de la dernière unité connectée permet d'accéder directement à l'unité lorsque l'Appli suivante est démarrée. La phase de découverte est omise et on entre directement dans le contexte de visualisation au niveau d'accès Utilisateur.

## 6.3.10 — RÉSEAU

L'Appli Eole4 peut commander un réseau d'unités et, en l'occurrence, l'écran affiche automatiquement une liste du statut de toutes les CTA connectées avec, pour chacune, une ligne mentionnant:

- L'adresse IP et le nom de l'unité, pour autant qu'elle ait été configurée.
- Le mode de fonctionnement de l'unité (CA, TQ, LS, CP).
- Les valeurs de débit: débits d'air soufflé et d'air extrait (ceux-ci sont toujours disponibles pour les ventilateurs de type arrière, mais uniquement avec le kit CA en option pour ventilateurs de type arrière).
- Le statut d'alarme de l'unité.

Pour interfacer directement avec une de ces unités, il suffit de sélectionner sa ligne et d'appuyer sur le bouton Connecter.

#### 6.3.11 - INFO SUR LA VERSION

Cet écran donne la version logicielle du numéro de version de l'Appli, du SAT WIFI ou d'Ethernet, et du panneau de commande TAC5.

# 7.0 Maintenance préventive

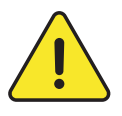

**Attention:** avant d'intervenir et/ou d'ouvrir les panneaux d'accès, il est obligatoire de fermer l'unité et de débrancher l'alimentation électrique au moyen de l'interrupteur général situé sur la face avant. Ne pas isoler l'alimentation électrique lorsque l'unité fonctionne. Si KWin et/ou KWout sont installés, couper les circuits électriques correspondants.

Une maintenance régulière est essentielle pour garantir le bon fonctionnement de la centrale de traitement d'air et une longue durée de vie. La fréquence de maintenance dépendra de l'application et des conditions environnantes effectives, mais les directives suivantes sont d'ordre général:

# 7.1 UNE FOIS QUE L'UNITÉ FONCTIONNE DANS DES CONDITIONS NORMALES

Remplacer les filtres par un kit de filtres de rechange.

# 7.2 TOUS LES 3 MOIS

- Vérifier si des alarmes figurent sur l'appareil de régulation. En cas d'alarme, voir la section Résolution des problèmes.
- Vérifier l'état de colmatage du filtre. L'équipement de régulation permet de paramétrer un seuil de filtre d'alarme prédéfini. Remplacer les filtres si nécessaire. Des filtres colmatés peuvent entraîner les problèmes suivants:
- Ventilation insuffisante
- Augmentation excessive de la vitesse de rotation
- Niveaux sonores excessifs
- Consommation électrique excessive (la consommation électrique augmente de manière exponentielle par rapport à la perte de charge, pour un débit d'air constant)
- De l'air non filtré qui passe par un échangeur de chaleur (risque de colmatage) et dans des pièces ventilées.

La liste des kits de filtres de rechange pour chaque unité est téléchargeable sur notre site: www.swegon.com

- Inspection et nettoyage de l'intérieur de l'unité:

- Aspirer la poussière accumulée dans l'unité.
- Si nécessaire, inspecter et aspirer délicatement l'échangeur de chaleur au moyen d'une brosse pour protéger les ailettes.
- Nettoyer les éventuelles traces de condensation.
- Pour les unités PX, nettoyer les éléments accumulés dans le bac de drainage.

# 7.3 TOUS LES 12 MOIS

**1.**Pour les échangeurs de chaleur rotatifs (RX), vérifier les brosses d'étanchéité sur l'échangeur de chaleur rotatif le long du périmètre en contact avec le châssis:

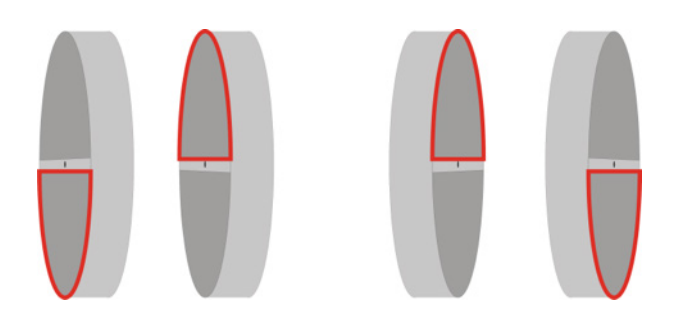

Si nécessaire, rapprocher les brosses de l'échangeur pour assurer une bonne étanchéité.

2. Pour les unités RX, vérifier la tension de la courroie d'entraînement de l'échangeur de chaleur rotatif. S'il n'y a pas de tension ou si la courroie est endommagée, veuillez contacter Swegon pour demander son remplacement.

Idéalement, l'échangeur de chaleur doit être nettoyé avec un aspirateur muni d'un embout souple pour ne pas endommager ses conduits d'air. Faites pivoter l'échangeur de chaleur manuellement pour en faciliter l'accès. En cas d'encrassement important, nettoyez à l'air comprimé.

- 3. Pour les échangeurs de chaleur à plaque (PX):
  - Nettoyer le bac de drainage.
  - Nettoyer l'intérieur du by-pass. Pour accéder à l'intérieur du by-pass, voici comment procéder: placer un cavalier entre les bornes IN4 et +12 V du panneau du circuit TAC5. Le by-pass est à présent ouvert, quelles que soient les conditions de température.
  - Une fois le nettoyage du by-pass terminé, penser à retirer le cavalier entre les bornes IN4 et +12 V.
  - Le nettoyage doit toujours s'effectuer en sens inverse du sens normal de circulation de l'air.
  - Le nettoyage doit s'effectuer uniquement par soufflage d'air comprimé, aspiration avec suceur souple ou nettoyage humide à l'eau et/ou solvant. Avant de commencer le nettoyage, il convient de protéger les éléments fonctionnels voisins. Les solvants utilisés ne doivent pas être corrosifs pour l'aluminium et le cuivre.
- 4. Maintenance du ventilateur:

Revérifier si l'alimentation électrique est coupée et si les ventilateurs sont à l'arrêt.

Vérifier et nettoyer si nécessaire les pales des ventilateurs d'éventuels dépôts, en veillant à ne pas les déséquilibrer (ne pas retirer les clips d'équilibrage). S'assurer que chaque roue est bien équilibrée. Pour nettoyer le moteur des ventilateurs, utiliser un aspirateur ou une brosse. Il est également possible de le nettoyer soigneusement avec un chiffon humide et un détergent. Si nécessaire, nettoyer le logement du ventilateur. Si nécessaire, retirer les ventilateurs.

5. Vérifier les joints de l'unité:

Vérifier que les panneaux d'accès latéraux sont totalement fermés et que les joints sont intacts. Remplacer si nécessaire.

# 8.0 Dépannage

Le panneau de commande TAC5 génère et signale 18 types d'alarmes.

Les alarmes sont subdivisées selon leur mode de remise à zéro, automatique ou manuel. Pour ces dernières, le reset sera nécessaire une fois le problème résolu.

Pour chaque type d'alarme, une description complète du texte s'affichera sur l'alarme utilisateur en fonction du type d'alarme:

- Activation du relais contact (contact NF ou NO)- AL1.
- Activation de SAT3 OR1 en cas d'alarme de pression, vu que le module en option SAT 3 est installé sur le panneau de commande.
- Les LED "Alarm", "Pa" et "AF" sont activées sur le panneau de commande.
- Les LED Alarm et Pa sont activées sur l'interface utilisateur.
- Communication d'alarme avec les modules en réseau pour autant qu'un module de communication en option (Modbus RTU, MODBUS TCP/IP et KNX) soit installé sur le panneau de commande TAC5.

# 8.1 TYPE 1: ALARME INDIQUANT UNE PANNE DE VENTILATEUR

- Conditions:
- Causes:
  - Panne du ventilateur Fx. Ce problème est généralement dû au moteur du ventilateur. Si non, la panne peut être due à un câble interne (régulation ou alimentation) ou au circuit TAC5.
- Effets:

| Action sur l'interface utilisateur |       |   |  |  |  |
|------------------------------------|-------|---|--|--|--|
| Texte affiché LED ALARME LED Pa    |       |   |  |  |  |
| ALARME FANx                        | Rouge | / |  |  |  |

| Action sur l'interface utilisateur                                                                |                               |  |  |  |  |  |
|---------------------------------------------------------------------------------------------------|-------------------------------|--|--|--|--|--|
| Relais AL1         Relais O.R.1 ou<br>SAT3         LED ALARME         LED AF         Ventilateurs |                               |  |  |  |  |  |
| Alarme                                                                                            | Alarme / ON (activé) / arrêté |  |  |  |  |  |
| Reset automatique: oui                                                                            |                               |  |  |  |  |  |

# 8.2 TYPE 2: ALARME VARIATION DE PRESSION

- Conditions:
  - Mode CA ou LS. L'unité doit avoir des ventilateurs avant ou arrière munis d'un kit CA
  - Pressostat externe connecté à l'entrée IN2
- Causes:
  - Paramétrage de l'alarme de pression en mode CA ou LS
  - Le pressostat externe connecté à l'entrée IN2 a déclenché
- Effets:

| Action sur l'interface utilisateur |            |        |  |  |
|------------------------------------|------------|--------|--|--|
| Texte affiché                      | LED ALARME | LED Pa |  |  |
| ALARME DE PRESSION                 | /          | Rouge  |  |  |

| Actions sur circuit TAC5 et ventilateurs                                                          |       |             |   |             |
|---------------------------------------------------------------------------------------------------|-------|-------------|---|-------------|
| Relais AL1         Relais O.R.1 ou<br>SAT3         LED ALARME         LED AF         Ventilateurs |       |             |   |             |
| /                                                                                                 | Fermé | ON (activé) | / | En service* |
| Reset automatique: oui                                                                            |       |             |   |             |

\* sauf si le statut a été modifié dans le setup avancé

# 8.3 TYPE 3: RAPPORT D'ALARME PENDANT L'INITIALISATION DE LA PRESSION DE RÉFÉRENCE

- Conditions:
  - Mode CA ou LS: pendant l'initialisation de la pression de consigne de déclenchement de l'alarme. Dans ce cas, l'unité doit avoir des ventilateurs avant ou arrière munis d'un kit CA.
  - Mode CP: pendant l'initialisation de la pression de référence via le débit d'air
- Causes:

La pression de référence (Pa réf) ne peut être identifiée et les ventilateurs sont arrêtés. 4 possibilités:

- 1. Débit d'air effectif< débit d'air requis: Le point de fonctionnement requis est trop élevé (trop de pression) pour la pression maximale disponible au débit d'air requis pour ce ventilateur.
- 2. Débit d'air effectif > débit d'air requis: le débit d'air nominal requis pour déclencher l'alarme de pression ne peut être atteint parce que la limite inférieure de la zone de fonctionnement du ventilateur a été atteinte.
- **3.** Pression très instable (pompage).
- 4. Débit d'air souhaité pas atteint après 3 minutes.

Si cela se produit pendant l'initialisation de la pression de consigne pour le déclenchement de l'alarme, il y a 2 options:

- 1. Aucune action n'est entreprise: la régulation s'effectuera sans alarme de pression.
- **2.** Effectuer une action correctrice (changer le point de travail pour un point situé dans la zone d'action, en réduisant la pression du système ou en modifiant le débit d'air nominal...) et redémarrer l'initialisation.

Si cela se produit pendant l'initialisation de la pression de consigne: Une action correctrice doit être effectuée (changer le point de travail pour un point situé dans la zone d'action du ventilateur, en réduisant la pression du système, en modifiant le débit d'air nominal...) et redémarrer le setup.

- Effets:

| Action sur l'interface utilisateur |            |        |  |  |
|------------------------------------|------------|--------|--|--|
| Texte affiché                      | LED ALARME | LED Pa |  |  |
| INIT ALARME Pa                     | Rouge      | /      |  |  |

| Actions sur circuit TAC5 et ventilateurs                                                          |   |             |   |        |
|---------------------------------------------------------------------------------------------------|---|-------------|---|--------|
| Relais AL1         Relais O.R.1 ou<br>SAT3         LED ALARME         LED AF         Ventilateurs |   |             |   |        |
| ALARME                                                                                            | / | ON (activé) | / | Arrêté |
| Reset automatique: non                                                                            |   |             |   |        |

# 8.4 TYPE 4: ALARME INDIQUANT QUE LE SYSTÈME N'EST PAS EN MESURE D'ATTEINDRE LE POINT DE CONSIGNE

- Conditions:
- Causes:
  - Le point de consigne ne peut être atteint parce que la limite supérieure ou inférieure de la zone de fonctionnement du ventilateur a été atteinte
- Effets:

| Action sur l'interface utilisateur |   |   |  |  |
|------------------------------------|---|---|--|--|
| Texte affiché LED ALARME LED Pa    |   |   |  |  |
| ALARME CA/LS/CP                    | / | / |  |  |

| Actions sur circuit TAC5 et ventilateurs                                                          |   |             |   |   |
|---------------------------------------------------------------------------------------------------|---|-------------|---|---|
| Relais AL1         Relais O.R.1 ou<br>SAT3         LED ALARME         LED AF         Ventilateurs |   |             |   |   |
| /                                                                                                 | / | ON (activé) | / | / |
| Reset automatique: oui                                                                            |   |             |   |   |

\* sauf si le statut a été modifié dans le setup avancé

# 8.5 TYPE 5 ALARME INDIQUANT UNE ERREUR DE DONNÉES DANS LE CIRCUIT DE RÉGULATION

- Conditions:
- Causes:

• Des données essentielles du circuit imprimé ont été perdues

- Effets:

| Action sur l'interface utilisateur |       |   |  |  |
|------------------------------------|-------|---|--|--|
| Texte affiché LED ALARME LED Pa    |       |   |  |  |
| ERREUR DE DONNÉES                  | Rouge | / |  |  |

| Actions sur circuit TAC5 et ventilateurs                               |                                           |  |  |  |  |  |
|------------------------------------------------------------------------|-------------------------------------------|--|--|--|--|--|
| Relais O.R.1 ou         LED ALARME         LED AF         Ventilateurs |                                           |  |  |  |  |  |
| Statut de l'alarme                                                     | Statut de l'alarme / ON (activé) / Arrêté |  |  |  |  |  |
| Réinitialisation paramètres d'usine recommandée                        |                                           |  |  |  |  |  |

- Solutions

• Tenter un RESET TOTAL des données au moyen du setup avancé. Si le problème persiste, commander un nouveau circuit imprimé.

# 8.6 TYPE 6: ALARME INCENDIE

- Conditions:
  - L'entrée d'alarme incendie doit être connectée à un système de détection incendie.
- Causes:
  - Activation de l'entrée d'alarme incendie, IN3, connectée à un système de détection des incendies.
     IN3 peut être configuré pour fonctionner en contact NO par défaut ou NC lorsque c'est configuré de la sorte dans le setup avancé.
- Effets:

| Action sur l'interface utilisateur |       |   |  |  |
|------------------------------------|-------|---|--|--|
| Texte affiché LED ALARME LED Pa    |       |   |  |  |
| ALARME INCENDIE                    | Rouge | / |  |  |

| Actions sur circuit TAC5 et ventilateurs                                    |  |  |  |  |  |
|-----------------------------------------------------------------------------|--|--|--|--|--|
| Relais O.R.1 ou         LED ALARME         LED AF         Ventilateurs      |  |  |  |  |  |
| Statut de l'alarme / ON (activé) / *                                        |  |  |  |  |  |
| Remise à zéro manuelle via le bouton de réarmement du régulateur principal. |  |  |  |  |  |

\* Management spécial: les ventilateurs sont arrêtés par défaut en cas d'alarme incendie mais, via le setup avancé, il est possible de configurer un débit fixe pour l'air soufflé (le contact IN7 doit être fermé) et l'air extrait (le contact IN8 doit être fermé).

# 8.7 TYPE 7: ALARME DE MAINTENANCE

- Conditions:
  - la fonction heures de fonctionnement doit être activée dans le setup avancé
- Causes:
  - ALARME SERVICE: la durée de fonctionnement du ventilateur (en heures) a dépassé le seuil configurable
  - ARRÊT VENTILATEUR: la durée de fonctionnement du ventilateur (en heures) a dépassé le seuil configurable Cette alarme met les ventilateurs à l'arrêt
- Effets:

| Action sur l'interface utilisateur            |            |        |  |  |
|-----------------------------------------------|------------|--------|--|--|
| Texte affiché                                 | LED ALARME | LED Pa |  |  |
| ALARME SERVICE / VENTILATEUR<br>ARRÊT SERVICE | Rouge      | /      |  |  |

| Actions sur circuit TAC5 et ventilateurs                                        |                         |             |        |                                           |
|---------------------------------------------------------------------------------|-------------------------|-------------|--------|-------------------------------------------|
| Relais AL1                                                                      | Relais O.R.1 ou<br>SAT3 | LED ALARME  | LED AF | Ventilateurs                              |
| Statut de l'alarme                                                              | /                       | ON (activé) | /      | Arrêté si<br>VENTILATEUR<br>ARRÊT SERVICE |
| Réinitialisation via "run-time ventilateur" (RC) ou "menu alarme " (GRC et App) |                         |             |        |                                           |

\* sauf si le statut a été modifié dans le setup avancé

# 8.8 TYPE 8 ALARME INDIQUANT UNE INTERRUPTION DE COMMUNICATION ENTRE LE CIRCUIT TAC5 ET LE CIRCUIT RC TAC5

- Conditions:
  - L'interface utilisateur est RC TAC5
- Causes:
  - La panne de communication entre le circuit TAC5 et le RC TAC5
- Effets:

| Action sur l'interface utilisateur |            |        |  |  |  |
|------------------------------------|------------|--------|--|--|--|
| Texte affiché                      | LED ALARME | LED Pa |  |  |  |
| ERREUR CB COM                      | Rouge      | /      |  |  |  |

| Actions sur circuit TAC5 et ventilateurs |                         |            |        |              |  |
|------------------------------------------|-------------------------|------------|--------|--------------|--|
| Relais AL1                               | Relais O.R.1 ou<br>SAT3 | LED ALARME | LED AF | Ventilateurs |  |
| Statut de l'alarme                       | /                       | /          | /      | /            |  |
| Reset automatique: oui                   |                         |            |        |              |  |
#### 8.9 TYPE 9: ALARME INDIQUANT UNE ERREUR DE SONDE DE T° T1/T2/T3

- Conditions:
- Causes:
  - Une ou plusieurs des sondes de T° T1/T2/T3 connectées au circuit TAC5 et montées sur l'échangeur de chaleur sont défectueuses ou non connectées. Les sondes sont requises pour la régulation du by-pass et la procédure antigel.
- Effets:

| Action sur l'interface utilisateur |            |        |  |  |
|------------------------------------|------------|--------|--|--|
| Texte affiché                      | LED ALARME | LED Pa |  |  |
| SONDE DE T° ALARME 1/2/3           | Rouge      | /      |  |  |

| Actions sur circuit TAC5 et ventilateurs                                    |                                           |  |  |  |  |  |
|-----------------------------------------------------------------------------|-------------------------------------------|--|--|--|--|--|
| Relais AL1 Relais O.R.1 ou<br>SAT3 LED ALARME LED AF Ventilateurs           |                                           |  |  |  |  |  |
| Statut de l'alarme                                                          | Statut de l'alarme / ON (activé) / Arrêté |  |  |  |  |  |
| Remise à zéro manuelle via le bouton de réarmement du régulateur principal. |                                           |  |  |  |  |  |

#### 8.10 TYPE 10: ALARMES INDIQUANT UNE ERREUR DE LA SONDE DE T° T4

- Conditions:
  - Uniquement avec la batterie hydraulique interne (NV) en option
- Causes:
  - La sonde de T° T4 située sur la batterie est connectée au circuit TAC5 est défectueuse (circuit ouvert ou court-circuit) ou n'est pas connectée.

Elle est utilisée pour mettre la batterie hydraulique interne hors gel. Dans ce cas, par mesure de sécurité, la vanne 3 voies est ouverte et la sortie pompe est fermée.

- Effets:

| Action sur l'interface utilisateur |            |        |  |  |
|------------------------------------|------------|--------|--|--|
| Texte affiché                      | LED ALARME | LED Pa |  |  |
| ALARME SONDE T° 4                  | Rouge      | /      |  |  |

| Actions sur circuit TAC5 et ventilateurs                                    |  |  |  |  |  |
|-----------------------------------------------------------------------------|--|--|--|--|--|
| Relais AL1 Relais O.R.1 ou<br>SAT3 LED ALARME LED AF Ventilateurs           |  |  |  |  |  |
| Statut de l'alarme / ON (activé) / /                                        |  |  |  |  |  |
| Remise à zéro manuelle via le bouton de réarmement du réaulateur principal. |  |  |  |  |  |

\* sauf si le statut a été modifié dans le setup avancé

#### 8.11 TYPE 10 BIS: ALARME POMPE DE DRAINAGE

- Conditions:
  - Uniquement pour Global PX LP
- Causes:
  - Le niveau de condensats est supérieur à la valeur paramétrée (environ 1,5 cm). Il peut également être activé lorsque la pompe est absente ou défectueuse
- Effets:

| Action sur l'interface utilisateur          |            |        |  |  |
|---------------------------------------------|------------|--------|--|--|
| Texte affiché                               | LED ALARME | LED Pa |  |  |
| ALARME SERVICE/VENTILATEUR<br>ARRÊT SERVICE | Rouge      | /      |  |  |

| Actions sur circuit TAC5 et ventilateurs |                         |             |        |                                           |
|------------------------------------------|-------------------------|-------------|--------|-------------------------------------------|
| Relais AL1                               | Relais O.R.1 ou<br>SAT3 | LED ALARME  | LED AF | Ventilateurs                              |
| Statut de l'alarme                       | /                       | ON (activé) | /      | Arrêté si<br>VENTILATEUR<br>ARRÊT SERVICE |
| Reset automatique: oui                   |                         |             |        |                                           |

Après activation, les ventilateurs d'air soufflé et rejeté sont arrêtés. Cette alarme se remet automatiquement à zéro lorsque le niveau d'eau dans le bac de drainage est inférieur au point de consigne, et les ventilateurs redémarrent automatiquement.

#### 8.12 TYPE 11: ALARMES INDIQUANT UNE ERREUR DE LA SONDE DE T° T5

- Conditions:

• Uniquement avec le post-chauffage, post-refroidissement ou Free cooling avec option roue ou by-pass modulant

- Causes:
  - La sonde de T° T5 située dans la gaine d'air soufflé et connectée au circuit TAC5 est ouverte ou en court-circuit. Cette sonde permet de réguler la fonction de post-chauffage ou de post-refroidissement dans le cas d'une régulation de la T° de confort sur T5 ou pour réguler les seuils haut et bas pour limiter la température de l'air soufflé en cas de régulation de la T° de confort sur T2.
- Effets:

| Action sur l'interface utilisateur |            |        |  |  |
|------------------------------------|------------|--------|--|--|
| Texte affiché                      | LED ALARME | LED Pa |  |  |
| ALARME SONDE T° 5                  | Rouge      | /      |  |  |

| Actions sur circuit TAC5 et ventilateurs                                    |                         |            |        |              |  |
|-----------------------------------------------------------------------------|-------------------------|------------|--------|--------------|--|
| Relais AL1                                                                  | Relais O.R.1 ou<br>SAT3 | LED ALARME | LED AF | Ventilateurs |  |
| Statut de l'alarme / ON (activé) / /                                        |                         |            |        |              |  |
| Remise à zéro manuelle via le bouton de réarmement du régulateur principal. |                         |            |        |              |  |

## 8.13 TYPE 12: ALARME INDIQUANT UNE T° DE CONFORT TROP BASSE PAR RAPPORT À LA T° DE CONSIGNE

- Conditions:
  - Uniquement avec option de post-chauffage
- Causes:
  - La T° de consigne de confort ne peut être atteinte (T° effective inférieure au point de consigne pendant 15 minutes, ou 30 minutes lorsque confort sur T2 au lieu de T5, alors que le post-chauffage est au maximum.
- Effets:

| Action sur l'interface utilisateur     |            |        |  |  |
|----------------------------------------|------------|--------|--|--|
| Texte affiché                          | LED ALARME | LED Pa |  |  |
| ALARME T° POST-CHAUFFAGE<br>TROP BASSE | Rouge      | /      |  |  |

| Actions sur circuit TAC5 et ventilateurs       |   |             |   |   |
|------------------------------------------------|---|-------------|---|---|
| Relais O.R.1 ou LED ALARME LED AF Ventilateurs |   |             |   |   |
| /                                              | / | ON (activé) | / | / |
| Reset automatique: oui                         |   |             |   |   |

## 8.14 TYPE 13: ALARME INDIQUANT UNE ALERTE DE PROTECTION ANTIGEL DE LA RÉCUPÉRATION DE CHALEUR

- Conditions:
  - Uniquement avec option de post-chauffage
- Causes:
  - Pour unités PX:

La protection antigel n'est sélectionnée qu'avec KWin ou BAin ou avec le by-pass modulant. Avec option KWin ou BAin: Dans certaines conditions de T° d'air telles que mesurées sur le débit d'air extrait après récupération de chaleur, indiquant que la batterie électrique interne KWin ou la batterie hydraulique externe (BAin) a atteint ses limites, la régulation TAC5 peut prendre le relais pour garantir la fonction antigel.

Si la T° < T° définie -1,5°C pendant plus de 5 minutes: réduction de 33% du débit d'air soufflé et rejeté en mode CA ou LS, et de 25% en mode CP, pendant 15 minutes.

• Pour les unités RX:

Lorsque la température externe (sonde T1) est inférieure à la température antigel (T°AF, -9°C par défaut), la vitesse de rotation de l'échangeur de chaleur sera réduite pour éviter tout risque de gel.

Après que T1 ≥ T°AF pendant 5 minutes, la roue se remet à tourner à la vitesse de rotation nominale

- Effets:

| Action sur l'interface utilisateur |            |        |  |  |
|------------------------------------|------------|--------|--|--|
| Texte affiché                      | LED ALARME | LED Pa |  |  |
| ALARME T° AF DÉBIT<br>D'AIR RÉDUIT | Rouge      | /      |  |  |

| Actions sur circuit TAC5 et ventilateurs |                         |             |             |              |
|------------------------------------------|-------------------------|-------------|-------------|--------------|
| Relais AL1                               | Relais O.R.1 ou<br>SAT3 | LED ALARME  | LED AF      | Ventilateurs |
| /                                        | /                       | ON (activé) | ON (activé) | /            |
| Reset automatique: oui                   |                         |             |             |              |

## 8.15 TYPE 14: ALARME INDIQUANT UNE ALERTE DE PROTECTION ANTIGEL – T° D'ARRÊT DES VENTILATEURS

- Conditions:
  - La protection antigel n'est sélectionnée pour les unités PX qu'avec KWin ou BAin ou avec le by-pass modulant
- Causes:
  - Avec l'option KWin ou BAin: dans certaines conditions de T° d'air telles que mesurées sur le débit d'air extrait après récupération de chaleur, indiquant que la batterie électrique interne KWin ou la batterie hydraulique externe (BAin) a atteint ses limites, la régulation TAC5 peut prendre le relais pour garantir la fonction antigel.

Si T° < -5°C pendant 5 minutes, les ventilateurs sont arrêtés.

- Avec le by-pass modulant en protection antigel (« A-FREEZE » ou « AF+FREECOOL » dans le setup avancé), cette alarme indique que la température de l'air extrait au niveau de la sortie de l'échangeur (sonde T3) n'a pas dépassé 1°C pendant 15 minutes après que le by-pass a été ouvert à 100%.
- Effets:

| Action sur l'interface utilisateur   |            |        |  |  |
|--------------------------------------|------------|--------|--|--|
| Texte affiché                        | LED ALARME | LED Pa |  |  |
| ALARME T° AF ARRÊT VENTILA-<br>TEURS | Rouge      | /      |  |  |

| Actions sur circuit TAC5 et ventilateurs                                    |   |             |            |        |
|-----------------------------------------------------------------------------|---|-------------|------------|--------|
| Relais AL1 Relais O.R.1 ou<br>SAT3 LED ALARME LED AF Ventilateurs           |   |             |            |        |
| Statut de l'alarme                                                          | / | ON (activé) | Clignotant | Arrêté |
| Remise à zéro manuelle via le bouton de réarmement du régulateur principal. |   |             |            |        |

## 8.16 TYPE 14 BIS: ALARME INDIQUANT UNE ERREUR DE VITESSE DE ROTATION DE L'ÉCHANGEUR DE CHALEUR

- Conditions:
  - Uniquement pour unités RX
- Causes:
  - Alarme indiquant un décalage d'au moins 15% entre la vitesse de rotation de la roue et le point de consigne, pendant minimum 5 minutes
- Effets:

| Action sur l'interface utilisateur |            |        |  |  |
|------------------------------------|------------|--------|--|--|
| Texte affiché                      | LED ALARME | LED Pa |  |  |
| ALARME ROUE                        | Rouge      | /      |  |  |

| Actions sur circuit TAC5 et ventilateurs                                   |   |             |   |        |  |
|----------------------------------------------------------------------------|---|-------------|---|--------|--|
| Relais O.R.1 ou LED ALARME LED AF Ventilateurs                             |   |             |   |        |  |
| Statut de l'alarme                                                         | / | ON (activé) | / | Arrêté |  |
| Remise à zéro manuelle via le bouton de réarmement du réaulateur principal |   |             |   |        |  |

#### 8.17 TYPE 15 BIS: ALARME INDIQUANT UNE T° DE CONFORT TROP ÉLEVÉE PAR RAPPORT À LA T° DE CONSIGNE

- Conditions:
  - Uniquement avec option de post-refroidissement
- Causes:
  - La T° de consigne de confort ne peut être atteinte (T° effective inférieure au point de consigne pendant 15 minutes, ou 30 minutes lorsque confort sur T2 au lieu de T5, alors que le post-refroidissement est au maximum.
- Effets:

| Action sur l'interface utilisateur              |            |        |  |  |
|-------------------------------------------------|------------|--------|--|--|
| Texte affiché                                   | LED ALARME | LED Pa |  |  |
| ALARME T° POST-REFROIDISSE-<br>MENT TROP ÉLEVÉE | Rouge      | /      |  |  |

| Actions sur circuit TAC5 et ventilateurs                          |   |             |   |   |  |
|-------------------------------------------------------------------|---|-------------|---|---|--|
| Relais AL1 Relais O.R.1 ou<br>SAT3 LED ALARME LED AF Ventilateurs |   |             |   |   |  |
| /                                                                 | / | ON (activé) | / | / |  |
| Reset automatique: oui                                            |   |             |   |   |  |

#### 7.18 TYPE 16: ALARME INDIQUANT UNE T° D'AIR SOUFFLÉ TROP BASSE

- Conditions:
  - Uniquement avec option de post-chauffage ou post-refroidissement
- Causes:
  - Cette alarme indique la température d'air soufflé (T5) est inférieure à 5°C. Les ventilateurs sont arrêtés pendant 1 minute. L'alarme se programme via le setup avancé et est désactivé par défaut.
- Effets:

| Action sur l'interface utilisateur |            |        |  |  |
|------------------------------------|------------|--------|--|--|
| Texte affiché                      | LED ALARME | LED Pa |  |  |
| AF NV/BA ARRÊT VENTILATEURS        | Rouge      | /      |  |  |

| Actions sur circuit TAC5 et ventilateurs                                    |   |             |   |        |  |
|-----------------------------------------------------------------------------|---|-------------|---|--------|--|
| Relais AL1 Relais O.R.1 ou<br>SAT3 LED ALARME LED AF Ventilateurs           |   |             |   |        |  |
| Statut de l'alarme                                                          | / | ON (activé) | / | Arrêté |  |
| Remise à zéro manuelle via le bouton de réarmement du réaulateur principal. |   |             |   |        |  |

#### 8.19 TYPE 17: ALARME INDIQUANT UNE ALERTE DE PROTECTION ANTIGEL DE DES BATTERIES HYDRAULIQUES

- Conditions:

- Uniquement avec post-chauffage hydraulique à l'intérieur de l'unité, NV, ou hors de l'unité, BA
- Causes:
  - Indique que la température de protection antigel de la batterie hydraulique est inférieure à 4°C (configurable via le setup avancé; il est important de réduire cette valeur pour la batterie BAin lorsqu'un antigel est présent dans le fluide). La vanne 3 voies reçoit automatiquement l'ordre de s'ouvrir à 100% pendant 15 minutes et le contact de pompe, celui de se fermer (contact SAT3 O.R.3 si NV interne ou contact WP-WP sur SAT BA/KW si batterie BA externe). Si les ventilateurs fonctionnent, l'alarme est envoyée après 2 minutes pour la batterie BAin et immédiatement pour les autres; si les ventilateurs sont arrêtés, l'alarme est envoyée après 5 minutes.

- Effets:

| Action sur l'interface utilisateur |            |        |  |  |
|------------------------------------|------------|--------|--|--|
| Texte affiché                      | LED ALARME | LED Pa |  |  |
| AF NV/BA ARRÊT VENTILATEURS        | Rouge      | /      |  |  |

| Actions sur circuit TAC5 et ventilateurs                                    |  |  |  |  |  |
|-----------------------------------------------------------------------------|--|--|--|--|--|
| Relais AL1 Relais O.R.1 ou<br>SAT3 LED ALARME LED AF Ventilateurs           |  |  |  |  |  |
| Statut de l'alarme / ON (activé) / Arrêté                                   |  |  |  |  |  |
| Remise à zéro manuelle via le bouton de réarmement du régulateur principal. |  |  |  |  |  |

#### 8.20 TYPE 18: ALARME INDIQUANT UNE POSITION INCORRECTE DU BY-PASS MODULANT PAR RAPPORT À LA POSITION DEMANDÉE

- Conditions:
  - Unités PX avec by-pass modulant
- Causes:
  - Cette alarme indique que le by-pass modulant n'a pas atteint la position demandée dans les 10 secondes. La raison la plus courante est une sonde de positionnement endommagée sur le servomoteur du by-pass; celle-ci doit être remplacée.

D'autres raisons peuvent être que la sortie du panneau de commande est endommagée, ce qui implique le remplacement du panneau, ou un blocage mécanique vérifié par l'inspection visuelle du by-pass

- Effets:

| Action sur l'interface utilisateur    |            |        |  |  |
|---------------------------------------|------------|--------|--|--|
| Texte affiché                         | LED ALARME | LED Pa |  |  |
| % BY-PASS ARRÊT DES VENTILA-<br>TEURS | Rouge      | /      |  |  |

| Actions sur circuit TAC5 et ventilateurs                                    |  |  |  |  |  |
|-----------------------------------------------------------------------------|--|--|--|--|--|
| Relais AL1 Relais O.R.1 ou<br>SAT3 LED ALARME LED AF Ventilateurs           |  |  |  |  |  |
| Statut de l'alarme / ON (activé) / Arrêté                                   |  |  |  |  |  |
| Remise à zéro manuelle via le bouton de réarmement du réaulateur principal. |  |  |  |  |  |

#### 8.21 TYPE 19: ALARME INDIQUANT QUE LA LIMITE D'HEURES POUR LA MAINTENANCE DES FILTRES EST ATTEINTE

- Conditions:
  - Le paramètre du setup de base "Reset filtres" doit être supérieur à 0
- Causes:
  - Alarme indiquant que la limite d'heures de fonctionnement des filtres est atteinte et que leur maintenance est requise

- Effets:

| Affiché sur RC/GRC |            |        |  |  |  |
|--------------------|------------|--------|--|--|--|
| Texte affiché      | LED ALARME | LED Pa |  |  |  |
| ALARME FILTRES     | Rouge      | /      |  |  |  |

| Statut circuit imprimé et ventilateurs                                                                                          |                         |             |        |              |  |
|----------------------------------------------------------------------------------------------------|-------------------------|-------------|--------|--------------|--|
| Relais AL1                                                                                                    | Relais O.R.1 ou<br>SAT3 | LED ALARME  | LED AF | Ventilateurs |  |
| /                                                                                                    | /                       | ON (activé) | /      | /            |  |
| Réinitialisation du compteur des heures de filtration dans le paramétrage de base (pour RC)<br>ou "Heures filtre" (GRC et App). |                         |             |        |              |  |

#### 8.22 TYPE 20: ALARME INDIQUANT QUE LE PROCESSUS DE DÉGIVRAGE EST ACTIVÉ

- Conditions:
  - Unité avec échangeur de chaleur à contre-courant
- Causes:
  - La formation de givre à l'intérieur de l'échangeur de chaleur à plaques génère une perte de charge trop importante pour le débit d'air effectif.

Cette détection nécessite l'installation d'une sonde de pression Modbus sur l'échangeur de chaleur à plaques; par ailleurs, la modulation de la vitesse des ventilateurs doit être basée sur le débit d'air, et non sur le couple.

- Lorsque la détection ci-dessus n'est pas disponible, le dégivrage sera activé par la sonde de température de l'air soufflé (T5). Lorsque la température d'air soufflé (T5) descend sous 11°C, le cycle de dégivrage s'active.
- Effets:

| Affiché sur RC/GRC |            |        |  |  |  |
|--------------------|------------|--------|--|--|--|
| Texte affiché      | LED ALARME | LED Pa |  |  |  |
| ALARME DÉGIVRAGE   | Rouge      | /      |  |  |  |

| Statut circuit imprimé et ventilateurs |  |             |             |                        |  |
|----------------------------------------|--|-------------|-------------|------------------------|--|
| Relais O.R.1 ou<br>SAT3                |  | LED ALARME  | LED AF      | Ventilateurs           |  |
| / /                                    |  | ON (activé) | ON (activé) | Alimentation<br>coupée |  |
| Reset automatique: oui                 |  |             |             |                        |  |

# 9.0 Fiche de paramètres/Équilibrage

Veuillez indiquer dans ce tableau tous les paramètres spécifiques à votre installation. Ayez ce document sous la main lorsque vous nous contactez pour signaler un problème.

#### 9.1 PARAMÈTRES PRINCIPAUX APRÈS ÉQUILIBRAGE

| Action sur l'interface utilisateur |                                             |                                                                                                    |  |  |
|------------------------------------|---------------------------------------------|----------------------------------------------------------------------------------------------------|--|--|
| 1                                  | Modèle global                               |                                                                                                    |  |  |
| 2                                  | MODE DE FONCTIONNEMENT                      |                                                                                                    |  |  |
| 3                                  | En mode CA:                                 | m³h K1 =<br>m³h K2 =<br>m³h K3 =                                                                                              |  |  |
| 4                                  | En mode TQ                                  | %TQ K1 =<br>%TQ K2 =<br>%TQ K3 =                                                                                              |  |  |
| 5                                  | Si mode LS:                                 | Vmin =<br>Vmax =<br>m³h/%TQ≡∨min =<br>m³h/%TQ≡∨max =<br>% sur K3 =                                                            |  |  |
| 6                                  | Si mode CP:                                 | Point de consigne Pa= V (ou Pa)<br>% sur K3 =                                                                                 |  |  |
| 7                                  | % EXT/PUL                                   | %                                                                                                    |  |  |
| 8                                  | Alarme de pression (uniquement modes CA/LS) | Activé? oui/non<br>Si oui:<br>Setup automatique/manuel<br>Initialisation:<br>Air soufflé: m³h<br>Pa<br>Air extrait: m³h<br>Pa |  |  |
| 9                                  | Si option KWin:                             | T° KWin = °C                                                                                                    |  |  |
| 10                                 | Si option KWout:                            | T° KWout = °C                                                                                                    |  |  |
|                                    | Si option NV:                               | T° NV = °C                                                                                                    |  |  |

#### 9.2 SUIVI DES MODIFICATIONS

Introduire les détails lorsque la valeur d'un paramètre a été modifiée (utiliser une seule ligne par paramètre):

| Paramètre Nom | Valeur avant<br>changement | Valeur de<br>changement #1 | Date de<br>changement #1 | Valeur de<br>changement #2 | Date de<br>changement #2 |
|---------------|----------------------------|----------------------------|--------------------------|----------------------------|--------------------------|
|               |                            |                            |                          |                            |                          |
|               |                            |                            |                          |                            |                          |
|               |                            |                            |                          |                            |                          |
|               |                            |                            |                          |                            |                          |
|               |                            |                            |                          |                            |                          |
|               |                            |                            |                          |                            |                          |
|               |                            |                            |                          |                            |                          |
|               |                            |                            |                          |                            |                          |
|               |                            |                            |                          |                            |                          |
|               |                            |                            |                          |                            |                          |
|               |                            |                            |                          |                            |                          |
|               |                            |                            |                          |                            |                          |
|               |                            |                            |                          |                            |                          |
|               |                            |                            |                          |                            |                          |
|               |                            |                            |                          |                            |                          |
|               |                            |                            |                          |                            |                          |
|               |                            |                            |                          |                            |                          |
|               |                            |                            |                          |                            |                          |
|               |                            |                            |                          |                            |                          |
|               |                            |                            |                          |                            |                          |
|               |                            |                            |                          |                            |                          |
|               |                            |                            |                          |                            |                          |

## We make every breath count.

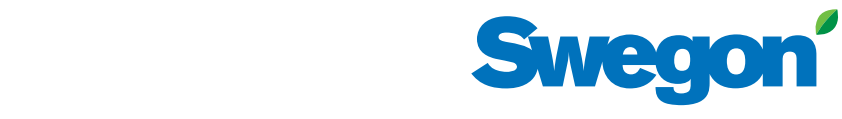